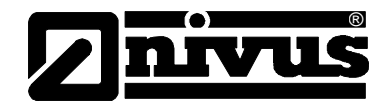

# Az NFP mérőrendszer használati útmutatója

(az eredeti használati útmutató német nyelven készült)

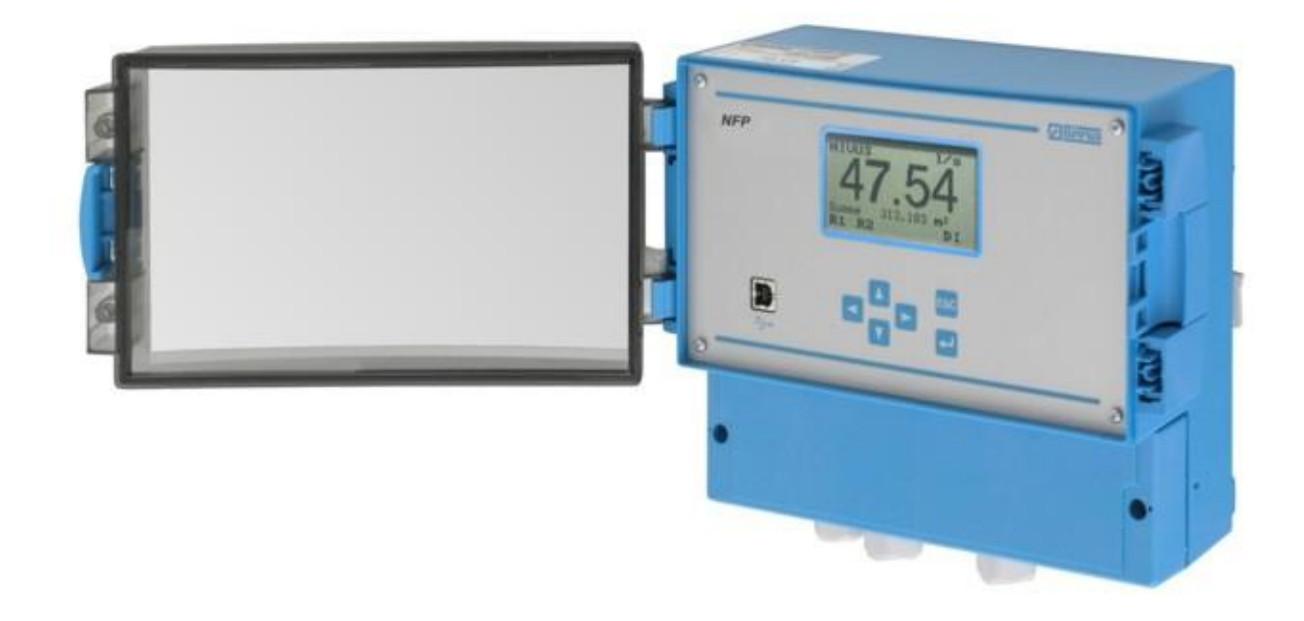

1.52-es szoftver revízió

#### NIVUS GmbH

Im Täle 2 D – 75031 Eppingen Tel. 0 72 62 / 91 91 - 0 Fax 0 72 62 / 91 91 - 999 E-mail: info@nivus.com Internet: www.nivus.com

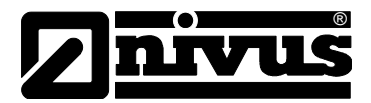

#### **NIVUS Representatives:**

#### **NIVUS AG**

Hauptstrasse 49 CH – 8750 Glarus Tel. +41 (0)55 / 645 20 66 Fax +41 (0)55 / 645 20 14 E-mail: swiss@nivus.com Internet: www.nivus.com

#### NIVUS Sp. z o. o

UI. Hutnicza 3 / B-18 PL – 81-212 Gdynia Tel. +48 (0)58 / 760 20 15 Fax +48 (0)58 / 760 20 14 E-mail: poland@nivus.com Internet: www.nivus.pl

#### **NIVUS France**

14, rue de la Paix F – 67770 Sessenheim Tel. +33 (0)388071696 Fax +33 (0)388071697 E-mail: france@nivus.com Internet: www.nivus.com

#### NIVUS U.K.

P.O. Box 342 Egerton, Bolton Lancs. BL7 9WD, U.K. Tel: +44 (0)1204 591559 Fax: +44 (0)1204 592686 E-mail: info@nivus.com Internet: www.nivus.com

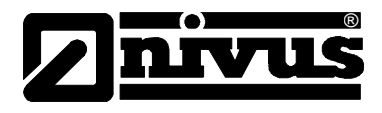

#### Fordítás

Ha a készüléket az Európai Gazdasági Térség (EEA) tagországába értékesítik, akkor a jelen útmutatót le kell fordítani annak az országnak a nyelvére, melyben a készüléket használni fogják.

Ha a lefordított szöveg nem egyértelmű, úgy az eredeti (német nyelvű) használati útmutatót kell irányadónak tekinteni, vagy a gyártóval kell felvenni a kapcsolatot felvilágosítás céljából.

#### Szerzői jog

Kifejezett engedély nélkül tilos ezt a dokumentációt továbbadni és sokszorosítani, valamint tartalmát felhasználni és közölni. E tilalom be nem tartása kártérítési kötelezettséggel jár.

Minden jog fenntartva.

#### Nevek

Az általános megnevezések, márkanevek, márkajelzések és hasonló kifejezések használata ebben az anyagban nem teremt jogalapot arra a feltétezésre, hogy ezeket bárki minden további nélkül használhatná. Sok esetben törvényileg védett, bejegyzett márkajelzésekről van szó, akkor is, ha erre esetenként kifejezett utalás nem történik.

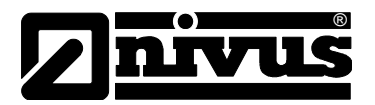

# 1 Tartalomjegyzék

# 1.1 Tartalomjegyzék

| 1 | Tarta | alomjegyzék                                             | 4     |
|---|-------|---------------------------------------------------------|-------|
|   | 1.1   | Tartalomjegyzék                                         | 4     |
|   | 1.2   | Megfelelőségi nyilatkozat                               | 6     |
|   | 1.3   | Megfelelőségi nyilatkozat "Ex" NFP                      | 7     |
|   | 1.4   | A távadó robbanásbiztonsági jóváhagyása (Ex-jóváhagyás) | 8     |
| 2 | Átte  | kintés és rendeltetésszerű használat                    | 9     |
|   | 2.1   | Áttekintés                                              | 9     |
|   | 2.2   | Rendeltetésszerű használat                              | 9     |
|   | 2.3   | Műszaki adatok                                          | 10    |
| 3 | Álta  | ános biztonsági és veszéllyel kapcsolatos tudniv        | /alók |
|   |       |                                                         | 11    |
|   | 3.1   | Veszéllyel kapcsolatos tudnivalók                       | 11    |
|   | 3.1.1 | Általános veszély jelek                                 | 11    |
|   | 3.1.2 | Különleges veszély jelzése                              | 11    |
|   | 3.2   | A készülék jelölései                                    | 12    |
|   | 3.3   | Pót- és kopóalkatrészek beépítése                       | 13    |
|   | 3.4   | Lekapcsolási eljárások                                  | 13    |
|   | 3.5   | A felhasználó kötelezettségei                           | 13    |
| 4 | Műk   | ödési elv                                               | 14    |
|   | 4.1   | Általános rész                                          | 14    |
|   | 4.2   | Készülékváltozatok                                      | 17    |
| 5 | Táro  | lás és szállítás                                        | 18    |
|   | 5.1   | Átvételi ellenőrzés                                     | 18    |
|   | 5.2   | Szállítási terjedelem                                   | 18    |
|   | 5.3   | Tárolás                                                 | 18    |
|   | 5.4   | Szállítás                                               | 18    |
|   | 5.5   | Visszaküldés                                            | 18    |
| 6 | Tele  | pítés                                                   | 19    |
|   | 6.1   | Általános rész                                          | 19    |
|   | 6.2   | A távadó telepítése és csatlakoztatása                  | 20    |
|   | 6.2.1 | Általános rész                                          | 20    |
|   | 6.2.2 | A készülékház méretei                                   | 21    |
|   | 6.2.3 | A távadó csatlakoztatása                                | 21    |
|   | 6.2.4 | Szenzor csatlakoztatás                                  | 24    |
|   | 6.3   | Az NFP feszültségellátása                               | 25    |
| - | 6.4   | l úlfeszültség-védelmi intézkedések                     | 26    |
| 1 | Uzer  | nbe helyezes                                            | 28    |
|   | 7.1   | Altalános tudnivalók                                    | 28    |
|   | 7.2   | Kezelői panel                                           | 29    |
|   | 7.3   | Kijelző                                                 | 30    |
|   | 7.4   | Kezelési alapelvek                                      | 31    |
|   |       |                                                         |       |

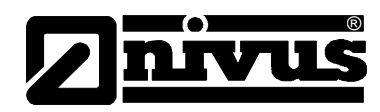

| 8    | Para           | méterezés32                                                                                                    |
|------|----------------|----------------------------------------------------------------------------------------------------|
|      | 8.1            | A paraméterezés alapelvei                                                                                                    |
|      | 8.2            | Paraméterek mentése                                                                                                    |
|      | 8.2.1          | A PaDa telepítése                                                                                                    |
|      | 8.2.2          | A >PaDa< használata35                                                                                                    |
|      | 8.3            | Normál üzemmód (RUN)                                                                                                    |
|      | 8.4            | Kijelző menü (EXTRA)                                                                                                    |
|      | 8.5            | Paraméterezési menü (PAR)40                                                                                                    |
|      | 8.5.1          | A paraméterezési menü "measurement place" [mérési hely] pontja<br>41                                                                         |
|      | 8.5.2          | A paraméterezési menü "velocity" [áramlási sebesség] pontja43                                                                                |
|      | 8.5.3<br>8.5.4 | A paraméterezési menü "digital input" [digitális bemenet] pontja44<br>A paraméterezési menü "analog outputs" [analóg kimenetek] pontja<br>44 |
|      | 8.5.5          | Paraméterezési menü "digital outputs" pontja46                                                                                               |
|      | 8.5.6          | A paraméterezési menü "setup parameter" [beállítások] pontja49                                                                               |
|      | 8.6            | Jel bemenet/kimenet menü (I/O)50                                                                                                    |
|      | 8.7            | Kalibrálás és számítások menüje (CAL)53                                                                                                    |
| Szim | nuláci         | ió54                                                                                                    |
| 9    | Para           | méter fa55                                                                                                    |
|      | 9.1            | RUN paraméterezési menü55                                                                                                    |
|      | 9.2            | PAR paraméterezési menü56                                                                                                    |
|      | 9.3            | I/O paraméterezési menü58                                                                                                    |
|      | 9.4            | CAL paraméterezési menü                                                                                                    |
|      | 9.5            | EXTRA paraméterezési menü59                                                                                                    |
| 10   | Hiba           | keresés60                                                                                                    |
| 11   | Korr           | ózióállósági táblázatok63                                                                                                    |
|      | 11.1           | Korrózióállósági táblázat64                                                                                                    |
|      | 11.2           | Korrózióállósági táblázat jelmagyarázata65                                                                                                   |
| 12   | Karb           | oantartás és tisztítás66                                                                                                    |
| 13   | Vész           | helyzet67                                                                                                    |
| 14   | Lesz           | erelés/ ártalmatlanítás67                                                                                                    |
| 15   | Ábra           | Ijegyzék67                                                                                                    |
| 16   | Tárg           | ymutató Hiba! A könyvjelző nem létezik.                                                                                                    |

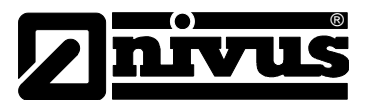

## 1.2 Megfelelőségi nyilatkozat

| EC Declaration of Conformity       1000000000000000000000000000000000000                                                                                                    | EG-Konformitä                                                                                                    | itserkläru                                                                                                    | NIVUS Gr<br>Im Täle 2<br>75024 Ess                                                                                                    | nbH                                          |
|----------------------------------------------------------------------------------------------------|----------------------------------------------------------------------------------------------------|----------------------------------------------------------------------------------------------------|----------------------------------------------------------------------------------------------------|----------------------------------------------|
| Déclaration de conformité CE<br>Świadectwo Zgodności UE       E-mail internet: www.mwa.         Singer       Geschäftsührer:<br>Jud Singer         Für das folgend bezeichnete Erzeugnis:       Hundetregigher:<br>HPB Stunger Nr. 1011         Für das folgend bezeichnete Erzeugnis:       With every declare: that the design of the:<br>Le produit disigné ci-dessona:<br>Dla nizej opisanego produku:       Barkenbaue         Bezeichnung:       stationärer Durchflussmessumformer OCM F / OCM FR /<br>OCM FM / NFP<br>permanent flow measurement transmitter / appareil de mesure de<br>diffice / stacjanary prectovornik prz-epythownierza<br>OCF-0/ OCF-R/ OCF-M/ NFP         wird bestätigt, dass es mit den folgenden Richtlinien übereinstimmt:<br>as delivered complies with the following EC directives:<br>Est certific conforme aux directives CE suivantes:<br>stvierdza się. iż odpowiada on wymaganiom następujących dyrektyw:<br>2006/95/EG<br>2004/108/EG         Die Geräte stehen im Einklang mit den folgenden harmonisierten Normen oder Dokumenten:<br>The devices furthermore comply with the following harmonised standards or documents:<br>En outre, ces appareils satisfont aux normes et documents harmonizowarych lub dokumentów:<br>• EN 61010-1         • EN 61000-6-2       • EN 61000-6-4         Diese Erklärung wird verantwortlich für den Hersteller / Importeur:<br>This declaration is submitted on behalj of the manufacturer / importeur:<br>This declaration is submitted on behalj of the manufacturer / importer:<br>Le fabricant / importaeur assume la responsabilité de cette déclaration:<br>Za miejsze świadectwo odpowiada producent / importer:<br>Le fabricant / importaeur assume la responsabilité de cette déclaration:<br>Za miejsze świadectwo                                                                                                    | EC Declaration of C                                                                                                    | Conformity                                                                                                    | Telefon:<br>Telefax:                                                                                                    | 07262 9191-<br>07262 9191-                   |
| Świadectwo Zgodności UE       Geschätstiline:<br>Udo Steppe<br>Ingrid Steppe<br>Ingrid Ingrid<br>Ingrid Steppe<br>Ingrid Ingrid<br>Ingrid Steppe<br>Ingrid Ingrid<br>Ingrid Steppe<br>Ingrid Ingrid<br>Ingrid Ingrid<br>Ing | Déclaration de conf                                                                                                    | ormité CE                                                                                                    | E-mail:<br>Internet:                                                                                                    | info@nivus.c<br>www.nivus.c                  |
| Handelsregister:<br>HER Studian Nr. 1013       Handelsregister:<br>HER Studian Nr. 1015         Für das folgend bezeichnete Erzeugnis:<br>We hereby declare that the design of the:<br>Le produit désigné ci-dessous:<br>Dla nitiej opisanego produka:       Bankverbindung:<br>Vizz 972 91900       Vizz 972 91900         Bezeichnung:       Stationärer Durchflussmessumformer OCM F / OCM FR /<br>OCM FM / NFP       Vizz 972 9190       Vizz 972 91900         Description / Désignation / Opis:       permanent flow measurement transmitter / appareil de mesure de<br>débit fixe / stacjonarny przetwornik przepytwomierza         Typ / Type / Type / Typ:       OCF-0/ OCF-R/ OCF-M/ NFP         wird bestätigt, dass es mit den folgenden Richtlinien übereinstimmt:<br>as delivered complies with the following EC directives:<br>Est certifié, conforme aux directives CE suivantes:<br>stwierdza się, iż odpowiada on wymaganiom następujących dyrektyw:<br>• 2006/95/EG<br>• 2004/108/EG         Die Geräte stehen im Einklang mit den folgenden harmonisierten Normen oder Dokumenten:<br>The devices furthermore comply with the following harmonised standards or documents:<br>En outre, ces appareils satisfont aux normes et documents harmonizós désignés ci-après:<br>Urządzenie odpowiada wymogom następujących norm sharmonizowanych lub dokumentów:<br>• EN 61010-1         • EN 61000-6-2       • EN 61000-6-4         Diese Erklärung wird verantwortlich für den Hersteller / Importeur:<br>This declaration is submitted on behal/ of the manufacturer / importer:<br>Le fabricant / importateur assume la responsabilité de cette déclaration:<br>Za niniejsze świadectwo odpowiada producent / importer         NIVUS GmbH<br>Im Taele 2<br>75031 Eppingen, Germany       Pondie d                                                                                                    | Świadectwo Zgodno.                                                                                                    | ści UE                                                                                                    | Geschäftst<br>Udo Stepp<br>Ingrid Step                                                                                                    | führer:<br>be<br>ope                         |
| Für das folgend bezeichnete Erzeugnis:       Bankverbindung:       Value for the folgen of the:         Le produit désigné ci-dessous:       Da nikej opisanego produka:       Value for the folgen of the:         Le produit désigné ci-dessous:       Value folgen of the:       Value folgen of the:         Dia nikej opisanego produka:       stationärer Durchflussmessumformer OCM F / OCM FR / OCM FM / NFP         Description / Désignation / Opis:       permanent flow measurement transmitter / appareil de mesure de débit fixe / stacjonarny pretwornik przepytwomierza         Typ / Type / Type / Typ:       OCF-0/ OCF-R/ OCF-R/ NFP         wird bestätigt, dass es mit den folgenden Richtlinien übereinstimmt:       as delivered complies with the following EC directives:         Est certifié, conforme aux directives CE suivantes:       stwartes:         stwierdza sie, iz odpowiada on wymaganiom następujących dyrektyw:       • 2006/95/EG         • 2004/108/EG       Die Geräte stehen im Einklang mit den folgenden harmonisierten Normen oder Dokumenten:         The devices furthermore comply with the following harmonized standards or documents:         te no utre, ces appareils astifont aux normes et documents harmonizisé désignés ci-après:         Urządzenie odpowiada wymogom następujących norm sharmonizowanych lub dokumentów:         • EN 61010-1       • EN 61000-6-2         • EN 61010-1       • EN 61000-6-2         • EN 61010-1       • EN 61000-6-4                                                                                                    |                                                                                                    |                                                                                                    | Handelsrey<br>HRB Stuttg                                                                                                    | gister:<br>gart Nr. 1018                     |
| Le produit désigne ci-dessous:       VAT-lebo DE 1457765         Dla nižej opisanego produktu:       Stationärer Durchflussmessumformer OCM F / OCM FR / OCM FM / NFP         Description / Désignation / Opis:       permanent flow measurement transmitter / appareil de mesure de débit fixe / stacjonarny przetwornik przepyłwomierza         Typ / Type / Type / Typ:       OCF-0/ OCF-M/ OCF-M/ NFP         wird bestätigt, dass es mit den folgenden Richtlinien übereinstimmt:       as delivered complies with the following EC directives:         est certifié, conforme aux directives CE suivantes:       swierdza się, iż odpowiada on wymaganiom następujących dyrektyw:         • 2006/95/EG       • 2004/108/EG         Die Geräte stehen im Einklang mit den folgenden harmonisierten Normen oder Dokumenten:         The devices furthermore comply with the following harmonised standards or documents:         En outre, ces appareils satisfont aux normes et documents harmonisés désignés ci-après:         Urządzenie odpowiada wymogom następujących norm sharmonizowanych lub dokumentów:         • EN 61010-1       • EN 61000-6-2         Diese Erklärung wird verantwortlich für den Hersteller / Importeur:         This declaration is submitted on behalf of the manufacturer / importer:         Le fabricant / importateur assume la responsabilité de cette déclaration:         Za niniejsze świadectwo odpowiada producent / importer         Le fabricant / importateur assume la responsabilité de cette déclaration:                                                                                                    | Für das folgend bezeichnete Erzei<br>We hereby declare that the design of t                                                                                                    | ugnis:<br>the:                                                                                                    | Bankverbir<br>Volksbank<br>BLZ 672 9<br>KontoNr.                                                                                                    | ndung:<br>Kraichgau e<br>19 00<br>115 215 17 |
| Bezeichnung:       stationärer Durchflussmessumformer OCM F / OCM FR / OCM FM / NFP         Description / Désignation / Opis:       permanent flow measurement transmitter / appareil de mesure de débit fixe / stacjonarny przetwornik przepylwomierza         Typ / Type / Type / Typ:       OCF-0J OCF-RJ OCF-MJ NFP         wird bestätligt, dass es mit den folgenden Richtlinien übereinstimmt:       as delivered complies with the following EC directives:         Est certifié, conforme aux directives CE suivantes:       stwierdza się, iż odpowiada on wymaganiom następujących dyrektyw:         • 2006/95/EG       • 2004/108/EG         Die Geräte stehen im Einklang mit den folgenden harmoniseierten Normen oder Dokumenten:       The devices furthermore comply with the following harmonised standards or documents:         I'n outre, ces appareils satisfont aux normes et documents harmoniseindes designés ci-après:       Urzquzenie odpowiada wymogom następujących norm sharmonizewanych lub dokumentów:         • EN 61010-1       • EN 61000-6-2       • EN 61000-6-4         Diese Erklärung wird verantwortlich für den Hersteller / Importeur:       This declaration is submitted on behalf of the manufacturer / importer:         Le fabricant / importateur assume la responsabilité de cette déclaration:       Za niniejsze świadectwo odpowiada producent / importer:         Le fabricant / importateur assume la responsabilité de cette déclaration:       Za niniejsze świadectwo odpowiada producent / importer:         Le fabricant / importateur assume la responsabilité de cette déc                                                                                                    | Le produit désigné ci-dessous:<br>Dla niżej opisanego produktu:                                                                                                    |                                                                                                    | VAT-IdNo<br>Steuer-Nr.                                                                                                    | DE1457795<br>65204/3990                      |
| Description / Désignation / Opis:       permanent flow measurement transmitter / appareil de mesure de débit fixe / stacjonarny przetwornik przepyłwomierza OCF-0/ OCF-R/ OCF-M/ NFP         wird bestätigt, dass es mit den folgenden Richtlinien übereinstimmt:       as delivered complies with the following EC directives:         Est certifié, conforme aux directives CE suivantes:       stwierdza się, iż odpowiada on wymaganiom następujących dyrektyw:         • 2006/95/EG       • 2004/108/EG         Die Geräte stehen im Einklang mit den folgenden harmonisierten Normen oder Dokumenten:         The devices furthermore comply with the following harmonised standards or documents:         En outre, ces appareils satisfont aux normes et documents harmonisierten Normen oder Dokumenten:         • EN 61010-1       • EN 61000-6-2         • EN 61010-1       • EN 61000-6-2         • EN 61010-1       • EN 61000-6-2         • EN 61010-1       • EN 61000-6-2         • EN 61010-1       • EN 61000-6-2         • EN 61010-1       • EN 61000-6-2         • EN 61010-1       • EN 61000-6-2         • EN 61010-1       • EN 61000-6-2         • EN 61000-6-2       • EN 61000-6-4         Diese Erklärung wird verantwortlich für den Hersteller / Importer:         Le fabricant / importateur assume la responsabilité de cette déclaration:         Za niniejsze śwjadectwo odpowiada producent / importer         Z                                                                                                    | Bezeichnung:                                                                                                    | stationärer Durch<br>OCM FM / NFP                                                                                                    | flussmessumformer OCM F / OCM                                                                                                    | FR /                                         |
| Typ / Type / Type / Typ:       OCF-0/ OCF-R/ OCF-M/ NFP         wird bestätigt, dass es mit den folgenden Richtlinien übereinstimmt:<br>as delivered complies with the following EC directives:<br>Est certifié, conforme aux directives CE suivantes:<br>stwierdza się, iż odpowiada on wymaganiom następujących dyrektyw:         • 2006/95/EG<br>• 2004/108/EG         Die Geräte stehen im Einklang mit den folgenden harmonisierten Normen oder Dokumenten:<br>The devices furthermore comply with the following harmonised standards or documents:<br>En outre, ces appareils satisfont aux normes et documents harmonisés désignés ci-après:<br>Urządzenie odpowiada wymogom następujących norm sharmonizowanych lub dokumentów:         • EN 61010-1       • EN 61000-6-2         • EN 61010-1       • EN 61000-6-2         Diese Erklärung wird verantwortlich für den Hersteller / Importeur:<br>This declaration is submitted on behalf of the manufacturer / importer:<br>Le fabricant / importateur assume la responsabilité de cette déclaration:<br>Za niniejsze świadectwo odpowiada producent / importer         NIVUS GmbH<br>Im Taele 2<br>75031 Eppingen, Germany         abgegeben durch / represented by / faite par / wydane przez:<br>Marcus Fischer (Prokurist / Authorised representative / Fondé de pouvoir / Prokurent)                                                                                                    | Description / Désignation / Opis:                                                                                                    | permanent flow mea                                                                                                    | surement transmitter / appareil de mesure                                                                                                    | e de                                         |
| <ul> <li>wird bestätigt, dass es mit den folgenden Richtlinien übereinstimmt:<br/>as delivered complies with the following EC directives:<br/>Est certifié, conforme aux directives CE suivantes:<br/>stwierdza się, iż odpowiada on wymaganiom następujących dyrektyw:</li> <li>2006/95/EG</li> <li>2004/108/EG</li> <li>Die Geräte stehen im Einklang mit den folgenden harmonisierten Normen oder Dokumenten:<br/>The devices furthermore comply with the following harmonised standards or documents:<br/>En outre, ces appareils satisfont aux normes et documents harmonisés désignés ci-après:<br/>Urządzenie odpowiada wymogom następujących norm sharmonizowanych lub dokumentów:</li> <li>• EN 61010-1</li> <li>• EN 61000-6-2</li> <li>• EN 61000-6-4</li> </ul> Diese Erklärung wird verantwortlich für den Hersteller / Importeur:<br>This declaration is submitted on behalf of the manufacturer / importer:<br>Le fabricant / importateur assume la responsabilité de cette déclaration:<br>Za niniejsze świadectwo odpowiada producent / importer NIVUS GmbH<br>Im Taele 2<br>75031 Eppingen, Germany abgegeben durch / represented by / faite par / wydane przez:<br>Marcus Fischer (Prokurist / Authorised representative / Fondé de pouvoir / Prokurent)                                                                                                    | Typ / Type / Type / Typ:                                                                                                    | OCF-0/ OCF-R                                                                                                    | / OCF-M/ NFP                                                                                                    |                                              |
| <ul> <li>• EN 61010-1</li> <li>• EN 61000-6-2</li> <li>• EN 61000-6-4</li> <li>Diese Erklärung wird verantwortlich für den Hersteller / Importeur:<br/>This declaration is submitted on behalf of the manufacturer / importer:<br/>Le fabricant / importateur assume la responsabilité de cette déclaration:<br/>Za niniejsze świadectwo odpowiada producent / importer</li> <li>NIVUS GmbH<br/>Im Taele 2<br/>75031 Eppingen, Germany</li> <li>abgegeben durch / represented by / faite par / wydane przez:<br/>Marcus Fischer (Prokurist / Authorised representative / Fondé de pouvoir / Prokurent)</li> </ul>                                                                                                    | wird bestätigt, dass es mit den folg<br>as delivered complies with the followi<br>Est certifié, conforme aux directives C<br>stwierdza się, iż odpowiada on wymag<br>• 2006/95/EG                                                                                                    | genden Richtlinien üb<br>ing EC directives:<br>EE suivantes:<br>ganiom następujących d                                                                                                    | ereinstimmt:<br>vrektyw:                                                                                                    |                                              |
| Diese Erklärung wird verantwortlich für den Hersteller / Importeur:<br>This declaration is submitted on behalf of the manufacturer / importer:<br>Le fabricant / importateur assume la responsabilité de cette déclaration:<br>Za niniejsze świadectwo odpowiada producent / importer<br>NIVUS GmbH<br>Im Taele 2<br>75031 Eppingen, Germany<br>abgegeben durch / represented by / faite par / wydane przez:<br>Marcus Fischer (Prokurist / Authorised representative / Fondé de pouvoir / Prokurent)                                                                                                    | wird bestätigt, dass es mit den folg<br>as delivered complies with the followi<br>Est certifié, conforme aux directives (<br>stwierdza się, iż odpowiada on wymag<br>• 2006/95/EG<br>• 2004/108/EG<br>Die Geräte stehen im Einklang mit<br>The devices furthermore comply with<br>En outre, ces appareils satisfont aux r<br>Urządzenie odpowiada wymogom nas                                                                                                    | genden Richtlinien üb<br>ng EC directives:<br>E suivantes:<br>ganiom następujących d<br>den folgenden harm<br>the following harmonis<br>normes et documents har<br>tępujących norm sharm                                                                                                    | ereinstimmt:<br>yrektyw:<br>onisierten Normen oder Dokumenten:<br>ed standards or documents:<br>rmonisés désignés ci-après:<br>onizowanych lub dokumentów:                                                                           |                                              |
| Im Taele 2<br>75031 Eppingen, Germany<br>abgegeben durch / represented by / faite par / wydane przez:<br>Marcus Fischer (Prokurist / Authorised representative / Fondé de pouvoir / Prokurent)                                                                                                    | wird bestätigt, dass es mit den folg<br>as delivered complies with the followi<br>Est certifié, conforme aux directives C<br>stwierdza się, iż odpowiada on wymag<br>• 2006/95/EG<br>• 2004/108/EG<br>Die Geräte stehen im Einklang mit<br>The devices furthermore comply with<br>En outre, ces appareils satisfont aux r<br>Urządzenie odpowiada wymogom nas<br>• EN 61010-1 • EN                                                                                                    | genden Richtlinien üb<br>ng EC directives:<br>CE suivantes:<br>ganiom następujących o<br>the folgenden harm<br>the following harmonis<br>tormes et documents ha<br>tępujących norm sharm<br>61000-6-2                                                                                                    | ereinstimmt:<br>yrektyw:<br>onisierten Normen oder Dokumenten:<br>ed standards or documents:<br>rmonisés désignés ci-après:<br>onizowanych lub dokumentów:<br>• EN 61000-6-4                                                         |                                              |
| abgegeben durch / represented by / faite par / wydane przez:<br>Marcus Fischer (Prokurist / Authorised representative / Fondé de pouvoir / Prokurent)                                                                                                    | wird bestätigt, dass es mit den folg<br>as delivered complies with the followi<br>Est certifié, conforme aux directives C<br>stwierdza się, iż odpowiada on wymag<br>• 2006/95/EG<br>• 2004/108/EG<br>Die Geräte stehen im Einklang mit<br>The devices furthermore comply with<br>En outre, ces appareils satisfont aux r<br>Urządzenie odpowiada wymogom nas<br>• EN 61010-1 • EN<br>Diese Erklärung wird verantwortlic<br>This declaration is submitted on beha<br>Le fabricant / importateur assume la n<br>Za niniejsze świadectwo odpowiada p<br>NIVUS GmbH                                                                                                    | genden Richtlinien üb<br>ng EC directives:<br>E suivantes:<br>ganiom następujących d<br>den folgenden harm-<br>the following harmonis<br>tormes et documents ha<br>tępujących norm sharm<br>61000-6-2<br>h für den Hersteller /<br>If of the manufacturer /<br>responsabilité de cette d<br>roducent / importer                                                           | ereinstimmt:<br>yrektyw:<br>ponisierten Normen oder Dokumenten:<br>ed standards or documents:<br>rmonisés désignés ci-après:<br>onizowanych lub dokumentów:<br>• EN 61000-6-4<br>Importeur:<br>importeur:<br>importeu:               |                                              |
|                                                                                                    | wird bestätigt, dass es mit den folg<br>as delivered complies with the followi<br>Est certifié, conforme aux directives (<br>stwierdza się, iż odpowiada on wymag<br>• 2006/95/EG<br>• 2004/108/EG<br>Die Geräte stehen im Einklang mit<br>The devices furthermore comply with<br>En outre, ces appareils satisfont aux r<br>Urządzenie odpowiada wymogom nas<br>• EN 61010-1 • EN<br>Diese Erklärung wird verantwortlic<br>This declaration is submitted on beha<br>Le fabricant / importateur assume la r<br>Za niniejsze świadectwo odpowiada p<br>NIVUS GmbH<br>Im Taele 2<br>75031 Eppingen, Germany                                                                 | genden Richtlinien üb<br>ing EC directives:<br>"E suivantes:<br>ganiom następujących d<br>c den folgenden harme<br>the following harmonis<br>tormes et documents ha<br>tepujących norm sharm<br>61000-6-2<br>h für den Hersteller /<br>If of the manufacturer /<br>responsabilité de cette o<br>roducent / importer                                                       | ereinstimmt:<br>vrektyw:<br>ed standards or documents:<br>rmonisés désignés ci-après:<br>onizowanych lub dokumentów:<br>• EN 61000-6-4<br>mporteur:<br>importer:<br>iéclaration:                                                     |                                              |
|                                                                                                    | wird bestätigt, dass es mit den folg<br>as delivered complies with the followi<br>Est certifié, conforme aux directives C<br>stwierdza się, iż odpowiada on wymag<br>• 2006/95/EG<br>• 2004/108/EG Die Geräte stehen im Einklang mit<br>The devices furthermore comply with<br>En outre, ces appareils satisfont aux r<br>Urządzenie odpowiada wymogom nas<br>• EN 61010-1 • EN Diese Erklärung wird verantwortlic<br>This declaration is submitted on beha<br>Le fabricant / importateur assume la r<br>Za niniejsze świadectwo odpowiada p NIVUS GmbH<br>Im Taele 2<br>75031 Eppingen, Germany abgegeben durch / represented by /<br>Marcus Fischer (Prokurist / Author | genden Richtlinien üb<br>ing EC directives:<br>"E suivantes:<br>ganiom następujących d<br>c den folgenden harm<br>the following harmonis<br>iormes et documents ha<br>tępujących norm sharm<br>61000-6-2<br>h für den Hersteller /<br>lf of the manufacturer /<br>responsabilité de cette d<br>roducent / importer<br>faite par / wydane prze<br>rised representative / F | ereinstimmt:<br>vrektyw:<br>onisierten Normen oder Dokumenten:<br>ed standards or documents:<br>rmonisés désignés ci-après:<br>onizowanych lub dokumentów:<br>• EN 61000-6-4<br>mporteur:<br>importeur:<br>importer:<br>léclaration: |                                              |

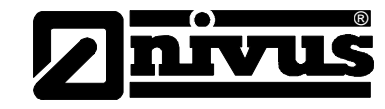

1.3 Megfelelőségi nyilatkozat "Ex" NFP

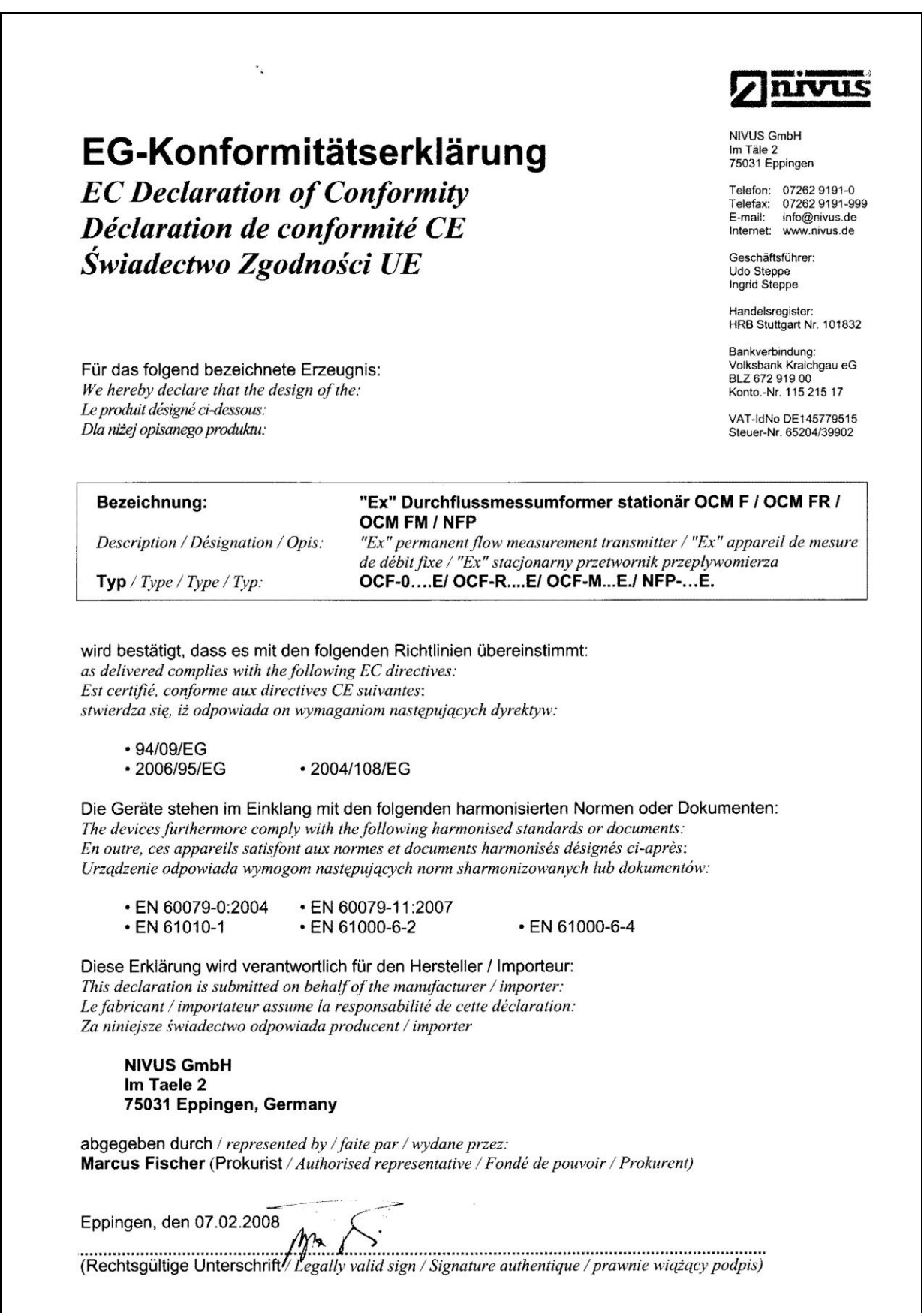

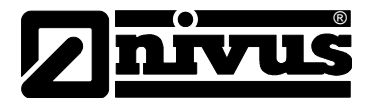

## 1.4 A távadó robbanásbiztonsági jóváhagyása (Ex-jóváhagyás)

| -                                | An-                                                                                                    | Institut für Sicherneitstech                                                                                                    | reiberg                                                                                                    |
|----------------------------------|----------------------------------------------------------------------------------------------------|----------------------------------------------------------------------------------------------------|----------------------------------------------------------------------------------------------------|
| [1]                              | EC-TYPE EXAM<br>according to Directive                                                                                                    | INATION CERTIFICATE<br>94/9/EC, Annex III                                                                                                    | $\langle F_{\mathbf{Y}} \rangle$                                                                                                    |
|                                  |                                                                                                    | (Translation)                                                                                                    |                                                                                                    |
| [2]                              | Equipment and Protection<br>in Potentially Explosive                                                                                                    | ve Systems intended for use<br>Atmospheres, Directive 94/9/EC                                                                                                    |                                                                                                    |
| [3]                              | EC-Type Examination C                                                                                                    | ertificate Number: IBExU07ATEX1                                                                                                    | 081                                                                                                    |
| [4]                              | Equipment:                                                                                                    | Flow transducer type OCM F,<br>NFP                                                                                                    | OCM FR, OCM FM                                                                                                    |
| [5]                              | Manufacturer:                                                                                                    | NIVUS GmbH                                                                                                    |                                                                                                    |
| [6]                              | Address:                                                                                                    | lm Täle 2<br>75031 Eppingen<br>GERMANY                                                                                                    |                                                                                                    |
| [7]                              | The design of this equip fied in the schedule to the                                                                                                    | ment mentioned under [4] and any acc<br>is EC-Type Examination Certificate.                                                                                                    | ceptable variation thereto are speci-                                                                                                    |
| [8]                              | IBExU Institut für Sicher<br>article 9 of the Council<br>tioned under [4] has bee<br>lating to the design and<br>pheres given in Annex II<br>The test results are reco | rheitstechnik GmbH, NOTIFIED BOD<br>Directive 94/9/EC of 23 March 1994,<br>en found to comply with the Essential H<br>construction of equipment intended for<br>to the Directive.<br>rded in the test report IB-07-3-145/1 of | Y number 0637 in accordance with<br>certifies that this equipment men-<br>Health and Safety Requirements re-<br>r use in potentially explosive atmos-<br>3 <sup>rd</sup> July 2007. |
| 9]                               | Compliance with the Ess<br>with EN 60079-0:2004 a                                                                                                    | sential Health and Safety Requirement<br>nd EN 60079-11:2007.                                                                                                    | s has been assured by compliance                                                                                                    |
| 10]                              | If the sign "X" is placed<br>special conditions for sa<br>Certificate.                                                                                                 | after the Certificate number, it indicate<br>fe use specified under [17] in the sch                                                                                                    | es that the equipment is subject to<br>edule to this EC-Type Examination                                                                                                    |
| 11]                              | This EC-Type Examinati<br>equipment. If applicable,<br>ply of this equipment.                                                                                          | ion Certificate relates only to the desig<br>, further requirements of this directive                                                                                                    | n and construction of the specified<br>apply to the manufacture and sup-                                                                                                    |
| 12]                              | The marking of the equip                                                                                                    | ment mentioned under [4] shall include                                                                                                    | e the following                                                                                                    |
|                                  |                                                                                                    | ⟨ II (2)G [Ex ib] IIB                                                                                                    |                                                                                                    |
| <b>BExU</b><br>Fuchsi<br>≌ +49 ( | Institut für Sicherheitstech<br>mühlenweg 7 - 09599 I<br>(0) 3731 3805-0 - 墨+49 (0                                                                                     | nnik GmbH<br>Freiberg, Germany<br>)) 3731 23650                                                                                                    |                                                                                                    |
| Author<br>Explo                  | ised for certifications<br>sion protection-By order                                                                                                    | Sungsstello Er                                                                                                    | Freiberg, 4 <sup>th</sup> July 2007                                                                                                    |
| By ord                           | er                                                                                                    | (internet sector)                                                                                                    | Certificates without signa-<br>ture and seal are not valid.<br>Certificates may only be                                                                                             |
| <i>ס</i> ר. Lö                   | psch)                                                                                                    | * # con.Nr. 0637 * 1                                                                                                    | duplicated completely and<br>unchanged. In case of<br>dispute, the German text<br>shall prevail.                                                                                    |
| ched                             | ule                                                                                                    | (ID no. 0637)                                                                                                    |                                                                                                    |
|                                  |                                                                                                    |                                                                                                    | Page 1 of 2<br>IBEx1/07ATEX1081                                                                                                    |

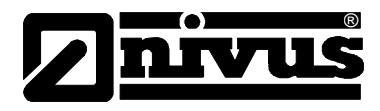

## 2 Áttekintés és rendeltetésszerű használat

## 2.1 Áttekintés

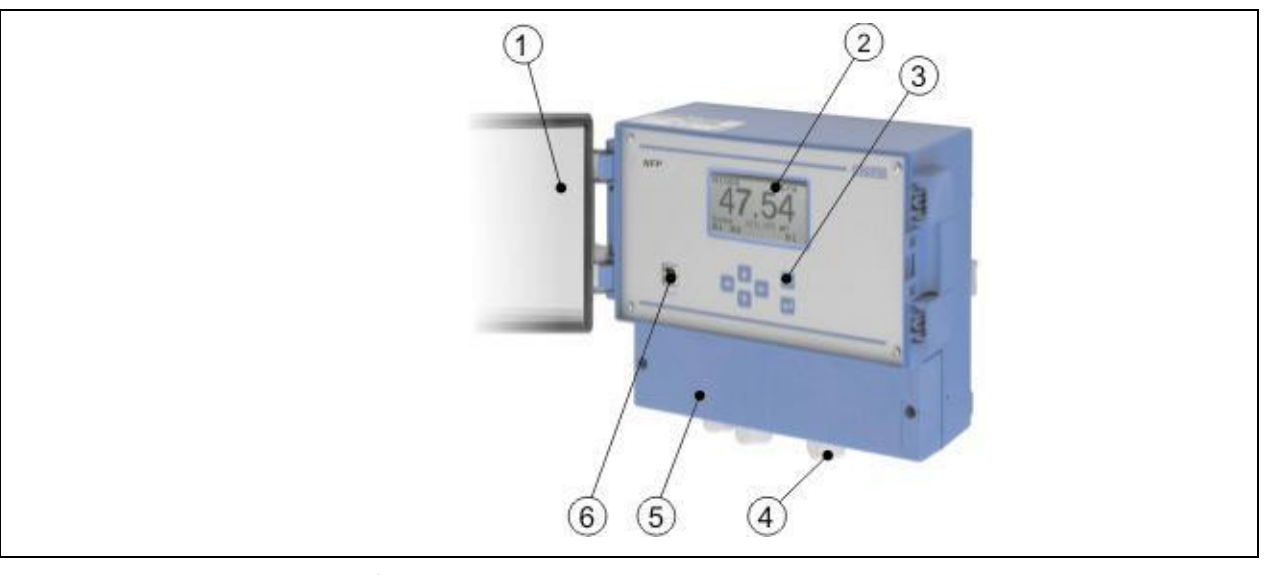

- 1 Átlátszó ajtó
- 2 Grafikus kijelző
- 3 Billentyűzet
- 4 Kábel tömszelencék
- 5 Kapocsdoboz
- 6 USB-B interfész

#### 2-1. ábra Áttekintés

## 2.2 Rendeltetésszerű használat

A NIVUS Full Pipe (NFP) típusú mérőműszer és a tartozékát képező aktív csőszenzor különböző (csekélytől erősig terjedő) mértékben szennyezett közegek folytonos áramlásmérése szolgál állandóan feltöltött csővezetékekben.

A 2.3 Műszaki adatok c. fejezetben meghatározott maximális értékeket szigorúan be kell tartani. Minden olyan esetben, mely ezektől a paraméterektől eltér, és melyet a NIVUS GmbH nem hagyott jóvá, megszűnik a gyártó szavatossági felelőssége.

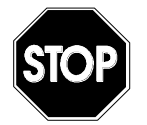

A készülék rendeltetésszerűen kizárólag a fent leírt célra használható. Rendeltetésellenes használatnak minősül, ha a készüléket a gyártóval folytatott írásbeli egyeztetés nélkül a fentiektől eltérő célra használják vagy átalakítják.

Az ebből eredő károkért a gyártó nem vállal felelősséget, a kockázat a felhasználót terheli.

A készülék méretezése 10 éves élettartamra történt. Ezt követően ellenőrzés és generáljavítás elvégzése szükséges.

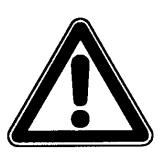

A távadót mindig a robbanásveszélyes zónán (Ex-zónán) kívül kell telepíteni.

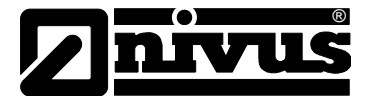

⟨€x⟩ II(2)G [EEx ib] IIB Jóváhagyás Szenzor csatlakozói EEx ia IIB gyújtószikra-mentes kivitelben csak a tartozékot képező, TÜV 03 ATEX 2262 sze-50...54 kapcsok rinti, POA/ ... típusú szenzorok csatlakoztatására Maximális értékek áramkörönként: Uo = 10,5 V = 640 mA  $I_0$ Karakterisztika: négyszögletes Max. megengedett külső induktivitás: 0,12 mH Max. megengedett külső kapacitás: 4,8 µF

A gyújtószikra-mentes áramkörök 375 V-os feszültség amplitúdóig biztonságosan le vannak választva galvanikusan a többi áramkörtől.

## 2.3 Műszaki adatok

| Tápfeszültség              | 100 - 240 V AC, +10 % / -15 %, 47 - 63 Hz                               |                                                     |  |  |
|----------------------------|-------------------------------------------------------------------------|-----------------------------------------------------|--|--|
|                            | vagy 24 V DC ±15 %, 5 % maradék ingadozás                               |                                                     |  |  |
| Áramfelvétel               | max. 18 VA, jellemző                                                    | en 7 VA                                             |  |  |
| Készülékház                | Anyag:                                                                  | Polikarbonát                                        |  |  |
|                            | Tömeg:                                                                  | kb. 1620 g                                          |  |  |
|                            | Védelmi fokozat:                                                        | IP 65                                               |  |  |
| Ex-jóváhagyás (opcionális) | II(2)G [EEx ib] IIB                                                     |                                                     |  |  |
| Üzemi hőmérséklet          | -20 °C - +60 °C                                                         |                                                     |  |  |
|                            | Ex: -20 °C - +40 °C                                                     |                                                     |  |  |
| Tárolási hőmérséklet       | -30 °C - +70 °C                                                         |                                                     |  |  |
| Max. páratartalom          | 90 %, lecsapódásme                                                      | ntes                                                |  |  |
| Kijelző                    | Háttérvilágítással ellá                                                 | tott grafikus kijelző, 128 x 64 pixel               |  |  |
| Kezelés                    | 6 gomb, német, ango                                                     | l és francia menü                                   |  |  |
| Bemenetek                  | 1 x digitális bemenet                                                   |                                                     |  |  |
|                            | 1 aktív csőszenzor cs                                                   | atlakoztatható                                      |  |  |
| Kimenetek                  | 1/3 x 0/4–20 mA, terh<br>pontosság: 0,1 % (ka                           | elés 500 Ohm, 12 bit-es felbontás,<br>ibráció után) |  |  |
|                            | 2 reléérintkező, max. 230 V AC / 2 A (cos. $\phi$ 0.9) terhelhetőséggel |                                                     |  |  |

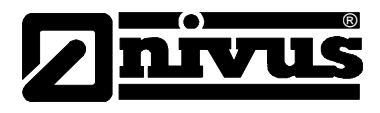

veszélyei

#### 3 Általános biztonsági és veszéllyel kapcsolatos tudnivalók

#### 3.1 Veszéllyel kapcsolatos tudnivalók

#### 3.1.1 Általános veszély jelek

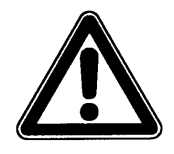

#### Figyelemfelhívások

be vannak keretezve, jelük a figyelemfelhívó háromszög

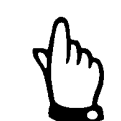

#### Megjegyzések

be vannak keretezve, jelük kézfejet ábrázol

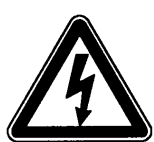

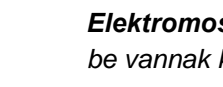

Elektromos áram be vannak keretezve, jelük a baloldalt látható szimbólum.

Figyelmeztetések

be vannak keretezve, jelük a stop tábla.

Az NFP csatlakoztatása, beüzemelése és üzemeltetése során kötelező az alábbi tájékoztatók és a magasabb rendű jogszabályok (pl. Németországban a VDE előírások) betartása, ideértve a robbanásvédelmi (Ex-) biztonsági szabályokat, valamint az adott egyedi esetben érvényes biztonsági előírásokat és munkavédelmi szabályokat.

Biztonsági és garanciális okokból a készülék telepítésén, csatlakoztatásán és programozásán kívül minden más műveletet, alapvetően csak a NIVUS munkatársai vagy a NIVUS által erre feljogosított személyek és cégek végezhetnek el.

## 3.1.2 Különleges veszély jelzése

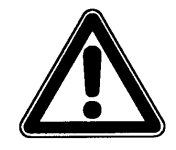

Mivel a mérőrendszert gyakran használják szennyvízkezelési területen, a berendezésrészeken veszélyes, fertőző mikroorganizmusok lehetnek. Ezért a rendszer, a távadó, a kábelek vagy az érzékelő megérintése esetén megfelelő óvintézkedéseket kell foganatosítani.

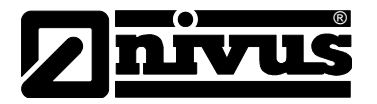

## 3.2 A készülék jelölései

A jelen kézikönyv útmutatásai csak a címlapon jelzett készüléktípusra vonatkoznak.

A típustábla a készülék alján található, és az alábbiakat tartalmazza:

- gyártó neve és címe
- CE jel
- típus és szériaszám
- gyártási év
- robbanásbiztos kivitelű készülékek esetén a 2.2. bekezdésben leírt robbanásvédelmi jelölés.

Kérdések és pótalkatrész rendelés esetén fontos az érintett távadó vagy érzékelő cikkszámának és szériaszámának megadása. Ez teszi lehetővé a pontos és gyors választ, illetve szállítást.

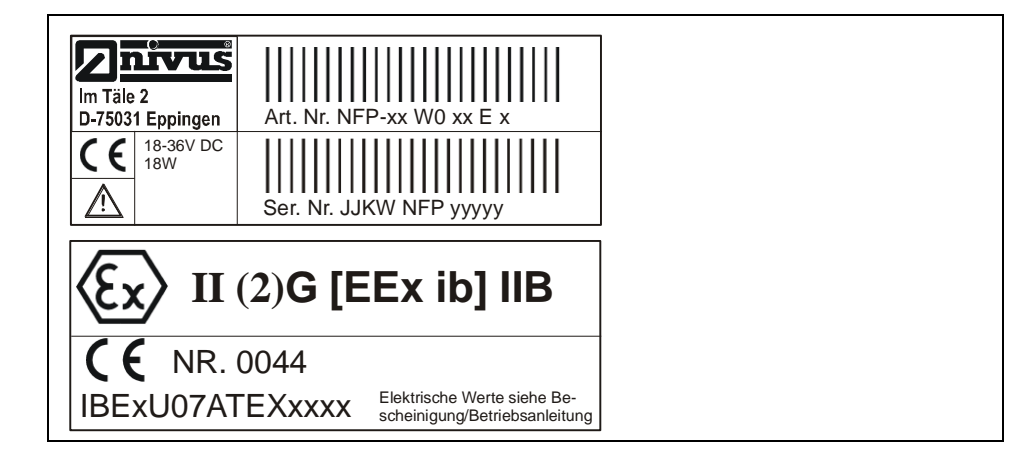

3-1. ábra NFP típustábla

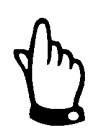

Ez a használati útmutató a mérőeszköz része, és mindenkor a felhasználó rendelkezésére kell, hogy álljon.

A benne szereplő biztonsági előírások betartása kötelező.

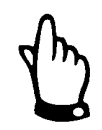

A teljes rendszer telepítése és üzemeltetése során a jelen használati útmutatón kívül alkalmazni kell a Technische Beschreibung für Korrelationssensoren (Korrelációs szenzorok műszaki leírása) és a Montageanleitung Rohr- und Keilsensoren (Cső- és ékszenzorok szerelési útmutatója) c. előírásokat is.

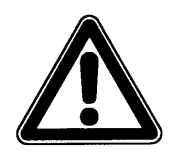

Szigorúan tilos a biztonsági funkciókat hatástalanítani vagy módosítani.

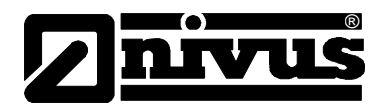

## 3.3 Pót- és kopóalkatrészek beépítése

Kifejezetten felhívjuk a figyelmet arra, hogy a nem általunk szállított pótalkatrészeket és tartozékokat mi nem is tanúsítottuk. Emiatt az ilyen termékek beszerelése/telepítése és/vagy használata bizonyos esetekben leronthatja vagy érvénytelenítheti a mérőrendszer tervezési jellemzőit.

Nem eredeti alkatrészek és nem eredeti tartozékok használatából eredő károkért a gyártó nem vállal felelősséget.

## 3.4 Lekapcsolási eljárások

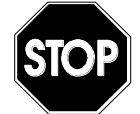

Karbantartás, tisztítás és (csak erre jogosult szakember által végzett) javítás esetén az eszközt okvetlenül feszültségmentesíteni kell.

## 3.5 A felhasználó kötelezettségei

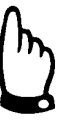

Az Európai Gazdasági Térségben kötelező a 89/391/EGK keretirányelven alapuló nemzeti szabályozás és a vonatkozó egyedi irányelvek, különösen A munkavállalók által a munkájuk során használt munkaeszközök biztonsági és egészségvédelmi minimumkövetelményeiről szóló 89/655/EGK irányelv betartása.

Németországban az aktuális Üzembiztonsági Rendeletet kell betartani.

Az üzemeltető köteles a helyi szabályok által megkövetelt működési engedélyeket beszerezni, és az azokban szereplő kikötéseket betartani.

Ezen kívül az alábbi területekre vonatkozó helyi törvényeket és rendelkezéseket is köteles betartani:

- Személyi biztonság (balesetmegelőzési szabályok)
- Munkához használt anyagok és munkaeszközök biztonsága (biztonsági felszerelések és karbantartás)
- Termékek ártalmatlanítása (hulladékkezelési törvények)
- Anyagok ártalmatlanítása (hulladékkezelési törvények)
- Tisztítás (tisztítószerek és ártalmatlanításuk)
- Környezetvédelem

#### Csatlakozások:

A készülék használata előtt a felhasználónak meg kell győződnie arról, hogy a telepítés és beüzemelés során a vonatkozó helyi szabályok (pl. az elektromos bekötés előírásai) teljesültek-e, amennyiben mindkettőt maga a felhasználó végezte el.

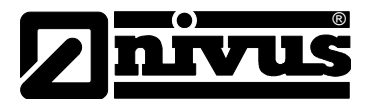

## 4 Működési elv

## 4.1 Általános rész

Az NFP fixen telepített mérőeszköz, amely különböző (csekélytől erősig terjedő) mértékben szennyezett, legkülönbözőbb összetételű közegek állandóan feltöltött csővezetékekben történő áramlásmérésére szolgál.

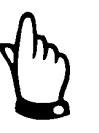

Az áramlási sebesség mérési eljárása az ultrahang visszaverődés elvén alapul. Ezért a rendszer működéséhez nélkülözhetetlenek a vízben lebegő részecskék, melyek képesek visszaverni a szenzor által kibocsátott ultrahangot (szennyeződés-részecskék, gázbuborékok vagy hasonlók).

Sebességérzékelőként egy, az áramlás irányába döntött piezokristály működik. Ez meghatározott szögben rövid ultrahang-impulzuscsomagot sugároz a közegbe. A mérési sávban lévő valamennyi részecske (levegő, szennyeződés) visszaveri az ultrahangimpulzus egy-egy kis részét. Ezáltal a részecskék alakjától és méretétől függő specifikus jelek keletkeznek. A sok visszavert jel egyfajta visszaverődési mintázatot alkot (ld. 4-1. ábra). Ezt a mintázatot elmenti az aktív csőszenzorba beépített digitális jelfeldolgozó egység (DSP).

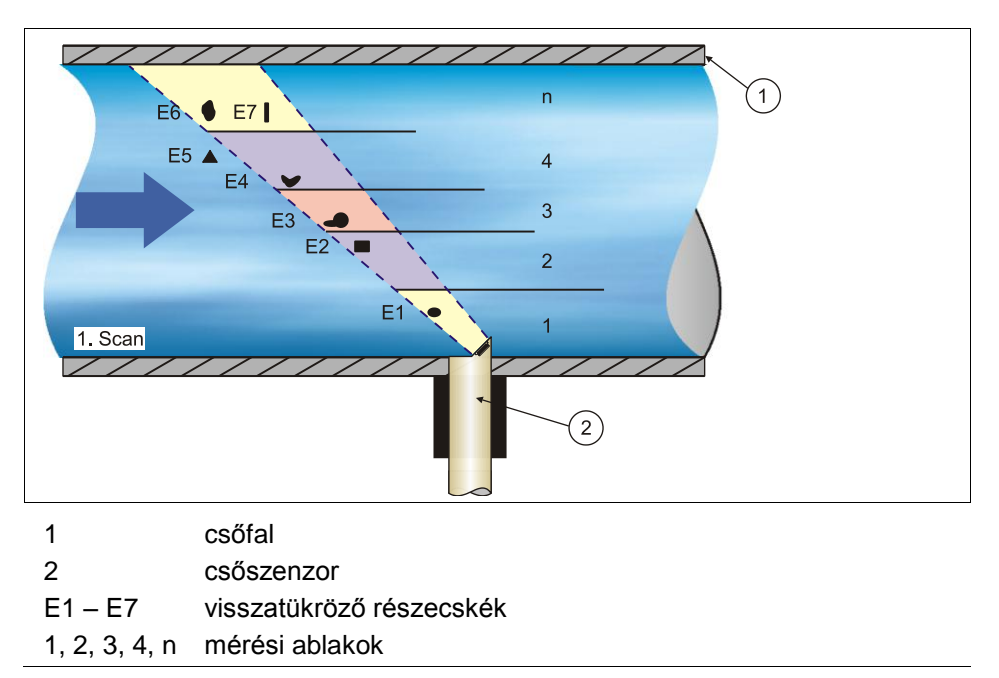

4-1. ábra Állapot az első jelérzékeléskor

Meghatározott idő elteltével a szenzor egy második ultrahang impulzust küld a közegbe (4-2. ábra). Az ennek hatására keletkezet visszatükrözött jeleket is elmenti a DSP.

A keresztmetszet különböző részein eltérőek az áramlási sebességek. Teltszelvényű cső és a műszer előtti megfelelő csillapító szakasz esetén rendszerint a cső közepén mérhető a legnagyobb sebesség. A közeg viszkozitásától, az áramlási sebességtől és a falfelület érdességétől függően ez a sebesség a csőfal felé haladva csökken (áramlási sebesség profil, lásd 4-4. ábra).

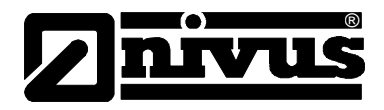

A jeleket visszaverő részecskék különböző távolságra mozdulnak el az első mérési ponttól a csőben uralkodó áramlási sebességprofil szerint. Ezáltal eltolódott visszatükrözési minta képződik (ld. 4-3. ábra). Ugyanakkor még ehhez képest is kissé eltérő tükröződések jelennek meg, mivel a részecskék egy részét a turbulencia elforgatja, így ezek más reflexiós felületet adnak, más részecskék pedig teljesen kiúsznak a mérési sávból és új részecskék lépnek be.

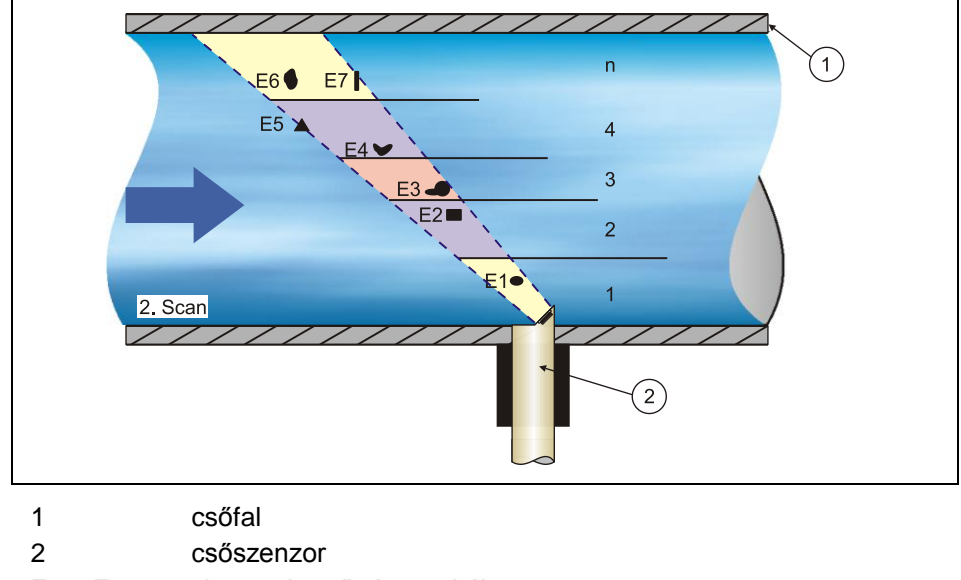

| E1 – E7 | visszatükröző rés | szecskék |
|---------|-------------------|----------|
|         |                   |          |

1, 2, 3, 4, n mérési ablakok

#### 4-2. ábra Állapot a második jelérzékeléskor

A DSP keresztkorrelációs módszerrel megvizsgálja a két beérkezett tükröződési minta közötti hasonlatosságokat. Minden olyan jelet elvet, amely nem minősül újra felismerhetőnek, így két hasonló, egymáshoz képest eltolt jelmintázat marad meg.

A két képet a programozáskor megadott névleges csőátmérőtől függően legfeljebb 16 darab, különböző hosszúságú ablakra osztja fel a jelfeldolgozó, és mindegyik ablakban megállapítja a mintázat  $\Delta t$  időeltolódását (ld. 4-3. ábra).

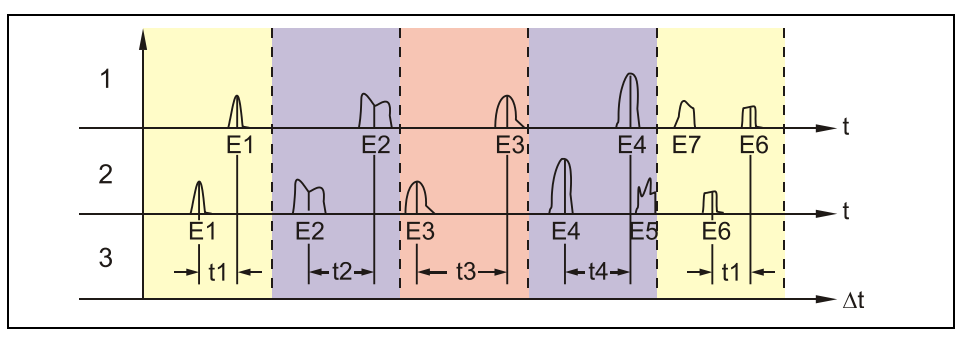

4-3. ábra Visszatükröződési jelmintázatok és kiértékelésük

A kibocsátási szög, a két kibocsátott jel közötti időintervallum és a jelmintázatok közötti időeltolódás alapján minden mérési ablakban meghatározható az áramlási sebesség.

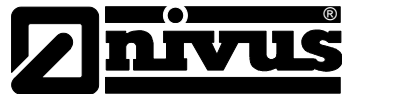

Az egyenként kiszámított áramlási sebességeket matematikai sorba rendezve előáll az ultrahang-besugárzási sáv áramlási profilja, amelyet meg lehet jeleníteni a kijelzőn.

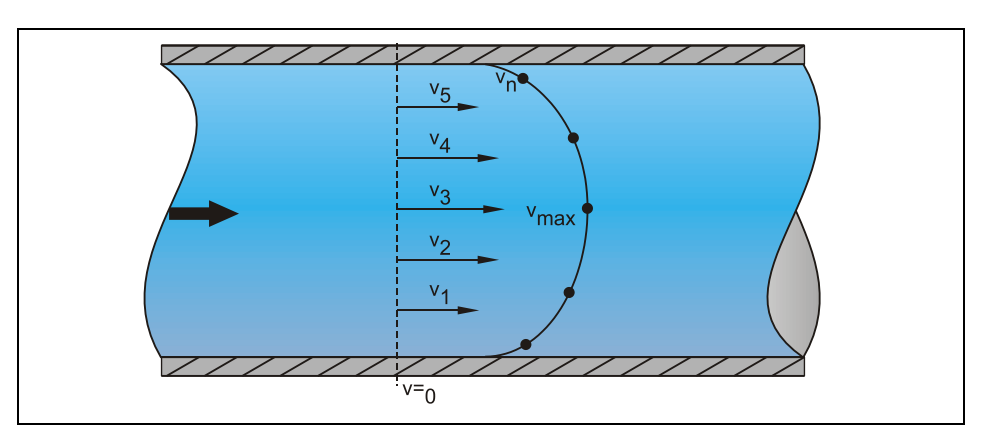

#### 4-4. ábra Megállapított áramlási profil

Ha a mérési hely előtt megfelelő csillapító szakasz van, akkor az ismert geometriai adatok és a csőbeli sebességeloszlás alapján extrapolálni lehet a háromdimenziós áramlási eloszlásra.

A kapott áramlási sebességeloszlás alapján az egyes kapuk matematikai súlyozásával és a Reynolds szám figyelembe vételével kiszámolható az átlagos áramlási sebesség. Ez a sebesség a cső keresztmetszetével megszorozva megadja a térfogatáramot.

Ezt a mennyiséget programozható analóg jel, valamint impulzusjel alakjában is ki tudja adni a készülék.

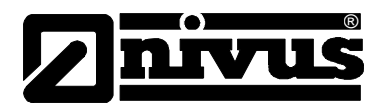

## 4.2 Készülékváltozatok

Az NFP távadót több változatban gyártjuk. A változatok között elsősorban az alkalmazási tartományban (maximális csőátmérő), tápfeszültségben, robbanásbiztosságban és az analóg kimenetek számában van különbség. Az adott készülék verzióját a készülékház alján található, időjárásálló címkén feltüntetett cikkszám adja meg. Ebből a cikk-kódszámból pontosan meghatározható az eszköz típusa.

| NFP- | Ausf | ührung |          |                        |           |                    | Kivitel                    |
|------|------|--------|----------|------------------------|-----------|--------------------|----------------------------|
|      | 05   | Nenn   | weite DN | 1100 - D               | N500      |                    | DN 100 - DN 500            |
|      | 08   | Nenn   | weite DN | 1550 - D               | N800      |                    | DN 550 - DN 800            |
|      |      | Baufo  | auform   |                        |           |                    |                            |
|      |      | wo     | Wand     | Wandaufbaugehäuse IP65 |           |                    | Kialakítás                 |
|      |      |        | Span     | nungsv                 | ersorgun  | g                  | Falra szerelhető ház, IP65 |
|      |      |        | AC       | 115-2                  | 230 V AC, | 50-60 Hz           | Tápfeszültség              |
|      |      |        | DC       | 18-36                  | 3 V DC    |                    |                            |
|      |      |        |          | Zulas                  | ssung     |                    |                            |
|      |      |        |          | 0                      | keine     |                    |                            |
|      |      |        |          | Е                      | ATEX-     | Zulassung          |                            |
|      |      |        |          |                        | Erweit    | erungen (Hardware) | Jóváhagyás                 |
|      |      |        |          |                        | 1         | 1 Analogausgang    | nincs                      |
|      |      |        |          |                        | 3         | 3 Analogausgänge   | ATEX jóváhagvás            |
| NFP- |      | _      |          |                        | _         | г                  |                            |
|      |      |        |          |                        |           |                    | Kiegeszitok (hardver)      |
|      |      |        |          |                        |           |                    | 1 analóg kimenet           |
|      |      |        |          |                        |           |                    | 3 analóg kimenet           |

4-5. ábra Típuskód az NFP távadóhoz

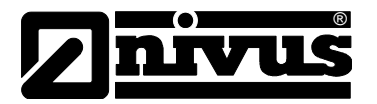

## 5 Tárolás és szállítás

## 5.1 Átvételi ellenőrzés

Kérjük, közvetlenül a beérkezést követően ellenőrizze a szállítmány teljességét, és hogy nincsenek rajta látható sérülések. Bármely szállítás közben keletkezett kárt azonnal jelenteni kell a szállítmányozónak. Az erről szóló írásos jelentést haladéktalanul el kell juttatni a NIVUS GmbH Eppingen számára is.

Kérjük, bármely szállításbeli hiányosságot két héten belül írásban jelezzen képviselőjének vagy közvetlenül a NIVUS Eppingen-i központjának.

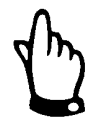

Később beérkező reklamációkat nem fogadunk el!

## 5.2 Szállítási terjedelem

Az alábbi tételek tartoznak az NFP távadó normál szállítási terjedelmébe:

- a használati útmutató és a megfelelőségi nyilatkozat; ez felsorolja a mérőrendszer telepítéséhez és üzemeltetéséhez szükséges valamennyi lépést
- NFP távadó
- 2,5 mm-es speciális csavarhúzó a távadó csatlakozó dobozában lévő tokozott rugós kapcsok használatához

A rendeléstől függően további tartozékok pl. szenzorok, ráhegeszthető csőcsonk, megcsapoló bilincs, gömbcsap, csőszenzor visszahúzó szerelvény. Kérjük, ellenőrizze ezeket a szállítólevél alapján.

## 5.3 Tárolás

Feltétlenül be kell tartani az alábbi tárolási feltételeket:

| Távadó: | max. hőmérséklet:  | + 70 °C                 |
|---------|--------------------|-------------------------|
|         | min. hőmérséklet:  | - 30 °C                 |
|         | max. páratartalom: | 90 %, lecsapódás-mentes |

A mérőeszközöket korrozív légkörtől, szerves oldószerek gőzeitől, radioaktív sugárzástól és erős elektromágneses sugárzástól védetten kell tárolni.

## 5.4 Szállítás

A mérőeszközöket ipari nehéz igénybevételre alakítottuk ki. Ennek ellenére, nem szabad őket erős ütésnek, rázkódásnak vagy vibrációnak kitenni. A szállításnak az eredeti csomagolásban kell történnie.

## 5.5 Visszaküldés

A készülék csak az ügyfél költségére és csak az eredeti csomagolásban küldhető vissza a NIVUS Eppingen-i központjába. Amennyiben ez nem teljesül, a küldeményt nem veszünk át!

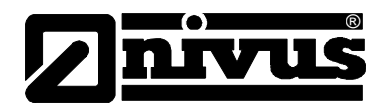

## 6 Telepítés

## 6.1 Általános rész

Az elektromos telepítéshez az egyes országok helyi rendelkezései (pl. Németországban a VDE 0100) tekintendők irányadónak.

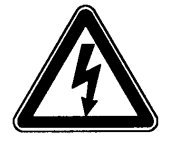

Az NFP feszültségellátását külön kell védeni 6 A-s lassú biztosítékkal, és az egyéb berendezésrészektől elválasztva kell telepíteni. (Külön kikapcsolás, pl. B <karakterisztikájú kismegszakító használatával).

Az üzemi feszültség rákapcsolása előtt be kell fejezni és ellenőrizni kell a távadó és a szenzor telepítését. A telepítést csak képesített szakszemélyzet végezheti. Minden hatályos, törvényileg előírt szabványt, jogszabályt és műszaki követelményt figyelembe kell venni.

A készülékhez csatlakozó összes külső áramkör, vezeték és huzal szigetelési ellenállása érje el legalább a 250 kOhm-ot. Ha a feszültség nagyobb, mint 42 V AC, legalább 500 kOhm szigetelési ellenállás szükséges.

Az IEC 227-nek vagy IEC 245- nek megfelelő tápvezeték keresztmetszete legalább 0,75 mm<sup>2</sup> legyen. A készülék védelmi fokozata IP 65.

A relékimeneten megengedett maximális kapcsolási feszültség nem lehet nagyobb 250 V-nál. Különösen robbanásvédelmi szempontok szerint ellenőrizni kell, hogy a készülék feszültségellátását be kell-e vonni az üzem vészleállító rendszerébe.

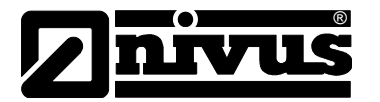

## 6.2 A távadó telepítése és csatlakoztatása

### 6.2.1 Általános rész

A távadó felszerelési pontját adott kritériumok szerint kell kiválasztani. Okvetlenül kerülje el az alábbiakat:

- közvetlen napsugárzás (szükség esetén használjon védőtetőt)
- erős hőt sugárzó tárgyak (környezeti hőmérséklet max. +40°C)
- erős elektromágneses mezővel működő tárgyak (pl. frekvenciaváltók és hasonlók)
- korrozív vegyi anyagok vagy gázok
- mechanikai ütések
- gyalogutakhoz vagy közlekedési útvonalakhoz közeli telepítés
- rezgés
- radioaktív sugárzás

A telepítés legegyszerűbb módja, ha 210 mm hosszúságú DIN sínt szerelnek fel és arra pattintják rá a készülékházat.

Három csavarral is rögzíthető a készülékház. Ehhez egy 5,5 ... 8.0 mm-es laposfejű csavarra van szükség. A csavart a rögzítőlapba kell csavarni úgy, hogy 4 mmre kiálljon, a készülékházat ráakasztani, majd a kapocsdobozon keresztül két további csavarral rögzítetni.

A távadó átlátszó ajtaját védőfóliával látjuk el, hogy a szállítás és a szerelés során ne sérüljön meg. Ezt a védőfóliát a szerelés után azonnal el kell távolítani.

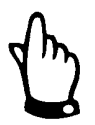

Ha az átlátszó ajtó védőfóliája hosszabb ideig a szabadtéren is előforduló UV sugárzásnak volt kitéve, akkor nem távolítható el maradéktalanul.

Ha ilyen probléma merül fel, akkor segíthet az előtétfólia alkohollal vagy esetleg autófényezővel történő letisztítása. Ha ezek sem járnak sikerrel, a NIVUS-tól új ajtót lehet rendelni költségtérítés ellenében.

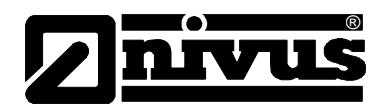

### 6.2.2 A készülékház méretei

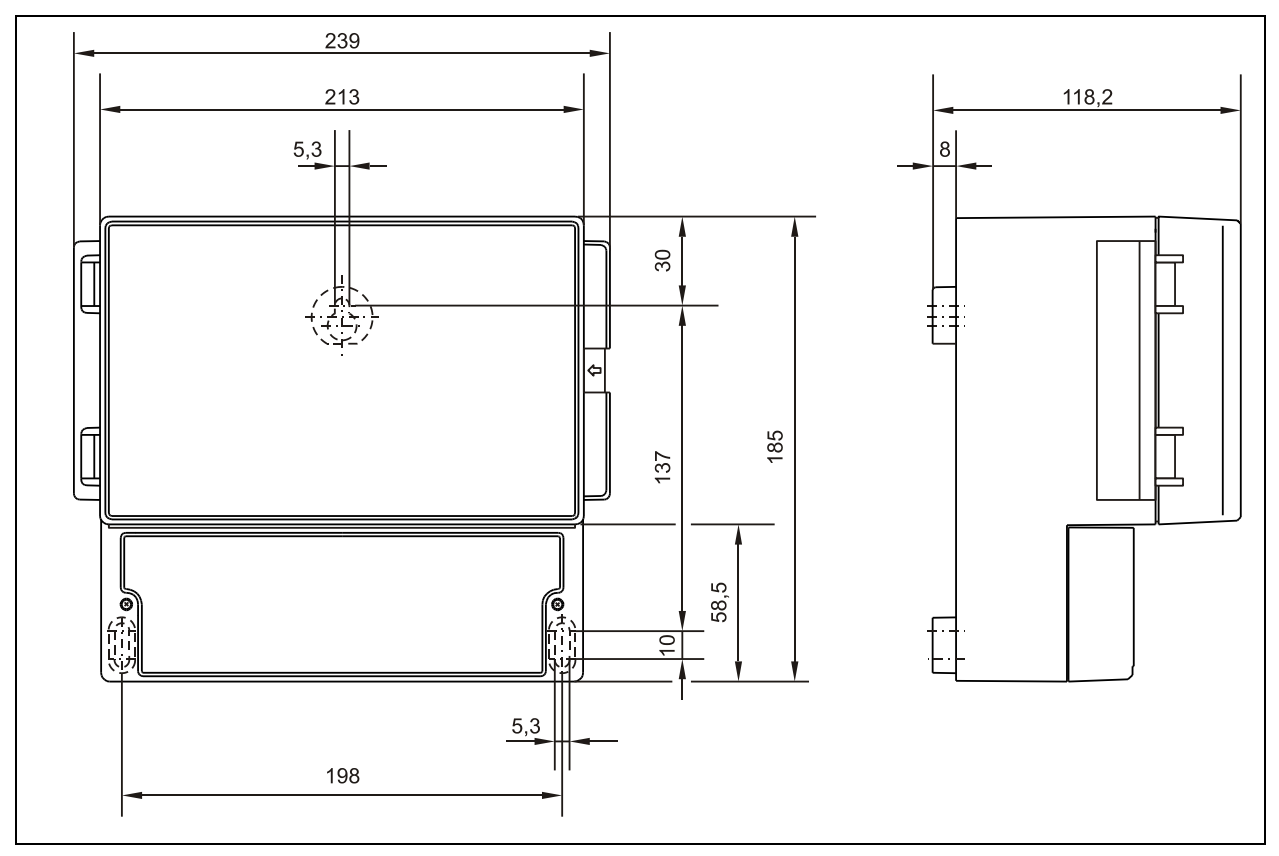

6-1. ábra Falra szerelt készülékház méretei

## 6.2.3 A távadó csatlakoztatása

#### Általános rész

A terepi készülékházon tömszelencék és ledugózott üres kábelátvezetési helyek is vannak. Ezek egy része be van szerelve, a többit tartozékként mellékeljük a helyszíni cseréléshez.

A távadó az alábbiakat tartalmazza:

| 1 tömszelence | M20 x 1,5 |
|---------------|-----------|
| 2 tömszelence | M16 x 1,5 |

A csomagban található tömszelencékkel az alábbi külső kábel keresztmetszetek csatlakoztathatók megbízhatóan:

| M16 x 1,5 | 3,5 mm – 10,5 mm |
|-----------|------------------|
| M20 x 1,5 | 6.0 mm – 14,0 mm |

A fenti értékektől eltérő kábelátmérők használata esetén ügyelni kell a legalább IP 65-ös védelmet biztosító tömszelencék használatára.

A nem használt bemeneteket az üzembe helyezés előtt le kell zárni megfelelő dugókkal.

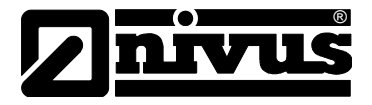

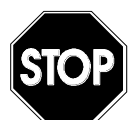

A kapocsdoboz kinyitása előtt mindig feszültségmentesíteni kell az NFP-t (ld. 2-1. ábra).

Nem szabad eltávolítani az előlapot.

Az első csatlakoztatás előtt gyenge nyomást kell gyakorolni a csavarhúzóval a csatlakozókapocs csavarjára, hogy biztosan nyíljon és jó csatlakozást nyújtson.

Az elektromos csatlakoztatásnál figyelembe kell venni a készülékkonfigurációt (4-5. ábra), mert a nem specifikált bemenetek, kimenetek, ill. betáplálások üresen maradnak.

A betápláló és relé kapcsokra egy-egy legfeljebb 2,5 mm² keresztmetszetű rézvezeték csatlakoztatható. A csatlakozás csavaros kapcsokkal történik, legfeljebb 3,5 mm-es lapos csavarhúzót használva.

Minden további csatlakozót tokozott rugós kapocsként vagy csavarkapcsos dugós csatlakozóként vitelezünk ki. Ezekhez a csomagban található speciális csavarhúzót kell használni. Kapcsonként egy-egy1,5 mm² keresztmetszetű rézhuzalt vagy 1 mm²-es sodrott rézvezetőt is lehet használni.

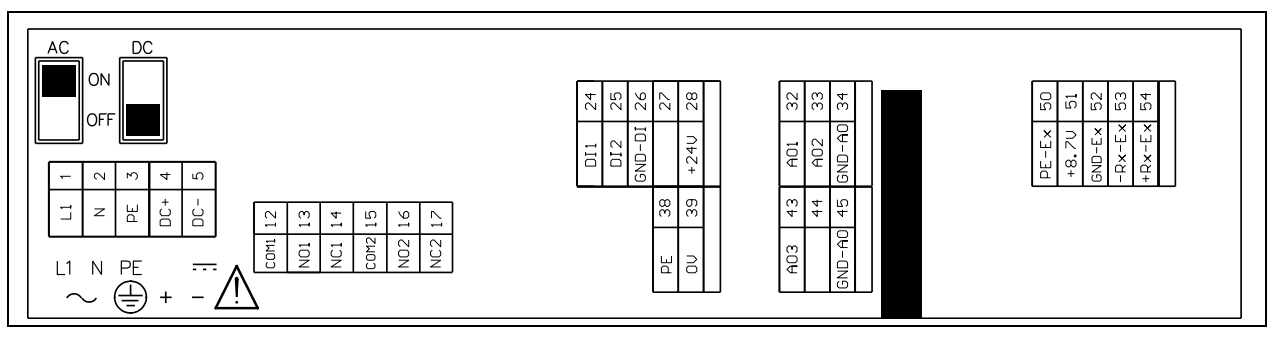

6-2. ábra Kapocsdoboz nézete

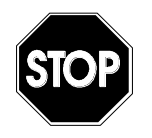

Kérjük zárja le a terepi készülékház csatlakozóterét a szállítás részét képező fedéllel és két csavarral úgy, hogy abba se víz, se szennyeződés ne juthasson be.

# Üzemeltetési útmutató NFP

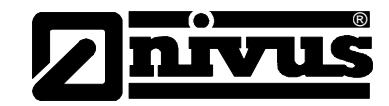

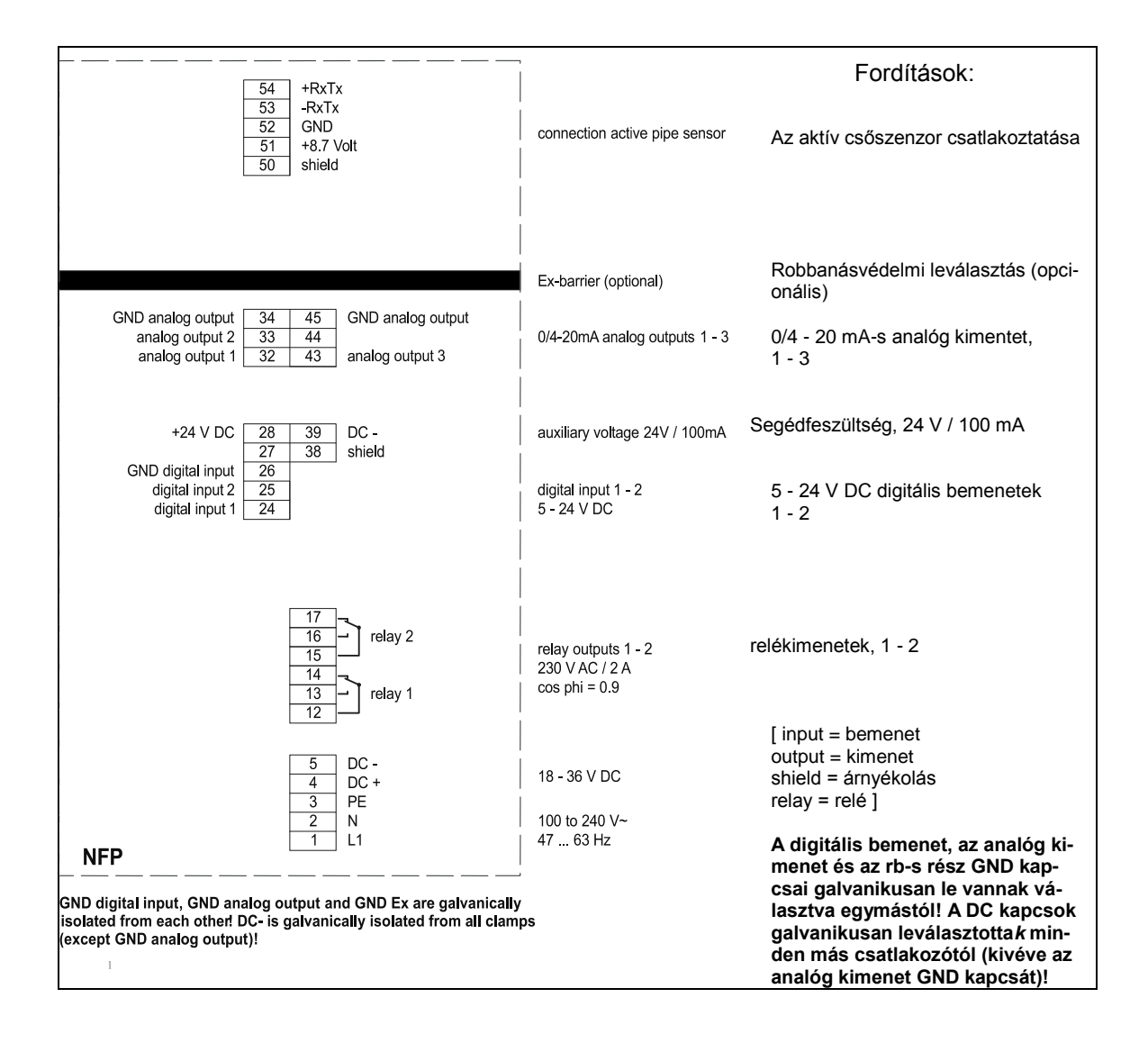

6-3. ábra Az NFP távadó kapocskiosztása

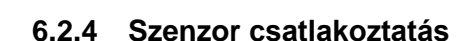

A szenzor LIY11Y típusú 2x1,5 mm<sup>2</sup> + 1x2x0,34 mm<sup>2</sup>-es fixen bekötött kábellel van felszerelve, több lehetséges hosszúsági opcióval (ld. még 6-4).

A szenzor és a távadó közötti fixen bekötött kábel maximális megengedett hoszszúsága 150 m.

A szenzorkábelt összesen 150 m-ig meg lehet hosszabbítani a fenti típusú vagy hasonló kábellel.

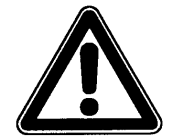

Ha a kábel meghosszabbításához csatlakozódobozt használ, az a doboz csak fémből készülhet. Okvetlenül kösse rá a bejövő és a kilépő árnyékolást a csatlakozó doboz testére.

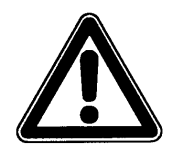

Nagyobb átmeneti ellenállást okozó nem megfelelő csatlakozók, vagy eltérő típusú kábelek használata a mérési folyamat üzemzavarához vagy kieséséhez vezethet.

A szenzor kábel bekötése a távadónál a szenzor sorkapcsára történik. Az áramlási sebesség szenzor csatlakoztatására vonatkozó kapcsolási vázlat az alábbi:

| NFP                    |          |                                 |                                  |                                   |
|------------------------|----------|---------------------------------|----------------------------------|-----------------------------------|
|                        |          |                                 |                                  |                                   |
| outer shield           | 50       | black (shield, no earth)        |                                  |                                   |
| supply +               | 51       | red 8,7 V                       |                                  |                                   |
| UE-GND                 | 52       | blue                            | LIYC 11Y 2 • 1,5mm <sup>2</sup>  | <b>.</b>                          |
| RxTx -                 | 53       | green                           | + 1 • 2 • 0,34mm²<br>max. 150m * |                                   |
| RxTx +                 | 54       | white                           |                                  |                                   |
|                        |          |                                 |                                  | active sensor<br>water-ultrasonic |
| Fordítások: Outer sh   | ield = k | ülső árnyékolás / supply = beta | áplálás / black (shield)         | = fekete (árnyé-                  |
| kolás, nem földelés) / | red =    | piros / blue = kék / green = zö | old / white = fehér / activ      | ve sensor = aktív                 |
|                        |          | szenzor / water-ultrasonic = v  | íz-ultrahang                     |                                   |

6-4. ábra Aktív szenzor csatlakoztatása

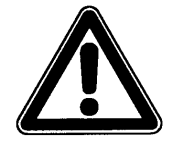

Ha a szenzort robbanásveszélyes területen építik be, a szenzorkábelt nem szabad átvezetni a kapocscsoportok közötti mechanikai árnyékoláson. Csak a közvetlenül a szenzorcsatlakozó blokk alatt lévő 3 kábelcsatlakozót szabad használni!

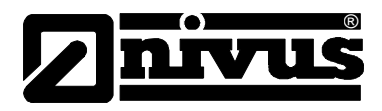

## 6.3 Az NFP feszültségellátása

Típustól függően az NFP vagy 100 - 240 V DC, vagy 24 V AC tápfeszültséggel működtethető.

A kapcsok fölött elhelyezett két csúszókapcsoló kiegészítő ki-be kapcsolóként működik.

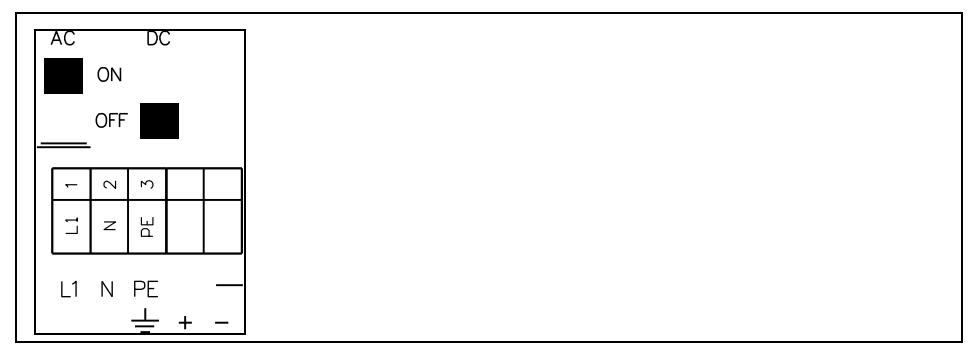

6-5. ábra Csúszó kapcsolók helyzete a kapocstérben

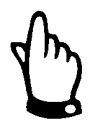

A 24 V DC tápfeszültségű távadót nem lehet váltóárammal működtetni, a 230 V-os változat pedig nem üzemeltethető 24 V-os egyenárammal.

Váltóáramú betáplálással történő üzemeltetéskor a 4-es és 5-ös egyenáramú tápfeszültség-kapcsokra 24 V DC segédfeszültséget ad ki a készülék max. 100 mA terhelhetőséggel (Ehhez be kell kapcsolni 24 V-os kapcsolót!) Ne feledje, hogy mikor ezt a tápellátást használja (pl. a digitális bemenetekre kapcsolt vezérlőjelekhez), azt nem szabad a teljes kapcsolószekrényen keresztül áthurkolni, hogy alacsony szinten tarthassák a zavarinterferenciák kockázatát.

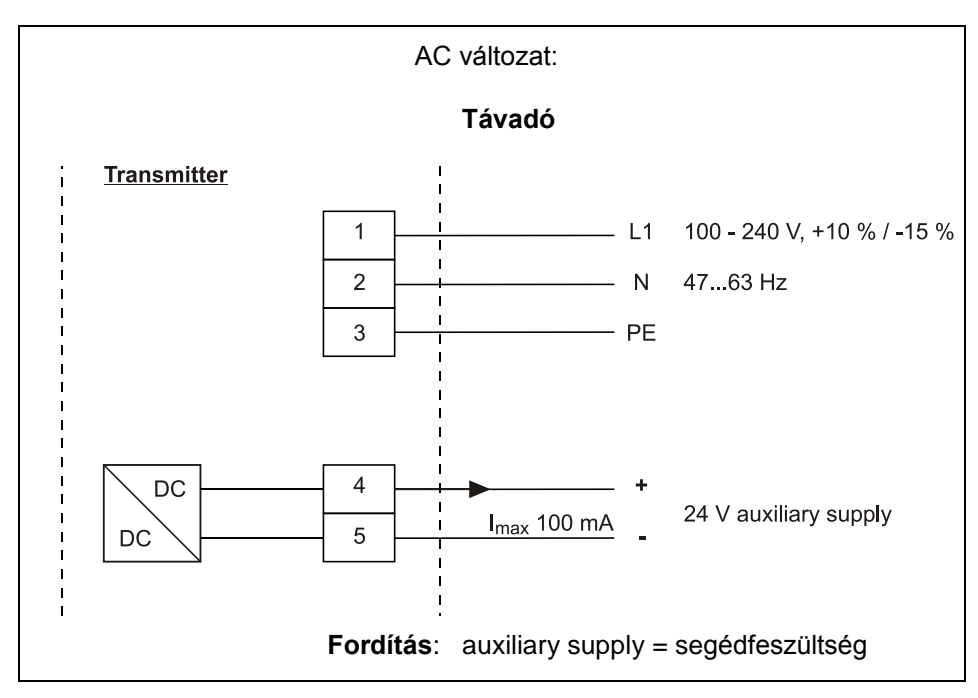

6-6. ábra A váltóáramú modell feszültségellátása

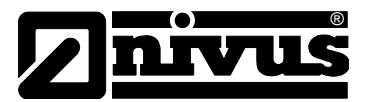

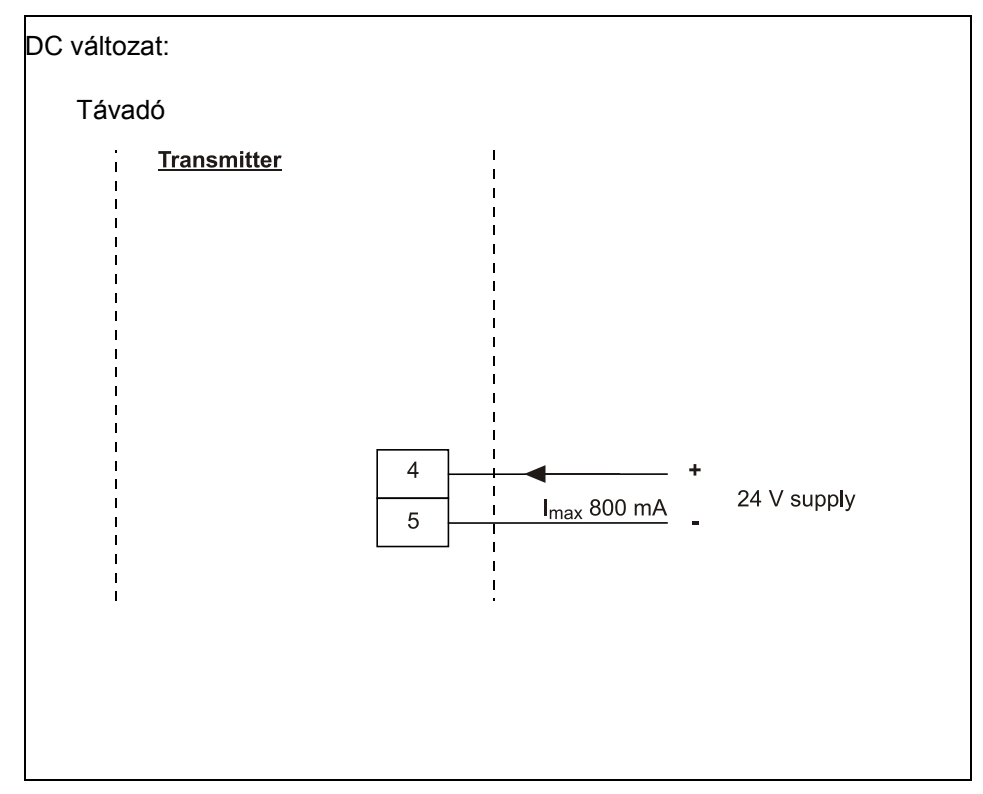

6-7. ábra Az egyenáramú modell feszültségellátása

Fordítás: supply = tápfeszültség

## 6.4 Túlfeszültség-védelmi intézkedések

Az NFP távadó hatékony védelme érdekében túlfeszültség-védelmi eszközökkel kell védeni a feszültségellátást és az áramjel-kimeneteket.

Az NIVUS az EnerPro 220Tr vagy - 24 V DC esetén - az EnerPro 24Tr típust ajánlja a feszültségellátáshoz, ill. az EnerPro 2x1 24/24 Tr típust a mA-kimenetekhez.

Az áramlási sebesség érzékelőnek beépített túlfeszültség-védelme van. Ha esetleg nagyfokú kockázatra kell számítani, akkor a szenzort a SonicPro 3x1 24 V/24 V és DataPro 2x1 12/12-11µH-Tr (N) típusok egyoldali kombinációjával lehet védeni.

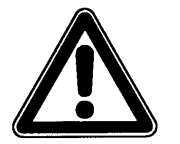

A szenzorhoz használt túlfeszültség-védelmi elemek csökkentik a megengedett maximális kábelhosszt.

A túlfeszültség-védelmi elemek természetes kopásnak vannak kitéve, ezért ezeket a karbantartás során és az elektromos üzemzavarok után rendszeresen ellenőrizni kell, és szükség esetén kicserélni. Üzemeltetési útmutató NFP

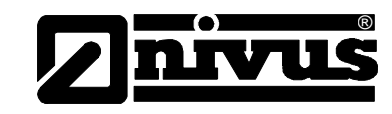

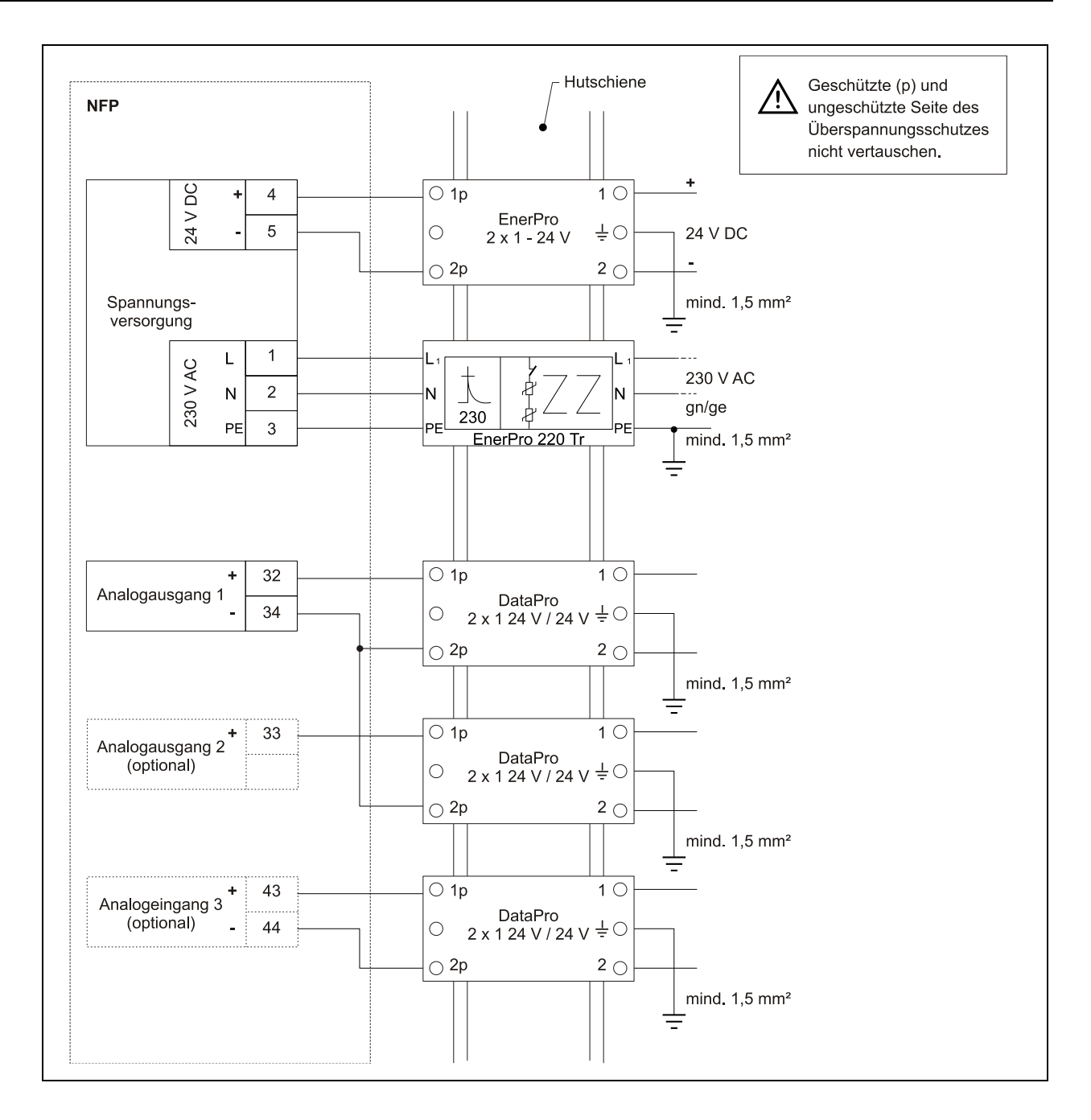

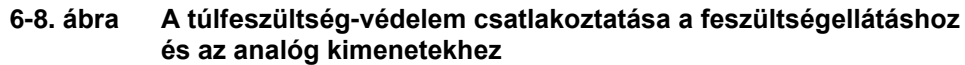

[Ábraszövegek fordítása:

<u>/!</u>

Ne cserélje fel a túlfeszültség-védelem védett (p) és nem védett oldalát!

Spannungsversorgung = feszültségellátás / Analogausgang = analóg kimenet / Analogeingang = analóg bemenet ]

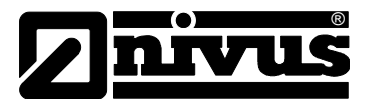

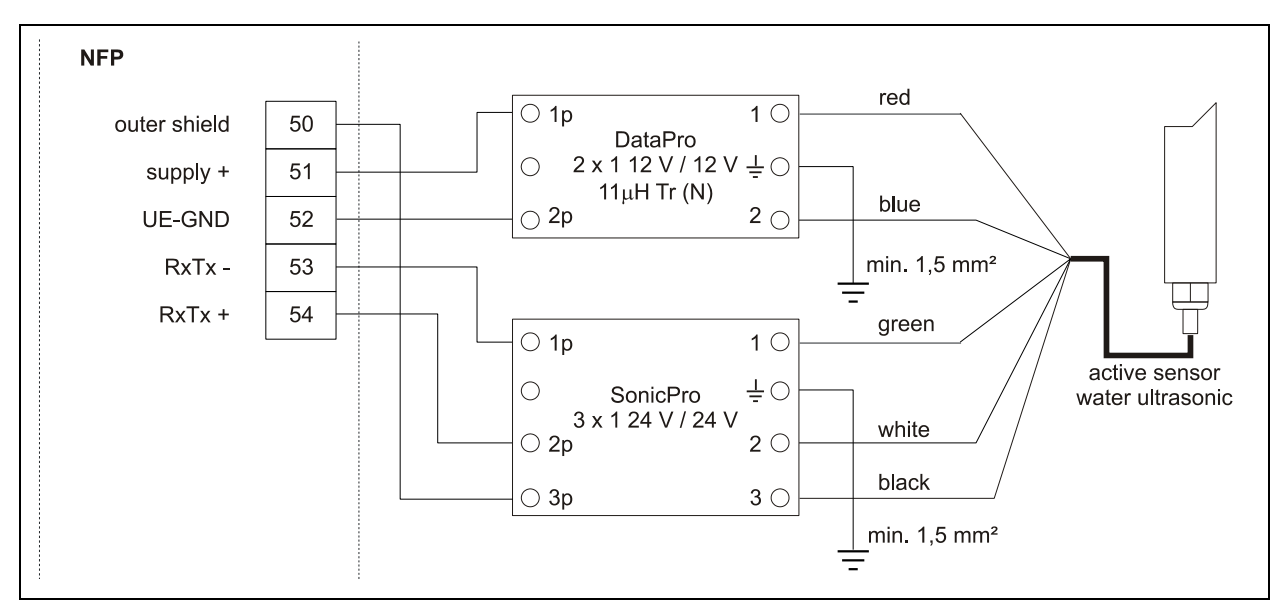

# 6-9. ábra A túlfeszültség-védelem csatlakoztatása az áramlási sebesség szenzorhoz

**[Fordítások:** Outer shield = külső árnyékolás / supply = betáplálás / black = fekete / red = piros / blue = kék / green = zöld / white = fehér / active sensor = aktív szenzor / water-ultrasonic = víz-ultrahang]

## 7 Üzembe helyezés

## 7.1 Általános tudnivalók

#### Tájékoztatás a felhasználónak

Az NFP csatlakoztatása és üzemeltetése előtt okvetlenül figyelmet kell fordítani az alábbi útmutatóra!

Gondosan olvassa el a használati útmutatót, hogy biztosítani tudja a műszer kifogástalan működését!

Ez a használati útmutató minden szükséges információt tartalmaz a készülék programozásához és üzemeltetéséhez. Az útmutató a megfelelő méréstechnikai, automatizálási, számítástechnikai és szennyvíz-hidraulikai ismeretekkel rendelkező műszaki személyzet számára készült.

Az NFP bekötését a 6.2.3. fejezetben található kapcsolási rajz szerint kell elvégezni.

Ha a telepítés, csatlakoztatás vagy programozás során esetleg értelmezési vagy egyéb probléma merülne fel, kérjük, vegye fel a kapcsolatot műszaki osztályunkkal vagy üzembe helyező szolgálatunkkal.

#### Általános elvek

A beüzemelésre csak a telepítés befejezése és az ellenőrzés után kerülhet sor. A helytelen programozás kizárása érdekében a jelen használati útmutatót üzembe helyezés előtt el kell olvasni. A használati útmutató alapján ismerkedjen meg az NFP kezelésére szolgáló billentyűzettel és kijelzővel, mielőtt hozzákezd a programozáshoz.

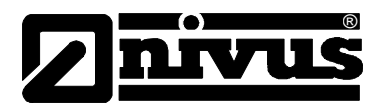

A távadó és a szenzor csatlakoztatása után (ld. 6.2.3 és 6.2.4. fejezetek) a mérőhely paraméterezése következik. A legtöbb esetben csak az alábbiak bevitelére van szükség:

- A mérési hely méretei
- A kijelzett mértékegységek
- Analóg és digitális kimenetek tartománya és funkciója

Az NFP felhasználói felülete úgy van tervezve, hogy grafikus párbeszéd üzemmódban még jártassággal nem bíró felhasználók is könnyen be tudják állítani a megbízható használathoz szükséges alapparamétereket.

Nagyobb programozási feladatok, bonyolult hidraulikus körülmények estén, vagy ha nem áll rendelkezésre szakértő személyzet, ill. beállítási és hibakezelési eljárásra vonatkozó specifikáció, akkor a programozást vagy a gyártóval vagy az általa erre feljogosított szakértő céggel célszerű elvégeztetni.

#### 7.2 Kezelői panel

A szükséges adatokat kényelmes, 6 gombos billentyűzet segítségével lehet beadni. Mechanikai és elektronikus védelem érdekében a teljes billentyűzetet kopásállóan feliratozott műanyag fólia borítja.

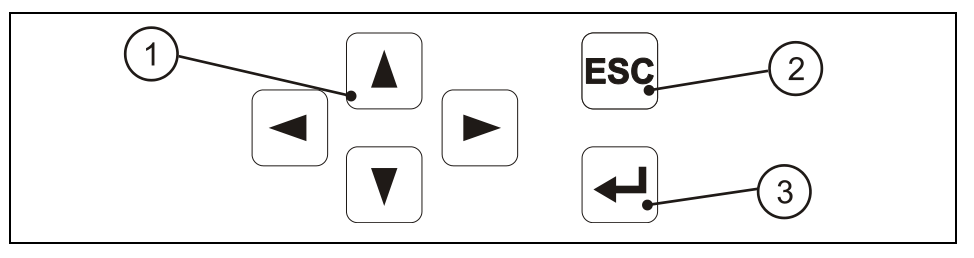

- 1 vezérlő gombok
- 2 megszakítás
- 3 megerősítés

7-1. ábra Kezelői panel nézete

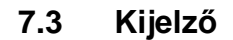

Az NFP-nek nagy, háttérvilágítással ellátott 128 x 64 pixeles grafikus kijelzője van. Ez kényelmes kommunikációt tesz lehetővé a felhasználó számára.

| NUN PAR I/O CAL EXTRA                   | 8 |  |
|-----------------------------------------|---|--|
| graphic<br>day values<br>error messages |   |  |
| error messages                          | 8 |  |
|                                         |   |  |
|                                         |   |  |

7-2. ábra Főmenük a kijelzőn

A kijelző fejlécén öt főmenü áll rendelkezésre a választáshoz, programozáshoz vagy diagnosztikához. Ezek egyenként választhatók ki a bal/jobb nyílbillentyűk használatával.

#### Ezek a menük az alábbi funkciókat tartalmazzák:

| RUN   | Normál üzemmód. Napi összesítők és az esetleges hibaüzenetek<br>kijelzését teszi lehetővé. Ezen felül kiválasztható a 24 órás napi ösz-<br>szesítés időpontja, és nullázni lehet itt a napi összesítőt is.                                                                                         |
|-------|----------------------------------------------------------------------------------------------------|
| PAR   | Ez a menüpont a legösszetettebb az NFP-n. Végigvezeti az üzembe<br>helyező személyzetet a mérőhely-méret, a szenzor, az analóg és<br>digitális kimenetek komplett paraméterezésén, egészen a csillapítás<br>és a rendszer-újraindítás beállításáig.                                                |
| I/O   | Ez a menüpont az NFP belső üzemállapotának megfigyelésére<br>szolgáló funkciókat kínál fel. Az analóg kimeneteken és reléken pil-<br>lanatnyilag kiadott értékeken kívül leolvasható az aktuális áramlási<br>sebesség, az áramlás sebesség eloszlása és a helyhez rendelt<br>egyedi sebességek is. |
| CAL   | Itt van lehetőség a legnagyobb és legkisebb mérhető áramlási se-<br>besség megadására, az analóg kimenetek kalibrálására, továbbá az<br>analóg és digitális kimenetek és a számított mennyiség szimulációjá-<br>ra is.                                                                             |
| EXTRA | Ebben a menüben végezhetők el a kijelző alapbeállításai: pl. a kont-<br>raszt, nyelv, mértékegységek, tizedesjegyek, rendszeridő kiválasz-<br>tása, valamint az összegző számláló előzetes beállítása.                                                                                             |

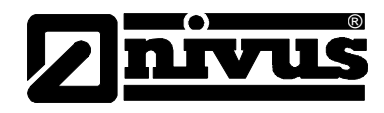

## 7.4 Kezelési alapelvek

Az NFP teljes üzemeltetése menüvezérlésen alapul.

A 4 vezérlőgomb szolgál a menük és almenük kiválasztására (ld. 7-1. ábra).

|     | Felfelé navigálás az adott almenüben (pl. PAR/mérőhely/mérő-<br>helynév)                |
|-----|-----------------------------------------------------------------------------------------|
|     | Előre beállított értékek kiválasztása, pl. mértékegységeké (m, cm, l/s, m³/s stb.)      |
|     | Számérték növelése                                                                      |
|     | Lefele navigál az adott almenüben (pl. PAR/mérőhely/mérő-<br>helynév)                   |
|     | Előre beállított értékek kiválasztása pl. mértékegységeké (m, cm, l/s, m³/s stb.)       |
|     | Számérték csökkentése                                                                   |
|     | Tizedespont beállítása                                                                  |
|     | Egyszeri megnyomással váltás a kijelző üzemmód és az áttekintő menü (főmenü) között     |
|     | Fő és almenü közötti átváltás                                                           |
|     | Átváltás az azonos mérési értékek között (pl. 1 3. analóg kime-<br>netek jeltartománya) |
|     | Egyszeri megnyomással váltás a kijelző üzemmód és az áttekintő<br>menü (főmenü) között  |
|     | Fő és almenü közötti átváltás                                                           |
|     | Átváltás az azonos mérési értékek között (pl. 1 3. analóg kime-<br>netek jeltartománya) |
| ESC | Bevitt értékek elvetése                                                                 |
|     | Minden működtetés a menüben → visszaugrás egy szinttel egé-<br>szen a RUN menüig        |
|     | Egy megnyomással váltás a RUN menü és az áttekintő menü (fő-<br>menü) között            |
|     | Almenü aktiválása/betöltése                                                             |
|     | Értékek és egységek, stb. elfogadása és tárolása                                        |
| -   |                                                                                         |

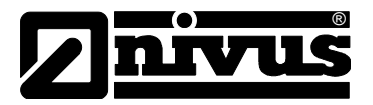

## 8 Paraméterezés

## 8.1 A paraméterezés alapelvei

A paraméterezés idején a távadó tovább működik a háttérben a paraméterezés kezdetén a műszerben tárolt beállításokkal. A rendszer csak akkor kérdezi, hogy át kell-e venni a változtatásokat, amikor befejeződik az új beállítás vagy a módosítás.

A módosítások átvételéhez az alábbi PIN kódot kéri a rendszer:

2718 Ezt a számot vigye be, amikor az NFP kéri.

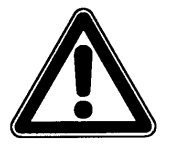

Soha ne adja meg a kódot jogosulatlan személynek. Ne hagyja a kódot a készülék mellett, illetve ne írja rá. A kód a jogosulatlan hozzáférést akadályozza meg.

A módosított paraméterek mentése vagy az összes módosításnak >nem< útján történő elvetése és a korábbi beállításokkal való továbbüzemelés mellett lehetőséget nyújt az NFP arra is, hogy a programozás végén a >back < [vissza] funkcióval újra visszalépjenek az utolsó programozási szintre; így lehetővé válik a beállítások esetleg kifelejtett módosítása anélkül, hogy a már elvégzett módosításokat átmenetileg menteni kellene.

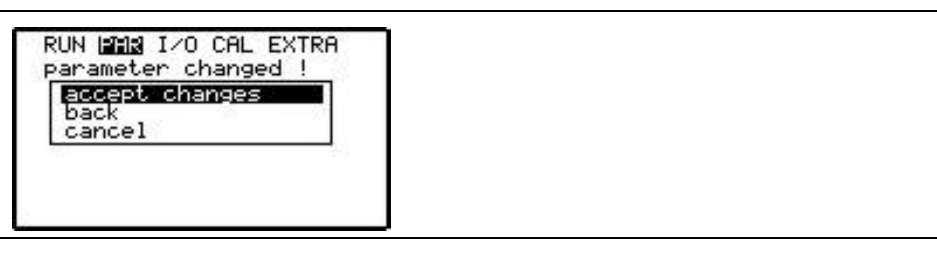

#### 8-1. ábra Kijelző-nézet a programozás végén

A PIN kód téves megadása esetén ezt kijelzi a távadó, majd a helyes kód bevitelére vár.

Ha elfelejtették a PIN kódot, vissza lehet lépni a menüben az >ESC< gomb megnyomásával. A >cancel< [megszakítás] választásával a módosítások átvétele nélkül lehet kilépni a programozási párbeszédből.

Ha a paraméter beállításokon nem szeretne változtatni, csak ellenőrizni szeretné őket, akkor a paraméterezésből való kilépéskor nem kér a készülék megerősítést. A nyelv, a mértékegységek és a kontraszt módosításához nem kell a kódot megadni, mivel ezek csak a megjelenítés módjára vannak hatással, de magára a mérésre és a kimenetekre nem.

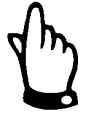

Programozáskor legyen tekintettel a kijelző legalsó sorában előírt mértékegységre!

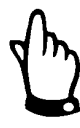

A használati útmutató leírja az NFP összes programozási opcióját.

Az eszköz típusától függően azonban lehet, hogy csak egy analóg kimenet van, vagy a maximális beállítható csőátmérő 450 mm. (ld. még 4-5. ábra).

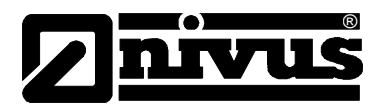

A szenzor és a távadó szerelése és telepítése után (ld. előző fejezetek) rá kell kapcsolni a készülék feszültségellátását.

Első üzembe helyezéskor az alábbi képernyő jelenik meg:

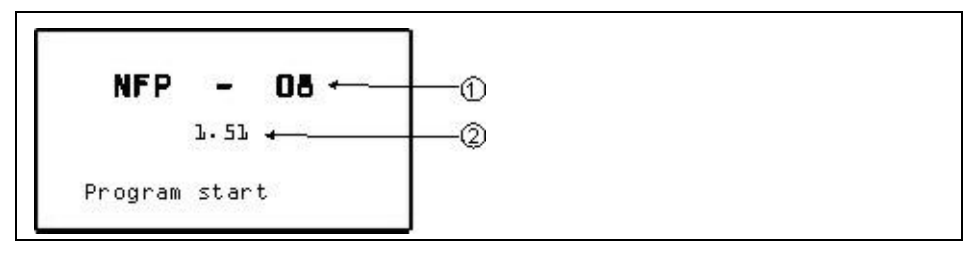

1 készülék verzió (05 vagy 08) - ld. még 4.2 fejezet

2 készülék szoftver verzió szám

#### 8-2. ábra Kijelzés a készülék elindulásakor

Alapbeállításban a készülék 250 mm-es csőátmérővel működik. Ha van a csőben áramlási sebesség az első üzembe helyezéskor és a szenzort helyesen telepítették és csatlakoztatták, akkor az NFP kijelez egy első térfogatáramot. Ez az érték még természetesen nem az aktuális alkalmazásra vonatkozik, de segít a készülék működképességének megítélésében.

Az ENTER billentyű rövid megnyomásával be lehet lépni az áttekintő menübe. Ismételt megnyomás hatására, vagy az utolsó billentyű leütése után mintegy 30 mp eltelte után visszatér az előző képernyő.

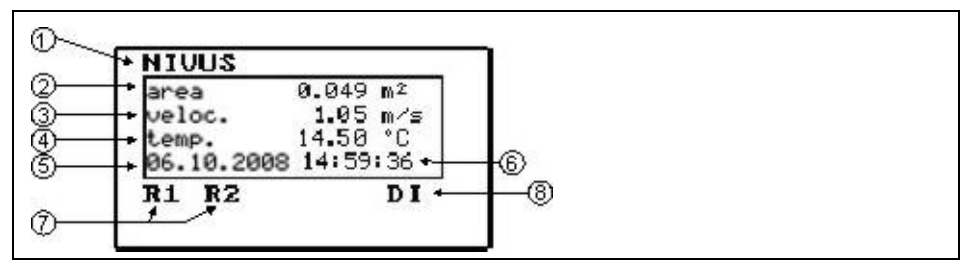

- 1 mérési hely neve
- 2 számított keresztmetszet (a beadott átmérőtől függően)
- 3 mért átlagos áramlási sebesség
- 4 mért közeghőmérséklet
- 5 rendszerdátum
- 6 rendszeridő
- 7 reléállapot
- 8 digitális bemenet állapota

#### 8-3. ábra Áttekintő menü

Az áttekintő menü lehetővé teszi a telepített mérés legfontosabb pontjainak gyors áttekintését. Könnyen észlelhető, hogy a műszer érzékel-e áramlási sebességet, mekkora nedvesedett keresztmetszetet használ a térfogatáram számításához. Valamint, az is felismerhető, hogy a szenzor megfelelően van-e csatlakoztatva, és létrejött-e a csatlakozás a távadóval (közeghőmérséklet jelzése).

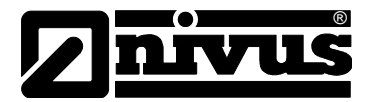

### 8.2 Paraméterek mentése

Az előoldali USB interfészt és PC-t vagy laptopot használva adatokat lehet feltölteni vagy elmenteni a "PaDa" szoftver-alkalmazás segítségével. Ez az eszköz ingyenesen letölthető a <u>www.nivus.de</u> vagy <u>www.nivus.com</u> honlap >Download / Software< pontja alatt. Az NFP távadó és a PC vagy laptop között (A-B típusú) USB kábellel kell összeköttetést létesíteni. A PaDa szoftver-alkalmazás jelenleg csak Windows® 2000, XP és Vista (32-Bites verzió) alatt fut.

#### 8.2.1 A PaDa telepítése

A letöltés után kattintson kétszer a file-ra, hogy elindítsa a telepítést. A normál telepítési folyamat a szoftvert Windows XP esetén a C:\Programs\PaDa könyvtárába telepíti.

A készülékről lehívott paraméterek mentése is ide történik, ill. ezek innen vihetők át később a távadóba.

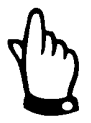

Ha a szoftver telepítése során az alábbi figyelmeztetés jelenik meg, akkor a "Continue Anyway" [folytatás a figyelmeztetés ellenére] gombra kell kattintani.

Ha ehelyett a "STOP Installation"-t [telepítés leállítása] választják, akkor a PC vagy laptop nem tudja felismerni a távadót. Ilyen esetben a szoftver telepítését elölről kell kezdeni!

| ♪ | The software you are installing has not passed Windows Logo<br>testing to verify its compatibility with Windows XP. ( <u>Tell me why</u><br><u>this testing is important.</u> )                                                                                                    |
|---|----------------------------------------------------------------------------------------------------|
|   | Continuing your installation of this software may impair<br>or destabilize the correct operation of your system<br>either immediately or in the future. Microsoft strongly<br>recommends that you stop this installation now and<br>contact the software vendor for software that has<br>passed Windows Logo testing. |
|   |                                                                                                    |

8-4. ábra PaDa – figyelmeztetés

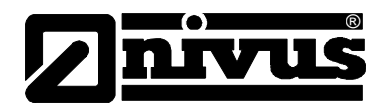

### 8.2.2 A >PaDa< használata

A szoftver sikeres telepítését és a készülék felismerését követően futtassa a szoftvert a Windows XP alatt vagy a Start - Összes Program - NIVUS GmbH-n útvonal választásával, vagy az asztalra helyezett ikonnal (ön-telepítő, német, angol vagy francia).

|                      | NFP / OCM-F Tool Version 0.97                                                                                                    |  |
|----------------------|----------------------------------------------------------------------------------------------------|--|
| Please use arrow key | ys or +/− to select an option.                                                                                                    |  |
|                      | selected: device NFP                                                                                                    |  |
|                      | you choose: 38400 Baud                                                                                                    |  |
| desired action?      | load parameters from device<br>load modified parameters from device<br>send parameters to device<br>send modified parameters to device |  |
|                      |                                                                                                    |  |
|                      |                                                                                                    |  |
|                      |                                                                                                    |  |

8-5. ábra PaDa angolul

Válassza a kívánt opciót a 'le' és 'fel' nyilakkal és a választott tételre nyomjon Enter-t. A normál telepítési eljárás a szoftvert Windows XP alatt a C:\Programme\PaDa könyvtárba telepíti. A paraméterek mentése is ide történik. Olvassa vagy nyissa meg a paramétereket akár EXCEL-lel, akár más megfelelő szerkesztő alkalmazás segítségével.

Letölti a távadó összes aktuális paraméter beállítását az NFP-ről a PC-re vagy load parameters from device [paraméterek laptopra egy PARAM.TXT nevű file-ba. letöltése a készülékről] load modified parame-Csak a készüléken módosított (alapértelmezettől eltérő) paramétereket tölti le ters from device [móegy CHGPARAM.TXT nevű file-ba. dosított paraméterek letöltése a készülékről] A korábban elmentett paramétereket (PARAM. TXT) lehet ezzel a funkcióval az send parameters to device [paraméterek NFP-re továbbítani véletlen rendszer-újraindítás, egyedi beállítások elállítódása küldése a készülékre] vagy készülékhiba esetén. Így újra előáll az azonos paraméter-beállítás. Ehhez a továbbítás előtt a kívánt paramétereket másolja ugyanabba a könyvtárba, ahol a PaDa.exe file is található. send modified param-Ezzel a funkcióval a módosított paramétereket lehet a távadóra küldeni. A file eters to device [mónév CHGPARAM.TXT. A továbbítás előtt másolja a paramétereket ugyanabba a dosított paraméterek könyvtárba, ahol a **PaDa.exe** van. továbbítása a készülékre]

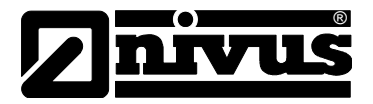

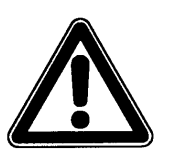

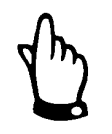

Adattovábbítás közben ne zárja be az alkalmazás ablakát!

Az ablak automatikusan bezáródik, amint az adatforgalom sikeresen véget ért.

Az adatok felülírását megelőzendő helyezze a korábban már leolvasott paramétereket egy külön mappába.

## 8.3 Normál üzemmód (RUN)

Ez a menü a normál üzemmód szerinti kijelzésre vonatkozik. A paraméterezéshez nincs szükség rá. Az alábbi almenüket tartalmazza:

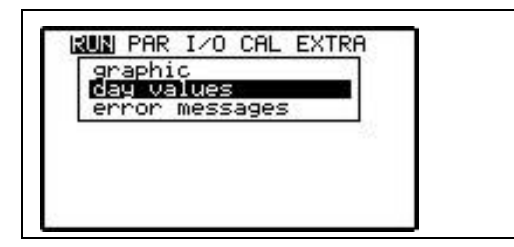

8-6. ábra Választási lehetőségek normál üzemmódban

day values [napi ér-<br/>tékek]Válassza az "info" almenüt (ld. 8-7. ábra). Itt olvashatja le az elmúlt 7 nap ösz-<br/>szegzett áramlási mennyiség adatait (ld. 8-8. ábra), feltéve, hogy a távadó szü-<br/>net nélkül működött az elmúlt 7 nap során. Ellenkező esetben csak azoknak a<br/>napoknak az összegzett adatai láthatók, amelyeken az NFP üzemelt az ösz-<br/>szegképzési időpontban.

A kiválasztás után csak az első 3 nap jelenik meg. Más napokra a lefele nyíllal lehet lapozni.

A legrégebbi napi adat felülíródik, amikor a 8. nap 24 órás összesítője elkészül (dinamikus memória funkció).

A kijelzőn a 24 órás összegzett áramlási adatok jelennek meg. Az összegzés alapesetben 00:00 órakor történik. Kívánság esetén ez az időpont a RUN – day values - cycle [üzemelés - napi értékek - ciklus] ágon módosítható (ld. 8-9. áb-ra).

További lehetőség, hogy minden napi mennyiségszámlálót egyidejűleg törölnek (ld. 8-10. ábra). Ehhez biztonsági okokból a törlés kiválasztása után be kell adni a 2718-as PIN kódot, majd a kódot meg kell erősíteni az ENTER billentyűvel.

| info          |     |  |  |
|---------------|-----|--|--|
| erase counter | 2.2 |  |  |
| fe            |     |  |  |

8-7. ábra Info menü

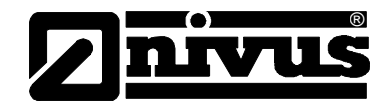

| [          | INN PAR 1/0 CA                                | AL EXTRA |  |
|------------|-----------------------------------------------|----------|--|
| <b>0</b> - | <u>day values</u>                             |          |  |
| 3          | ★ * 15.08<br>{ 1 13.08                        | 0.0      |  |
| <b></b>    |                                               | 283.1    |  |
| 6          | <u>,                                     </u> |          |  |

- 1 napi összesítés ideje
- 2 napi összegzett értékek oszlopa
- 3 az adott nap sora a növekvő összegzett értékkel
- 4 24 órás napi összegek
- 5 a dátumok oszlopa

#### 8-8. ábra Napi összegzett értékek kijelzése

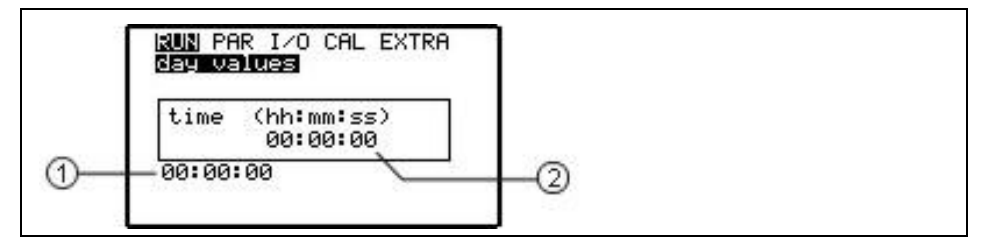

1 a napi összegzés aktuális időpontja

2 a jövőbeni összesítés programozható időpontja: <óra : perc : másodperc> formátumban

#### 8-9. ábra A napi összesítés időpontja

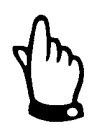

Ha a távadó nincs feszültség alatt a beállított összegzési időpontban, a műszer az adott napra nem lesz képes összesítést készíteni és elmenteni.

Ha a készüléket két összegzési időpont között időlegesen kikapcsolják, az ezen idő alatt nem naplózott áramlási mennyiségeket nem veszi figyelembe a következő összegzés. Az alacsony áramlási értékeket nem helyettesíti a rendszer interpolált adatokkal.

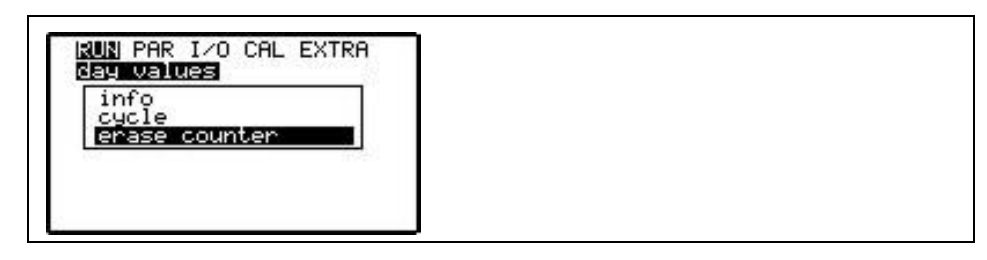

8-10. ábra Napi összegzett értékek törlése

### error messages [hibaüzenetek]

Ez a menü a műszer megszakítás nélküli működésének ellenőrzésére szolgál. A fellépett hibák elmentése típus, dátum és időpont szerint rendezve történik. A menüpontra kattintva mindig a legújabb hibaüzenet jelenik meg. A hibaüzenetek között a 'fel' és 'le' nyílbillentyűkkel lehet lapozni.

Az ENTER gomb megnyomásával egyenként törölhető minden hibaüzenetet. Maximum 10 hibaüzenet tárolható.

Ha a hibaüzenet-tárolót nem törlik, akkor a 11. hibaüzenet elérésekor automatikusan felülíródik a legrégebbi (dinamikus memória funkció).

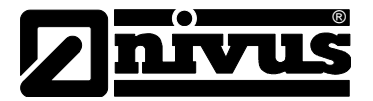

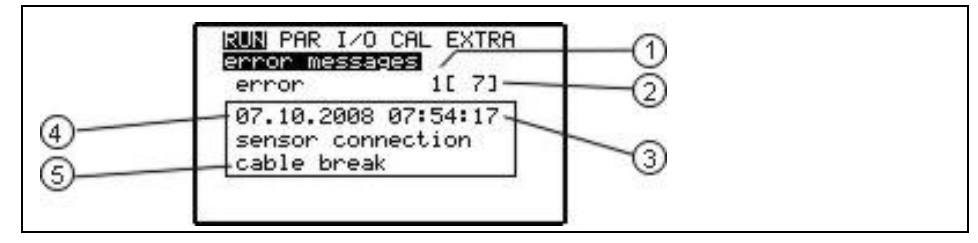

- 1 hibaszám
- 2 tárolt hibaüzenetek száma
- 3 hibaüzenet időpontja
- 4 hibaüzenet dátuma
- 5 hiba típusa / üzenet szövege

8-11. ábra Hibaüzenetek kijelzése

## 8.4 Kijelző menü (EXTRA)

Ez a menü lehetővé teszi pl. a mértékegységeknek, nyelveknek, de akár magának a kijelzőnek a megváltoztatását is. Az alábbi almenük állnak rendelkezésre:

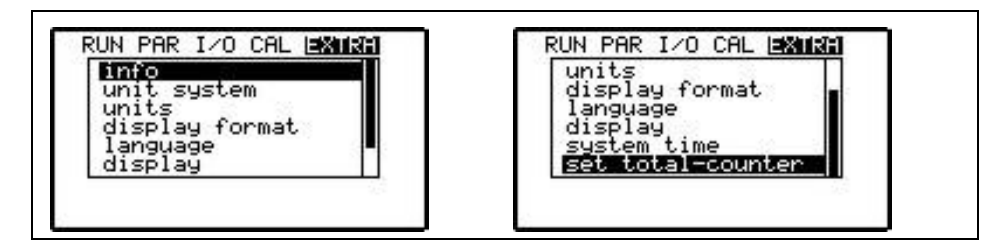

#### 8-12. ábra Extra almenük

Hely hiányában nem látszik a kijelzőn az egész menü. Ez a kijelző jobb oldalán lévő fekete gördítősávról látható, számos közismert számítógépes programhoz hasonlóan.

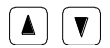

A menüket ezekkel a billentyűkkel görgetheti.

info

Ez a pont átfogó információt nyújt az adott műszer típusáról, a távadó szériaszámáról és a szoftver verziószámáról (ld. 8-13). A menü 4 oldalra van felosztva. A 'jobb' és 'bal' nyílbillentyűk megnyomásával lehet a másik három információs oldalt kiválasztani. Egyéb információk mellett ezek az oldalak a legutolsó paraméterezés / paraméter változtatás időpontját, valamint az esetleges áramkimaradásokat is tartalmazzák.

| info 1                                                                               | <del>•</del>          |  |  |
|--------------------------------------------------------------------------------------|-----------------------|--|--|
| type: NFP-08W0AC0<br>ser.no: 0739NFP001<br>ver.: 1.5<br>date: 12.08.0<br>param.: 1.0 | 1<br>5<br>1<br>8<br>0 |  |  |

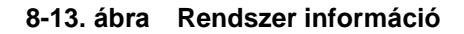

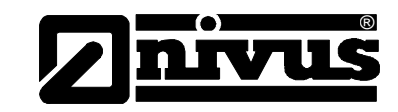

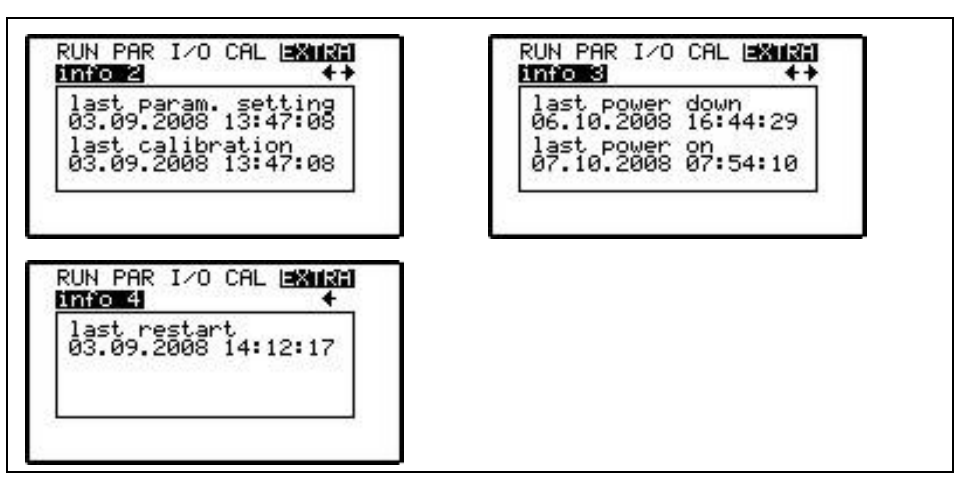

8-14. ábra További rendszerinformációk

unit system [mérték-Itt választhat a metrikus rendszer (l/s, m<sup>3</sup>/h, cm/s, stb.), a brit rendszer (ft, in, gal/s, stb.) és az amerikai rendszer (fps, mgd, stb.) közül. egység-rendszer] units [mértékegysé-Ez a menü almenükre van osztva, amelyekben a három mért ill. számított érték gek] - térfogatáram - sebesség összeg mindegyikéhez külön választhat mértékegységet, mely a kijelzőn megjelenik. A választott mértékegység-rendszertől függően több mértékegység is rendelkezésre állhat. display format [kijel-Itt lehet kiválasztani a sebesség és az összegzett érték kijelzési formátumát. A zési formátum] tizedespont helyét 4 opció közül lehet kiválasztani. (ld. 8-15. ábra). A pillanatnyi térfogatáram tizedespontjának a helyét a készülék automatikusan állítja be, nem állítható be fixen.

| language [nyelv] | Német, angol, vagy francia áll rendelkezésre a választáshoz. |  |
|------------------|--------------------------------------------------------------|--|
|                  |                                                              |  |

display [kijelző]Itt változtatható meg a kijelző kontrasztja, amely a 'le' nyílbillentyűvel csökkent-<br/>hető és a 'fel' nyílbillentyűvel növelhető.

system time [rend-<br/>szer idő]Különböző mentési funkciók megvalósítása érdekében a műszerben belső óra<br/>működik, amely az időponton kívül az év, hét napja, naptári hét formátumú tel-<br/>jes dátumot is tárolja. Az időbeállítások szükség esetén módosíthatók (különbö-<br/>ző időzónák, nyári időszámítás / téli időszámítás, stb.)<br/>Ehhez először válassza az info almenüt:

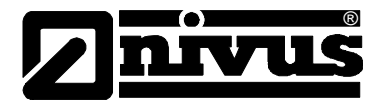

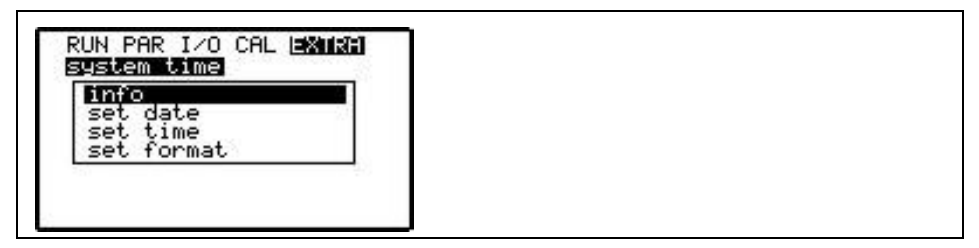

#### 8-16. ábra Rendszeridő almenü

A teljes rendszer idő akkor kerül a kijelzőre, mikor a beállításokat megerősítették:

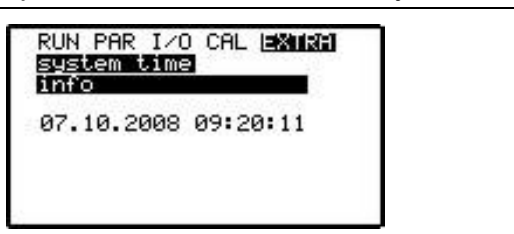

#### 8-17. ábra Rendszer idő

A rendszer időt csak kijelzi ez a menüpont itt nem állítható be. Módosításra a két egyedi menüben ('set date' [dátum beállítása], illetve 'set time' [idő beállítása]) van lehetőség.

A 'set format' [formátum beállítása] almenüben a 12 vagy 24 órás mód közül lehet választani.

set total-counterE menü segítségével lehet a főképernyőn kijelzett összegző számlálót átállítani.[összegző számlálóEzt a funkciót rendszerint csak olyan mérőhelyhez tartozó távadó cseréjekor<br/>használják, amelynél ugyanazt az értéket kell kijelezni, mint csere előtt.<br/>Az új érték beállításakor erősítse meg azt az Enter billentyűvel, majd a 2718-as<br/>kód beadásával.

#### 8.5 Paraméterezési menü (PAR)

Ez a menü a legnagyobb terjedelmű és a legfontosabb az NFP programozása kapcsán. Ennek dacára a készülék biztos működéséhez többnyire elég csupán néhány lényeges paramétert beállítani, melyek általában az alábbiak:

- a mérőhely neve
- csőátmérő
- analóg kimenet (funkció, mérési tartomány és mérési jeltartomány)
- jelfogó kimenet (funkció és értékek)

Minden más funkció csak járulékos lehetőség, melyekre csak speciális esetekben van szükség.

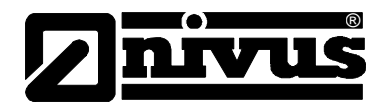

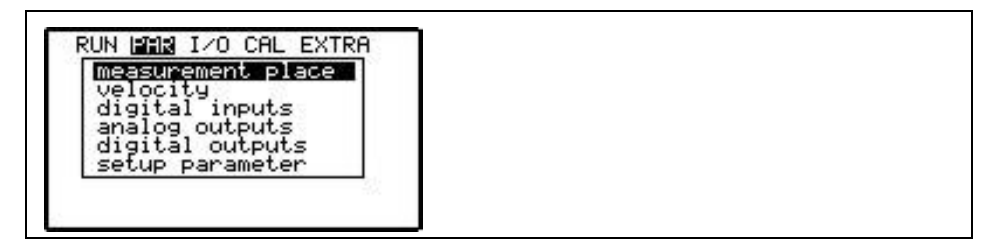

8-18. ábra Paraméterezési menü

#### 8.5.1 A paraméterezési menü "measurement place" [mérési hely] pontja

Ez az egyik legfontosabb alap-menüpont a paraméterezés terén. Itt történik a mérési hely definiálása.

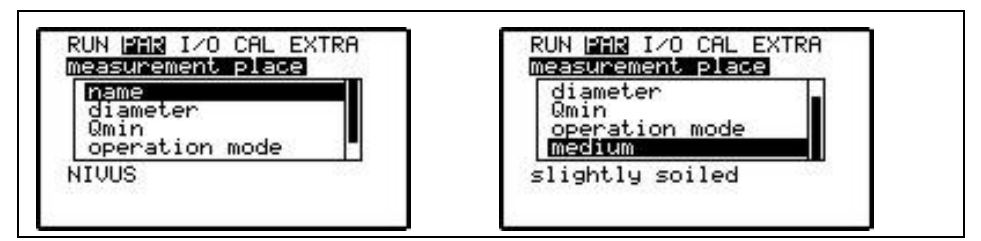

8-19. ábra Mérési hely almenü

A NIVUS javasolja, hogy az NFP-n kijelzett neveket egyeztessék az alkalmazáname [mérési hely neve] si helyre vonatkozó műszaki dokumentumokban szereplő nevekkel. A megnevezés legfeljebb 15 jelből állhat. A 'name' [mérési hely neve] almenü kiválasztása után az alapértelmezett "NIVUS" jelenik meg. A kurzor az első pozíció alatt villog, ezt lehet ilyenkor módosítani. A mérési hely neve alatt 20 soros táblázat (ld. 8-20. ábra) található, amely tartalmazza az összes nagy és kisbetűt, a számokat és a speciális karakterek széles választékát is. Ebben a 'le' és 'fel' billentyűkkel 2 soronként lehet lapozni. A kívánt karakter választása a négy nyílbillentyűvel lehetséges, a kiválasztott jel pedig az ENTER billentyűvel adható be. Ezt követően a kurzor egy pozícióval jobbra ugrik, így kiválasztható a következő karakter. A fölösleges karaktereket szóközzel lehet felülírni. A 'jobb' és a 'le' vagy a 'fel' billentyű egyidejű lenyomásával jobbra mozgathatja a kurzort, a 'bal' és a 'le' vagy a 'fel' billentyű egyidejű lenyomásával pedig balra. Ugyanezek a mozgások lehetségesek, ha a kurzort a táblázat 'jobb' vagy 'bal' szélére viszi a 'bal' vagy a 'jobb' billentyű segítségével. Amint a kurzor elérte a táblázat 'jobb' vagy 'bal' szélét, akkor a 'bal' vagy 'jobb' billentyű ismételt lenyomásával egy lépéssel a kívánt irányba ugrik. A mérési hely nevének beadását az ESC billentyűvel lehet befejezni. Utána eldönthető, hogy a készülék átvegye-e az új nevet (= accept changes [változások elfogadása]), újra javítani akarja-e a nevet (=back [vissza]) vagy, megszakítja a névbeadást (= cancel [törlés]), ld. 8-21. ábra.

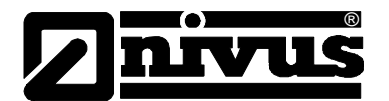

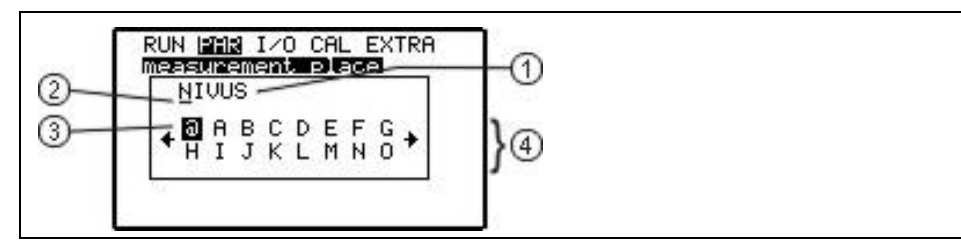

- 1 a mérési hely aktuális neve
- 2 villogó kurzor
- 3 kiválasztott karakter
- 4 táblázat a választáshoz

#### 8-20. ábra A mérési hely nevének programozása

| easurement place | 51 - L - L - L - L - L - L - L - L - L - |
|------------------|------------------------------------------|
| NIVUS1           |                                          |
| accept changes   | 65                                       |
| back             |                                          |
| cancel           |                                          |

#### 8-21. ábra A mérési hely új nevének elfogadása

diameter [átmérő] Itt a mérési hely pontos belső átmérőjét kell megadni

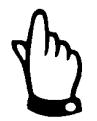

#### Ne feledje:

A cső DN adata nem azonos a belső csőátmérővel! A tényleges átmérő a nyomásfokozat és a szerkezeti anyag függvényében jelentősen eltérhet a DN adattól.

Helytelen belső csőátmérő beadása szükségszerűen hibás keresztmetszet számítást eredményez, és ez hibás térfogatáram kijelzéséhez vezet.

QminEz a paraméter elnyomja a legkisebb kiértékelt és kijelzett áramlásokat, ame-<br/>lyeknek az értéke nem releváns vagy nem kívánatos. Az ennél alacsonyabb<br/>mérési értékeket a készülék 0-ra állítja át. Csak pozitív értékek vihetők be. Eze-<br/>ket abszolút értékként kezeli a rendszer, ezért pozitív és negatív irányban is<br/>hatásosak.Ezt a paramétert főleg nagyméretű teltszelvényű csővezetékeknél használják,<br/>amelyekben kisebb önálló folyadékmozgások is előfordulhatnak, vagy azért,<br/>hogy elnyomják a kis elszivárgó mennyiségek kijelzését és távadását.

operation modeEz a paraméter az adott alkalmazáshoz történő illesztésre szolgál. Az alábbiak[üzemmód]között kell különbséget tenni:

 - ciklikus (cyclic): a közeg állapota az álló helyzet és erős mozgás között változik; főleg akkor használják, ha ki/be-kapcsoló szivattyúkkal vagy nyitott/zárt szerelvényekkel működő rendszerről van szó

- folyamatos üzem (cont. operation): a mérési időszak legnagyobb részében mozog a közeg a csővezetékben

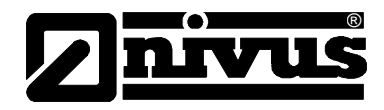

| RUN PAR I/O CAL EXTRA           | 1 |  |  |
|---------------------------------|---|--|--|
| cyclic (pump)<br>cont.operation |   |  |  |
| cyclic (pumpe)                  |   |  |  |

8-22. ábra Üzemmód

**medium [közeg]** Mivel a különböző mérhető közegek csillapítási jellemzői eltérőek, hasznos lehet a közeget a tulajdonsága szerint behatárolni, és ezt itt paraméterként megadni.

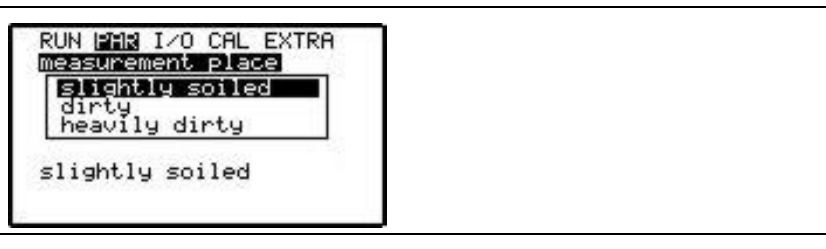

8-23. ábra Közeg kiválasztása

slightly soiled [eny-<br/>hén szennyezett]Tiszta, illetve kevés gázt vagy részecskét tartalmazó közegek, pl. az esővíz,<br/>nyers ivóvíz, technológiai ill. használati víz, tisztított szennyvíz, stb.

dirty [szennyezett] Szennyezett közegek, pl. kezeletlen szennyvíz.

heavily dirty [erősenNagy szilárdanyag-tartalmú közegek, pl. szennyvíziszapok. Ide tartoznak a lát-<br/>szatra tiszta vagy enyhén szennyezett, de nagyon sok gázt tartalmazó közegek,<br/>pl. a levegőztetett szennyvíz.

## 8.5.2 A paraméterezési menü "velocity" [áramlási sebesség] pontja

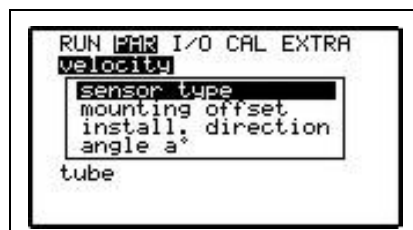

8-24. ábra Áramlási sebesség almenü

| sensor type [szenzor<br>típus]            | Ez a paraméter jelenleg nem módosítható; nem lehet megváltoztatni a kijelzett "csőszenzor" típust.                                                                                                    |
|-------------------------------------------|----------------------------------------------------------------------------------------------------|
| mounting offset (be-<br>építési magasság) | A 10 mm-es érték az ultrahang-sugárzó kristály közepe és a csőfal közötti tá-<br>volságra vonatkozik.<br>Ezt a magasságértéket csak akkor kell megváltoztatni, ha a szenzor beépítése<br>az ajánlottól eltérően, nem a csőfal síkjában történt.                                                                                                    |
| install. direction [be-<br>építési irány] | A beépítési pozíció alapértelmezés szerinti beállítása "pozitív". Ezt a paramétert általában nem szabad megváltoztatni. Csak olyan különleges alkalmazásoknál használatos, ahol a sebességérzékelőt az áramlással egyező irányban építik be (ellentétben a normál alkalmazásoknál szokásos, folyásiránnyal szembenéző megoldással), és mégis pozitív sebességeket kell kijelezni. Ez az egyetlen spe- |

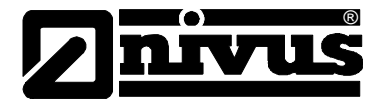

angle a° [a° szög]

ciális eset, melyben itt 'negatív' beállítás szükséges.

A 45°-os besugárzási szög azokra a szenzorokra vonatkozik, amelyek a csőfalra és a folyásirányra merőlegesen vannak beszerelve. Ezen a szögön nem szabad változtatni mindaddig, míg ez a körülmény fennáll.

### 8.5.3 A paraméterezési menü "digital input" [digitális bemenet] pontja

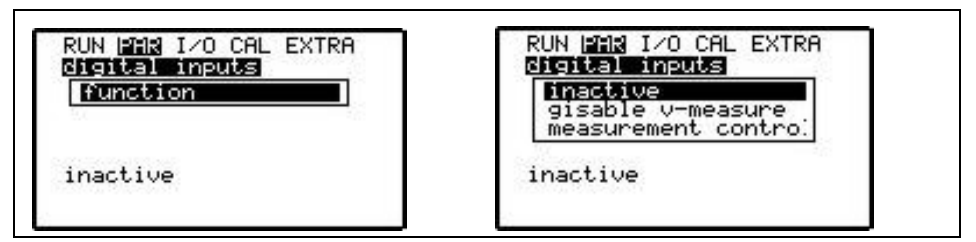

8-25. ábra Digitális bemenetek – almenü

Az NFP-nek egy digitális bemenete van (digitális bemenet 1, ld. a kapocskiosztást a

6-3. ábrán), amely az áramlási sebesség mérésének engedélyezésére vagy üzemmód-váltásra szolgálhat. Mindkét funkció csak kivételes esetekben szükséges, emiatt csak a NIVUS beüzemelési szakszemélyzete vagy a NIVUS által feljogosított cég használhatja. Kiszállításkor a digitális bemenet inaktív.

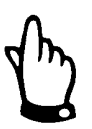

Α

6-3. ábrán feltüntetett **2.** digitális bemenetnek nincs funkciója, és nem kérdezi le a távadó. Ne csatlakoztassa ezt a bemenetet!

inactive [inaktív]

disable v-measure [v-mérés letiltása] A digitális bemenetnek nincs funkciója.

A digitális bemenet rendeltetése a mérés engedélyezése/tiltása egy külső vezérlő jellel (pl. elárasztási üzenettel, érzékelési küszöbértékkel vagy hasonlóval).

measurement control [mérési érték vezérlése] Hidraulikailag kritikus alkalmazások esetén lehetséges a digitális bemeneten keresztül kívülről üzemmódot váltani.

A digitális bemenet aktiválása után a következő alpontok állnak rendelkezésre a programozáshoz:

- Logika (váltás invertáló és nem invertáló üzemmód között).

Név (a digitális bemenetnek max. 3 karakterből álló nevet lehet adni. Ebben az esetben ez a név megjelenik a fő képernyőn és az áttekintő menüben is; ld.
8-3. ábra. A név programozását a 8.5.1 fejezetben leírtak szerint kell végezni).

#### 8.5.4 A paraméterezési menü "analog outputs" [analóg kimenetek] pontja

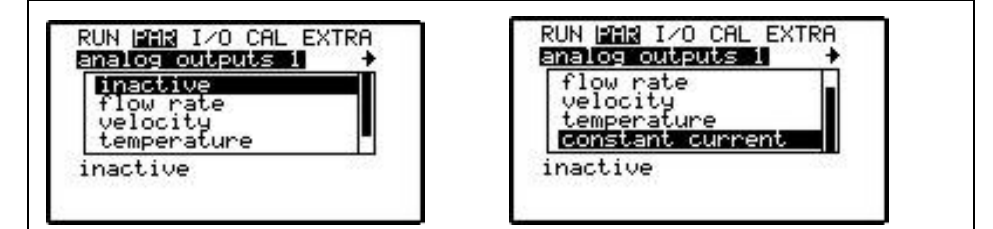

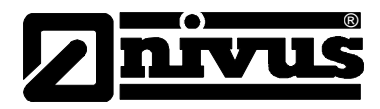

#### 8-26. ábra Analóg kimenetek menüje

Az NFP-nek – típustól függően – 1 vagy 3 programozható analóg kimenete van.

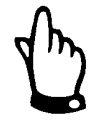

A 3 analóg kimenet a távadó típusától függetlenül mindig beállítható és kiválasztható. Azonban a kimenetek hardverként csak akkor állnak rendelkezésre a készüléken, ha a megfelelő távadó típust rendelte és azt szállították le (ld. 4-5. ábra).

Az analóg kimenetek kiválasztása a 7.4 fejezetben leírtak szerint történik a 'jobb' és 'bal' nyílbillentyűkkel. A funkció kiválasztása után a 8-26. ábrán látható menüpontok állnak rendelkezésre.

| flow rate [térfogat-<br>áram]                  | A csőkeresztmetszetből és átlagos áramlási sebességből számolt térfogatáram<br>jelenik meg a kimeneten.                                                                                                    |
|------------------------------------------------|----------------------------------------------------------------------------------------------------|
| velocity [sebesség]                            | A mért átlagos sebesség jelenik meg a kimeneten.                                                                                                    |
| temperature [hőmér-<br>séklet]                 | A mért közeghőmérséklet jelenik meg a kimeneten.                                                                                                    |
| constant current<br>[konstans áramerős-        | Az analóg kimenetet lehet úgy is programozni, hogy a mindenkori mért értéktől<br>függetlenül egy konstans áramerősségjelet adjon ki.                                                                                                    |
| ség]                                           | A funkció kiválasztása után új ablak jelenik meg, amelyben részletesen definiál-<br>ható az analóg kimenet.                                                                                                    |
|                                                | Térfogatáram, sebesség vagy hőmérséklet esetében a definiálás a kimeneti tartomány, a 0/4 és 20mA-hez tartozó értékek valamint a hibaüzemmód meg-<br>adásával történik (ld. 8-27. ábra).                                                                                                    |
|                                                | Konstans áramerősség esetén pedig a kívánt kimeneti áramot kell megadni<br>(ld.8-30. ábra).                                                                                                    |
| output span [kime-<br>neti jeltartomány]       | Az alábbi menüpontok csak akkor jelennek meg a kijelzőn, amikor az analóg<br>kimeneten térfogatáram, sebesség vagy hőmérséklet távadását választották ki.<br>Jeltartományként vagy 4-20 mA-t vagy 0-20 mA-t lehet választani.                                                                                                    |
| value at 4 mA [4 mA-                           | A 0 ill. 4 mA-hez rendelt mérési érték megadása. Negatív értékek is lehetsége-                                                                                                    |
| hez rendelt érték]                             | sek!<br>Például: Egy mérési helyen időnként ellenkező irányú áramlás alakul ki. A ne-<br>gatív értékeket is fel kell dolgozni, de a következő adatrögzítő vagy folyamatve-<br>zérlő rendszernek csak egy felhasználható analóg bemenete maradt. Ebben az<br>esetben az analóg kimeneti jelet 'lebegő'-re kell állítani.<br>Ez azt jelenti, hogy a ' <i>térfogatáram=0</i> ' esethez tartozó kimenő mA jel a mérési<br>jeltartomány közepén lesz.<br>4 mA = -100 l/s<br>20 mA = 100 l/s<br>Ebben az esetben a kimenő jel 12 mA, amikor a térfogatáram = 0. Visszaáram-<br>láskor csökken, pozitív áramláskor nő az analóg jel. |
| value at 20 mA<br>[20 mA-hez rendelt<br>érték] | A 20 mA-hez rendelt mérési érték megadása.                                                                                                    |
| error mode<br>[hibaüzemmód]                    | Ha ezt az üzemmódot "aktív"-ra programozással engedélyezik, akkor a 8.27.<br>ábra szerinti kijelzés egy további alponttal bővül, ahogy a 8-28. ábrán látható.                                                                                                    |
| value at errors [érték<br>hibák esetén]        | Itt definiálható, hogy a szenzor üzemzavara esetén milyen állapotba kerüljön az<br>analóg kimenet. Az alábbi lehetőségek közül lehet választani:<br>- utolsó érték megtartása                                                                                                    |

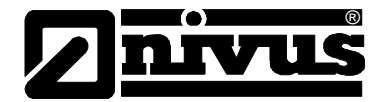

- konstans 0,0 mA
- konstans 3,6 mA
- konstans 4,0 mA
- konstans 20,457 mA

(ld. még 8-29. ábra)

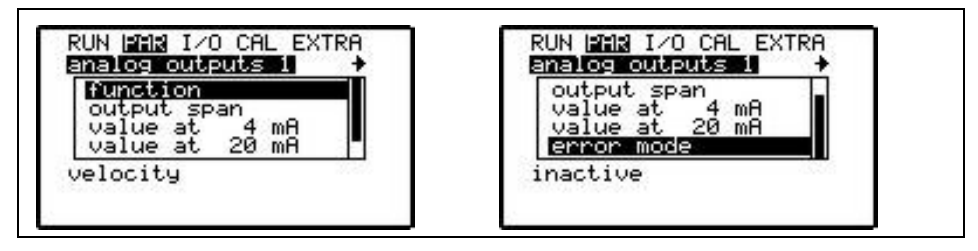

8-27. ábra Analóg kimenetek almenüje

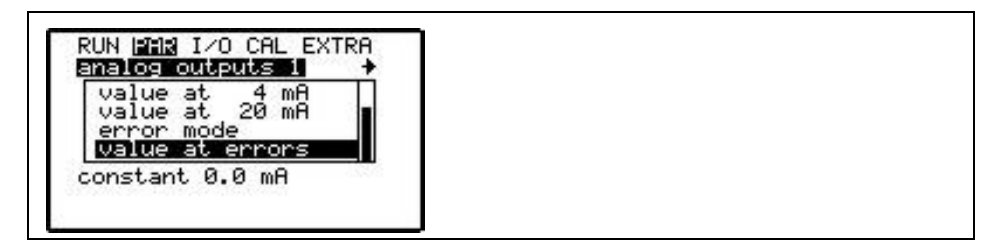

8-28. ábra Analóg kimenetek bővített almenüje

| IN DER 1/0 CHL EXTRH                                                     | ANALOG OUTBUILS                                                             |
|--------------------------------------------------------------------------|-----------------------------------------------------------------------------|
| hold last value<br>constant 0.0 mA<br>constant 3.6 mA<br>constant 4.0 mA | constant 0.0 mA<br>constant 3.6 mA<br>constant 4.0 mA<br>constant 20.475 mA |
| onstant 0.0 mA                                                           | constant 0.0 mA                                                             |

8-29. ábra Hibajelzés programozása

| -enter floa | at value |  |  |
|-------------|----------|--|--|
|             | 300 mA   |  |  |

8-30. ábra Konstans áramjel programozása

#### 8.5.5 Paraméterezési menü "digital outputs" pontja

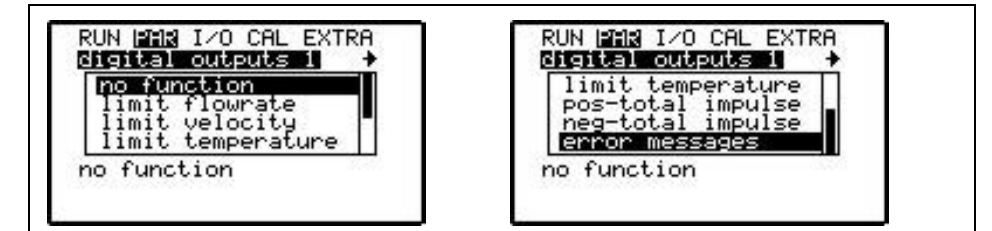

8-31. ábra Jelfogó funkciók

# Üzemeltetési útmutató NFP

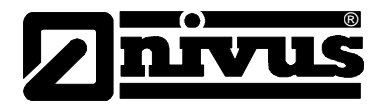

Ebben a menüben lehet az egyes relékimenetek funkcióit és a hozzárendelt paramétereket (pl. határértékek, impulzus időtartama, stb.) megadni. A lehetséges funkciók kijelzéséhez a 'digital outputs' [relé funkció] paramétert kell kiválasztani. Az 1-es és a 2-es relé között a 'jobb' és a 'bal' nyílbillentyűkkel lehet átváltani.

limit flowrate [térfogatáram-határérték]

limit velocity [sebesség-határérték]

limit temperature [hőmérséklet-határérték] A relé meghúz, ha a sebesség túllépi a megadandó határértéket, és elenged, ha a sebesség egy másik megadandó határérték alá csökken.

A relé meghúz, ha a térfogatáram túllépi a megadandó határértéket, és elen-

ged, ha a térfogatáram egy másik megadandó határérték alá csökken.

A relé meghúz, ha a hőmérséklet túllépi a megadandó határértéket, és elenged, ha a hőmérséklet egy másik megadandó határérték alá csökken.

pos-total impulse [pozitív összegimpulzus] neg-total impulse [negatív összegimpulzus] error messages [hibaüzenetek]

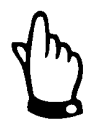

A relé pozitív irányú áramlás esetén a mennyiséggel arányos impulzusjeleket ad. A mennyiségérték és az impulzushossz szabadon programozható.

A relé negatív irányú áramlás esetén a mennyiséggel arányos impulzusjeleket ad. A mennyiségérték és az impulzushossz szabadon programozható.

Hibaüzenet küldése a relével.

A pozitív és negatív összegimpulzusokat és hibaüzeneteket csak egy reléhez lehet hozzárendelni. Nincs lehetőség pl. arra, hogy a két reléhez két pozitív összegimpulzust rendeljenek eltérő mennyiségértékkel.

A relé funkció meghatározása után a választott funkciótól függő másik ablak jelenik meg, melynek segítségével a funkció paraméterei definiálhatók. A térfogatáram-, sebesség és hőmérséklet-határértékjelzés esetében definiálható paraméterek a következők: kapcsolási mód, ki- és bekapcsolási pont, ki- és bekapcsolási késleltetés, valamint esetleg a kijelzőn megjelenő név változása. (Ld. 8-32. ábra) Impulzus kimenet esetén ezek helyett a paraméterek helyett az impulzushossz és mennyiségérték jelenik meg a kijelzőn (ld. 8-33. ábra).

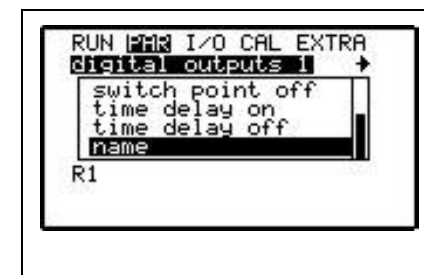

8-32. ábra Határérték-paraméterek

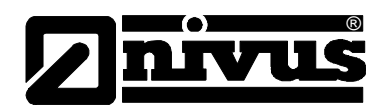

|                                                                                                    | RUN MAR I/O CAL EXTRA                                                                                                    |  |
|----------------------------------------------------------------------------------------------------|----------------------------------------------------------------------------------------------------|--|
|                                                                                                    | 8-33. ábra Impulzusparaméterek<br>Ha a határérték-funkciót választották, akkor a választható lehetőségek az alábbi<br>funkciókat ielentik:                                                                                                    |  |
| trigger mode [kap-<br>csolási mód]                                                                                                    | >Záró< vagy >nyitó< érintkezőt lehet választani. >Záró< választásakor a relé<br>akkor húz meg, amikor a pillanatnyi érték eléri a megfelelő paraméter beállított<br>értékét. >Nyitó< esetén a relé a paraméterezés végén azonnal meghúz, és ak-<br>kor enged el, amikor a pillanatnyi érték eléri a megfelelő paraméter beállított<br>értékét.        |  |
| switch point on [be-<br>kapcsolási pont]<br>switch point off [ki-<br>kapcsolási pont]<br>time delay on [be-<br>kapcsolási késlelte-<br>tés] | A választott határértékhez tartozó bekapcsolási pont megadása.<br>A választott határértékhez tartozó kikapcsolási pont megadása.<br>A bekapcsolási folyamatot a határérték elérése után késleltetni lehet max. 9999<br>másodperccel. A relé csak akkor húz meg, amikor letelt a beállított időtartam,<br>és a határérték-túllépés még mindig fennáll. |  |
|                                                                                                    | Ha a pillanatnyi érték akár rövid időre is a határértéken belülre kerül, akkor a<br>késleltetés újrakezdődik.                                                                                                    |  |
| time delay off [ki-<br>kapcsolási késlelte-<br>tés]                                                                                         | A kikapcsolási folyamatot a határérték elérése után késleltetni lehet max. 9999<br>másodperccel. A relé csak akkor enged el, amikor letelt a beállított időtartam,<br>és a határérték-túllépés még mindig fennáll.<br>Ha a pillanatnyi érték akár rövid időre is a határértéken belülre kerül, akkor a                                                |  |
| name [név]                                                                                                    | A relékimenethez legfeljebb 3 karakterből álló nevet lehet rendelni, amely meg-<br>jelenik a főmenüben és az áttekintő menüben (Ld. 8-3. ábra). A név megadása<br>a 8.5.1. fejezetben leírtak szerint történik.                                                                                                    |  |
| Impulzushossz                                                                                                    | Ha az impulusfunkciót választották, akkor a választható lehetőségek az alábbi<br>funkciókat jelentik:<br>Impulzushosszként 0,1 1,0 másodperc állítható be.                                                                                                    |  |
| Impulzus mennyi-<br>ségértéke                                                                                                    | Meghatározza az impulzushoz tartozó mennyiség értéket. A mért térfogatára-<br>mot a rendszer mindaddig összegzi, amíg az összeg el nem éri az itt beállított<br>értéket. Ekkor a távadó egy beállított hosszúságú impulzusjelet ad ki, és a bel-<br>ső számláló ismét nullázódik. Majd ugyanez a folyamat ismétlődik.                                 |  |

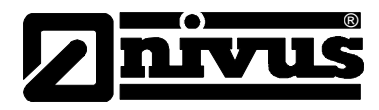

## 8.5.6 A paraméterezési menü "setup parameter" [beállítások] pontja

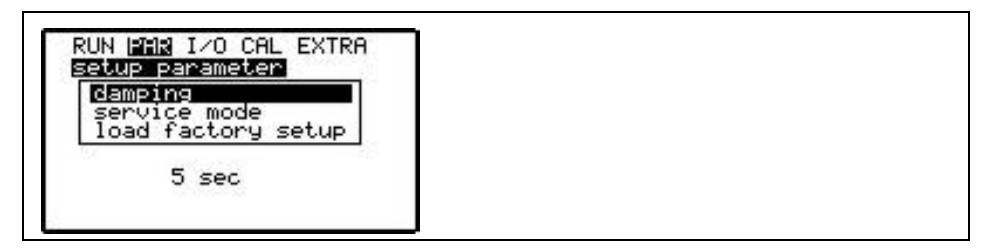

#### 8-34. ábra Beállítások almenüje

Ez a menü lehetővé teszi a mérési folyamat és a kimenet csillapításának módosítását, a rendszer alapértelmezett beállításainak visszaállítását és a szervizkódot igénylő speciális beállítások módosítását.

damping [csillapítás] A rendszer csillapítását lehet itt 1 ... 600 másodpercre beállítani.

service mode [szer-<br/>viz üzemmód]Egy speciális kód beadásával további rendszer-beállítási opciók engedélyezhe-<br/>tők. Lehet módosítani pl. a sugár szögét vagy a közegben érvényes hangse-<br/>bességet, de a feszültség értékeken és a besugárzó kristály meghajtóján is le-<br/>het speciális beállításokat végrehajtani. Ezeket a beállításokat csak a NIVUS<br/>beüzemelő munkatársai végezhetik, mivel átfogó szakértői ismereteket igényel-<br/>nek, és ezekre a módosításokra a szokásos alkalmazásokban nincs szükség.

**Rendszer újraindítás** A távadó általános újraindítását teszi lehetővé. E menüpont kiválasztása a következő képernyőt hozza be:

| UN <mark>PAR</mark> I/O CAL EXTRA<br>etup parameter |   |  |
|-----------------------------------------------------|---|--|
| enter PIN-code<br>Ø                                 |   |  |
| »                                                   |   |  |
|                                                     | J |  |

8-35. ábra Rendszer újraindítás

A 2718-as PIN kód beadása után az NFP általános újraindítást hajt végre. A műszer ezután indító üzemmódban lesz, ami a nyelv beállítását is szükségessé teszi.

|                     | 25 |  |  |
|---------------------|----|--|--|
| Deutsch             |    |  |  |
| english<br>Francais |    |  |  |

8-36. ábra Nyelv kiválasztása

Az NFP felülírja a flash memóriát és újraindítja a programot. Ekkor a készülék rövid időre kijelzi az azonosítóját (ld 8-37. ábra) és a szoftver verziószámát (ld. 8-38. ábra), majd elindul a program

Néhány másodperc múlva a készülék a gyári alapbeállításoknak megfelelő állapotba kerül.

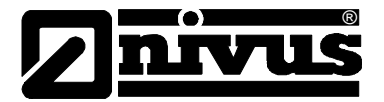

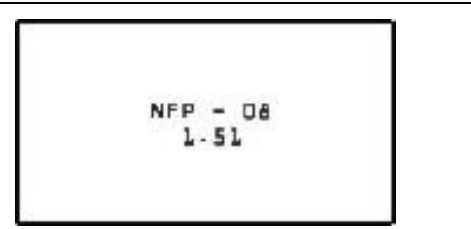

8-37. ábra Műszer verzió képernyő

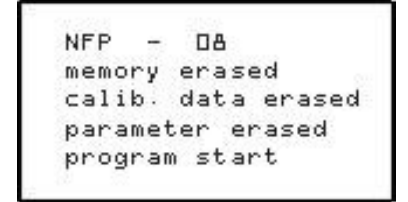

8-38. ábra Az NFP program újraindítása

## 8.6 Jel bemenet/kimenet menü (I/O)

Ez a menü több almenüt tartalmaz, melyek a szenzorok értékelésére és felülvizsgálatára, illetve a jel ki- és bemenetek az ellenőrzésére szolgálnak. Lehetővé teszi egyes értékek (aktuális bemenetek és kimenetek, relék állapota, visszhang profil, egyedi sebességek, stb.) kijelzését; nem teszi azonban lehetővé a jelek vagy a körülmények (besugárzó magassága, kalibrálás, szimuláció vagy hasonlók) befolyásolását. Ezért ez a menü elsősorban az elvégzett paraméterezés ellenőrzését és a hibakeresést segíti.

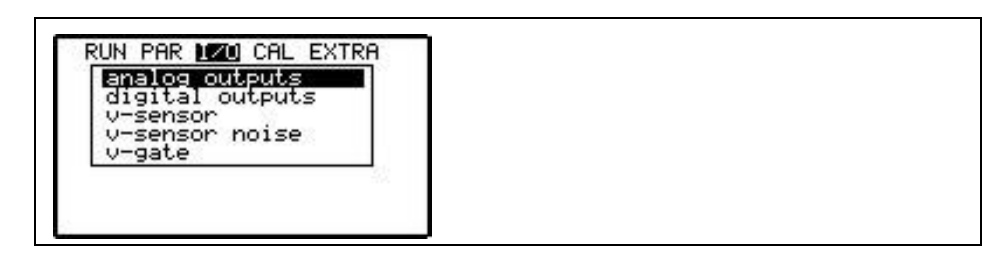

#### 8-39. ábra I/O almenü

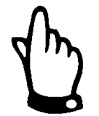

A menü alapvetően lehetővé teszi a műszer minden, elméletileg lehetséges bemenetének és kimenetének kijelezését, akkor is, ha nincsenek csatlakoztatva, vagy nem állnak rendelkezésre.

A menüben nem ismerhetők fel a relék és a D/A konverter mechanikai vagy elektromos hibái. Csak a perifériákra kiadott jelek képezhetik a vizsgálat tárgyát.

analog outputs [analóg kimenetek] Az NFP digitális/analóg konverterén jelen lévő, távadásra kerülő analóg értékek kijelzése.

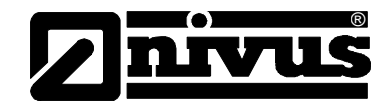

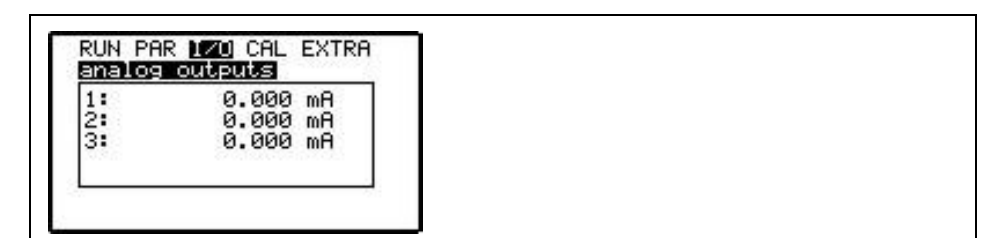

#### 8-40. ábra Analóg kimeneti jel kijelzése

digital outputs [relékimenetek] Az 1-es és 2-es relé állapotának kijelzése

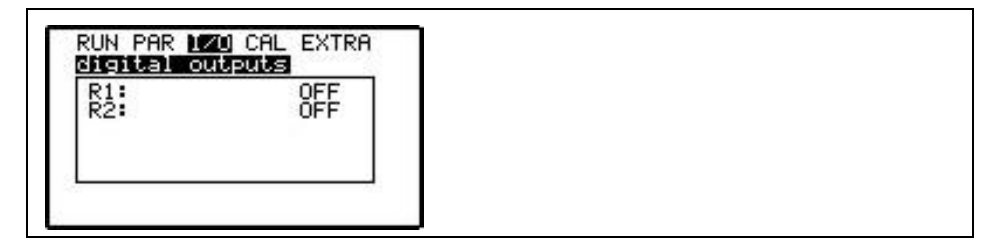

8-41. ábra A relé kimenetek állapota

v-sensor [v-szenzor] Ez a pont kijelzi a szenzor számot és a szoftver verziószámát, a mért sebességet, a számított Reynolds-korrekciót, a jeltovábbítás frekvenciáját és a hangsebességet.

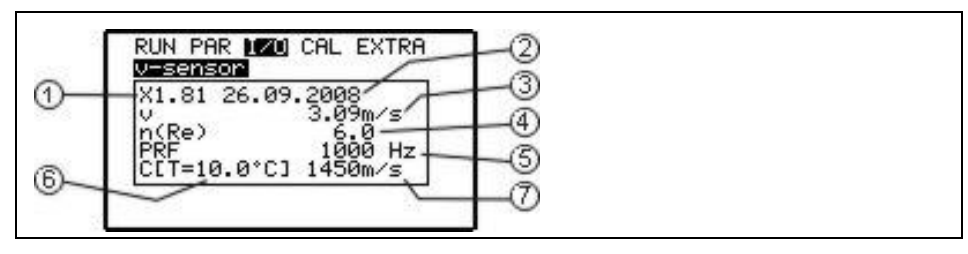

- 1 a szenzor szoftver verziószáma
- 2 a szenzorszoftver kidolgozásának dátuma
- 3 számított átlagos sebesség
- 4 a Reynolds-függvény kitevője
- 5 impulzusismétlési frekvencia
- 6 mért közeghőmérséklet
- 7 a közeghőmérsékletből adódó hangsebesség

#### 8-42. ábra Szenzorok állapota és a sebességszámítás

A 'bal' és 'jobb' nyílbillentyűkkel lehet lapozni a további funkciók között. A sebesség diagram ugyanaz, mint amely a RUN/graphic [üzemelés/grafika] ágon látható, és az egyes gate-ek szerinti sebességlefutást ábrázolja a csővezetékben. A diagram alapján megállapíthatók a hidraulikai viszonyok.

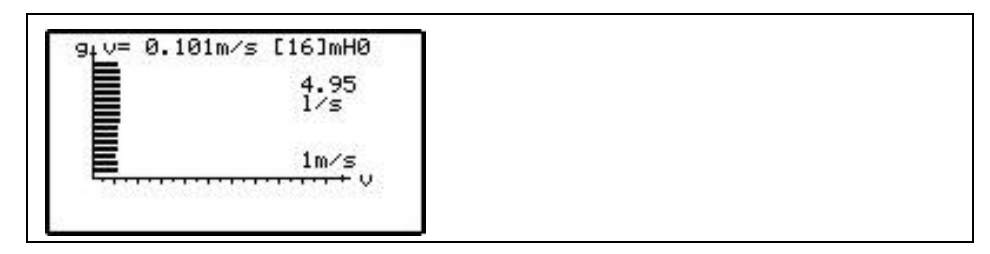

8-43. ábra Sebesség diagram

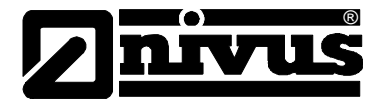

A sebesség-eloszlási diagram összefoglalja az összes ablakban mért áramlási sebességeket és grafikusan bemutatja a frekvenciacsoport-gyakoriságokat.

Az eloszlás alakja tájékoztatást adhat a szervizszakemberek számára az esetleges aszimmetrikus hidraulikai feltételekről, örvényképződésről vagy hasonló jelenségekről.

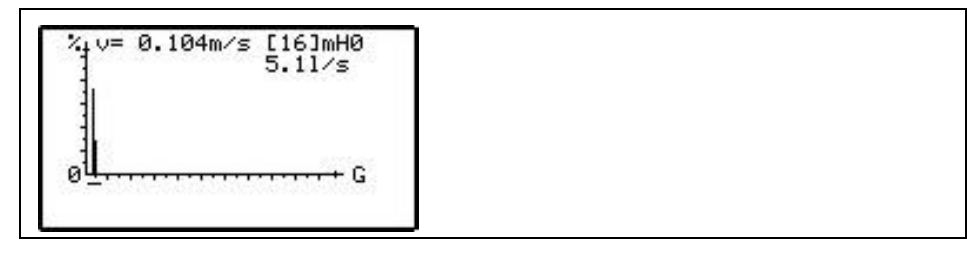

8-44. ábra Sebesség-eloszlási diagram

Az utolsó képernyő az erősítési tényezőkről, kábelzajokról és különféle, a távadó és a szenzor közötti értékelési eredményekről ad tájékoztatást a NIVUS szerviz számára.

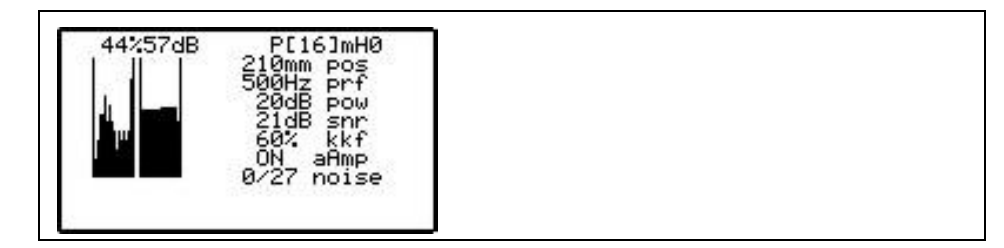

8-45. ábra Rendszerinformációk kijelzése

v-sensor noise [vszenzor zaj] Ez a képernyő segíti a NIVUS beüzemelő szakembereit az esetleges elektromos zavarok vagy a szenzor és a távadó közötti interferenciák felismerésében. Normál esetben az átlagértéknek [mean] 0 körül vagy kicsit fölötte kell lennie. A csúcsérték [max] nem haladhatja meg jelentősen a 6-8 dB-t.

8-46. ábra Szenzorzaj-értékek

Magasabb értékek esetén ellenőrizze a szenzorkábel nyomvonalát és a távadó földelését.

v-gate A számított helyek/gate-k (a gate közepe) csőfalhoz viszonyított távolsága, és a gate-eken mért egyedi sebességek táblázatos kijelzése.

A kijelzés 4 lapra van osztva. A lapok között a 'fel' és 'le' nyílbillentyűkkel lehet lépkedni.

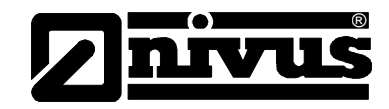

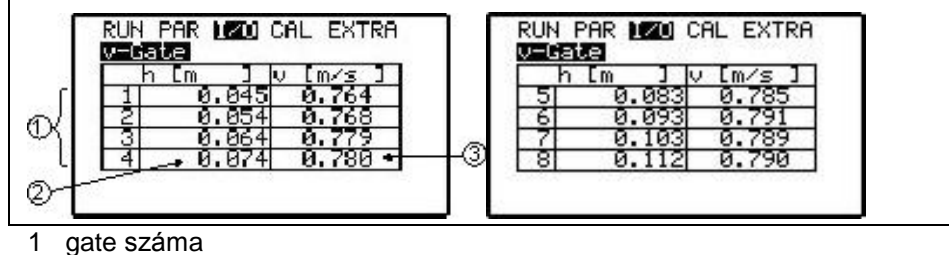

1 gate szam

2 gate helye

3 a gate-en mért sebesség

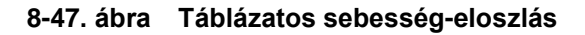

## 8.7 Kalibrálás és számítások menüje (CAL)

Ebben a menüben lehet illeszteni az analóg kimeneteket a csatlakoztatott rendszerekhez, valamint itt szimulálhatók a relék kapcsolási folyamatai és az analóg kimenetek is.

8-48. ábra CAL választómenü

velocity [áramlásiA legkisebb és legnagyobb mérhető áramlási sebesség megadása.sebesség]A megadott fizikai határokat nem lehet átlépni (ld. ... fejezet). De itt szűkíteni<br/>lehet a lehetséges sebességtartományt (pl. a negatív sebesség mérésének ki-<br/>zárása [0] megadásával a min. sebességre).

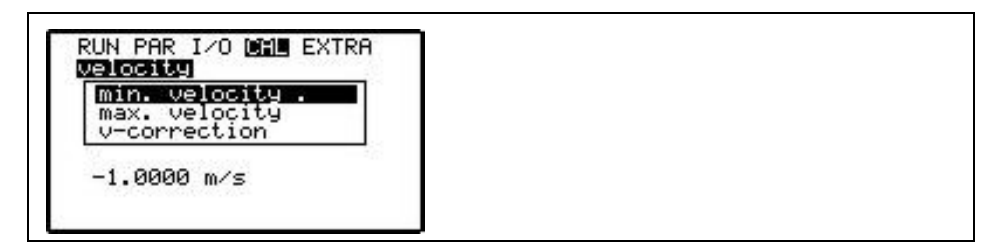

#### 8-49. ábra Áramlási sebesség mérés limit értékei

 

 v- correction [v Itt lehet egy szorzótényezőt hozzárendelni az áramlási sebességek mért értékénez és számított átlagához.

 Frre a pereméterre általában nines azükcán, mivel az NED számalási funkciáit

Erre a paraméterre általában nincs szükség, mivel az NFP számolási funkcióit telt szelvényű csőre optimalizáltuk és az áramlási sebesség keresztkorrelációs módszerrel történő meghatározása nem igényel kalibrálást, ha betartják a fizikai határfeltételeket.

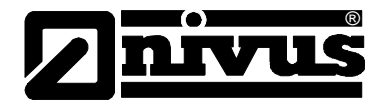

| -enter float value |  |  |
|--------------------|--|--|
| -1.0000 m/s        |  |  |

8-50. ábra Sebesség korrekciós lehetőségek

#### Szimuláció

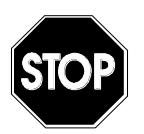

Az NFP kimenetek szimulálása <u>mindenféle biztonsági reteszelés nélkül</u> közvetlen hatással van a csatlakozó berendezésrészekre.

Az analóg bemenetek és kimenetek szimulálását csak szakértő villanyszerelők végezhetik, akik pontosan ismerik a létesítmény teljes szabályozó és vezérlő rendszerét. A szimulációt részletesen elő kell készíteni. **Okvetlenül** szükséges egy biztosító szakember jelenléte!

A csatlakozó berendezést manuális üzemmódra kell állítani. A beavatkozó szerveket és hasonló elemeket lehetőleg ki kell kapcsolni, vagy működésüket úgy kell korlátozni, hogy semmilyen körülmények között se okozzanak személyi sérülést vagy egyéb kárt.

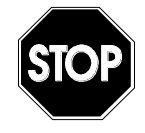

A NIVUS ezennel előre is visszautasít minden felelősséget minden lehetséges, bármilyen nagyságú, személyeket vagy tárgyakat érő kárral kapcsolatban a helytelen vagy hibás szimuláció előre nem látható következményei és rendkívül nagynak tekinthető kockázata miatt.

analog outputs [analóg kimenetek] A két analóg kimenet kalibrálható a csatlakozó rendszerekkel (match) és tetszés szerint beállítható analóg kimeneti áramjelet is lehet szimulálni (simulation).

Kimeneti áram szimulálása esetén a mA érték 0,01 mA-es lépésenként növelhető vagy csökkenthető a 'fel' és a 'le' nyílbillentyűk segítségével, a 2718 PIN kód beadása után (biztonsági funkció). Lehetséges a kívánt szimulált érték közvetlen beadása is az ENTER billentyű megnyomásával (ld. 8-52. ábra).

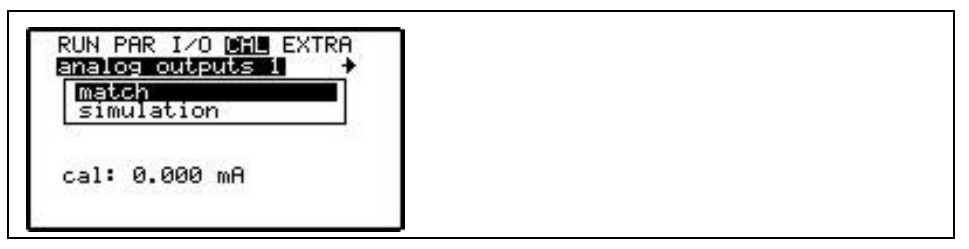

8-51. ábra Analóg kimenetek kalibrálása

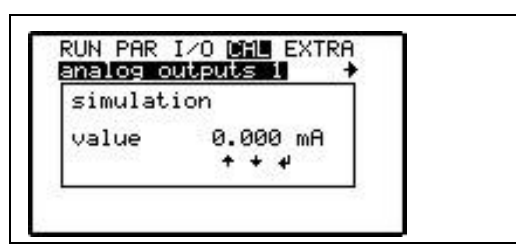

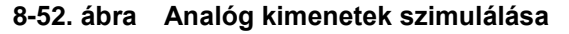

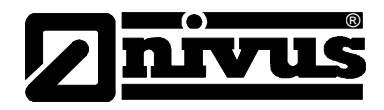

#### digital outputs [relékimenetek]

A 2718-as PIN kód beadása után (biztonsági funkció) az ENTER billentyű segítségével a két relé valós kapcsolásait lehet szimulálni (be- és kikapcsolás).

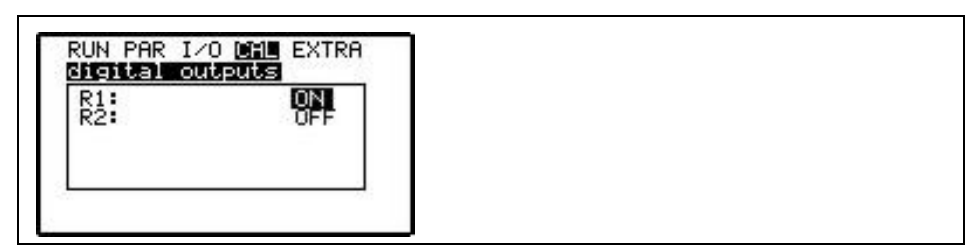

8-53. ábra Relé kimenetek szimulálása

simulation [szimulá-<br/>ció]A 2718-as PIN kód (biztonsági funkció) beadása után a sebességet vagy a kö-<br/>zeghőmérséklet lehet kiválasztani a 'fel' és 'le' nyílbillentyűkkel. A 'bal' vagy<br/>'jobb' nyílbillentyűk lenyomásával 1 cm-es ill. 0,1°C-os lépésenként növelhető<br/>vagy csökkenthető a szimulált áramlási sebesség ill. a hőmérsékletet.<br/>Az ENTER billentyű a kívánt szimulációs érték közvetlen beadását teszi lehető-<br/>vé.

A képernyő alsó sorában megjelenik a szimulált mérési értékek alapján számolt térfogatáram. A beállított relék meghúznak és a programozott mA kimeneteken megjelenik a megfelelő áramjel.

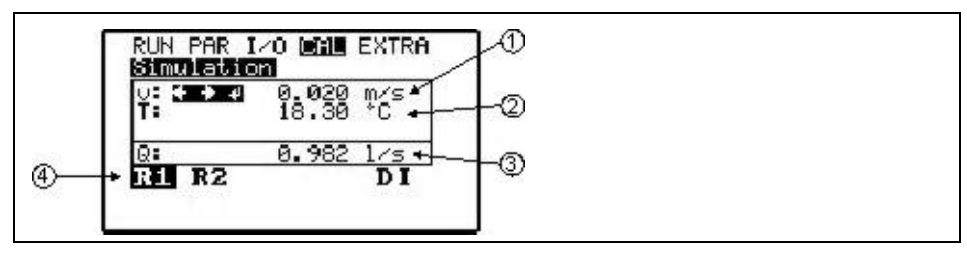

- 1 szimulált áramlási sebesség
- 2 szimulált közeghőmérséklet
- 3 számított szimulált térfogatáram
- 4 szimulációval aktivált programozott relé

8-54. ábra Szimulációs üzemmód

## 9 Paraméter fa

## 9.1 RUN paraméterezési menü

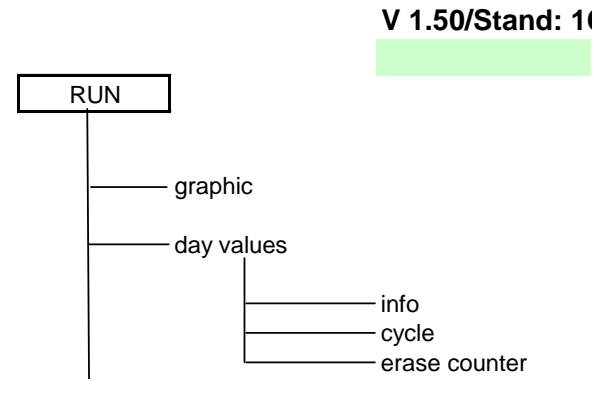

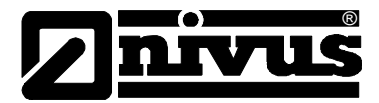

## 9.2 PAR paraméterezési menü

### 1. rész

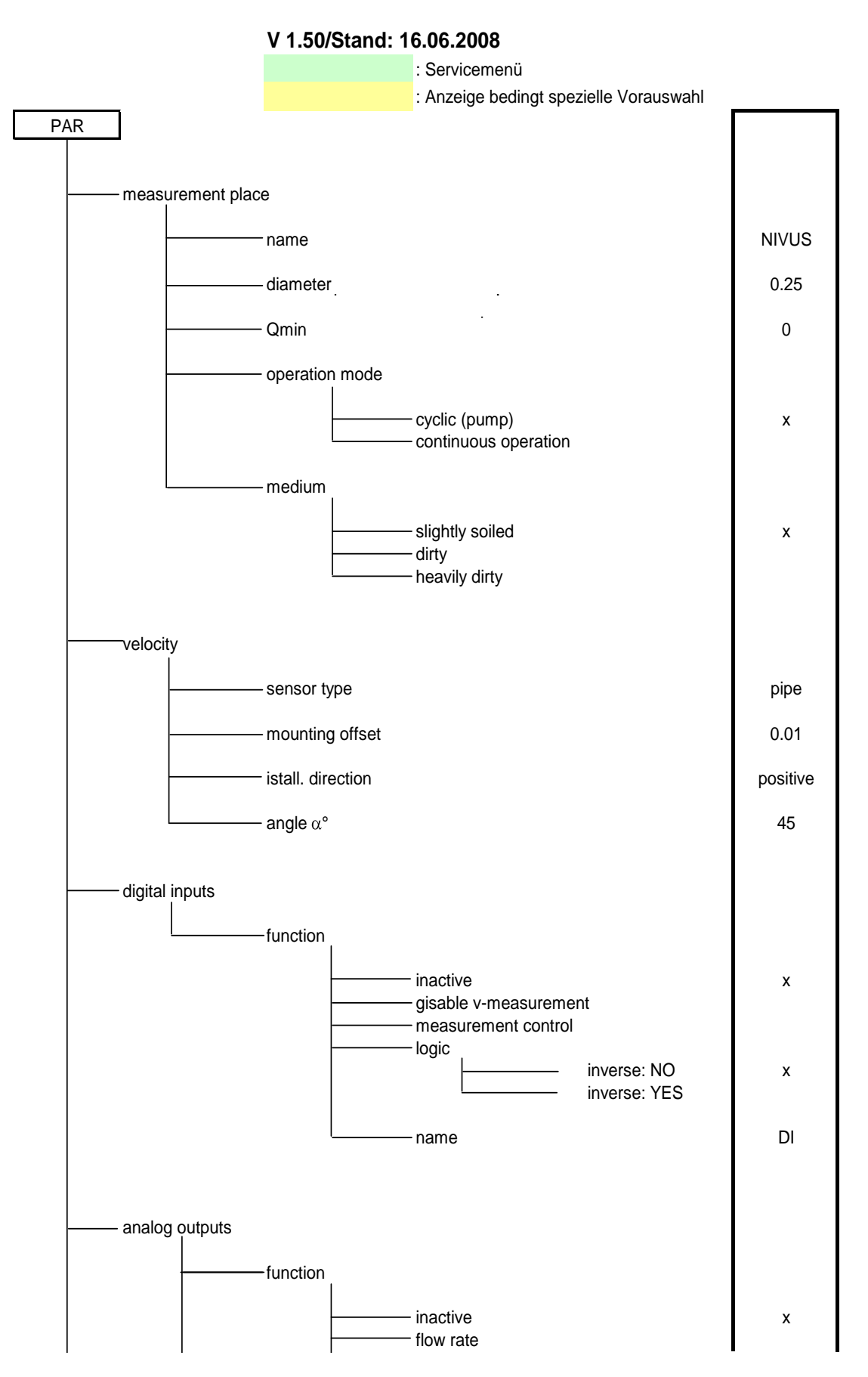

# Üzemeltetési útmutató NFP

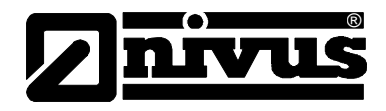

#### 2. rész

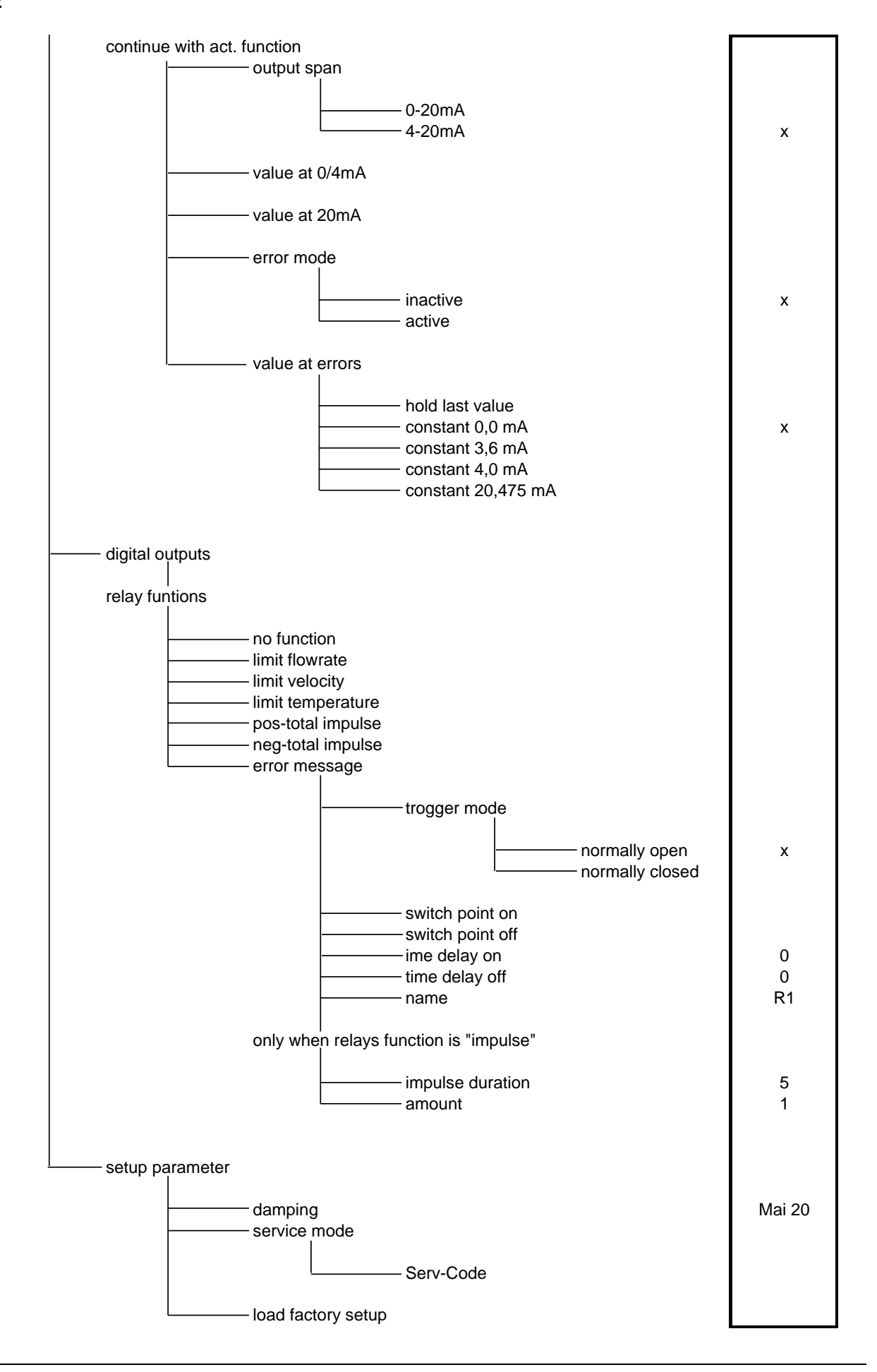

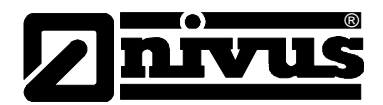

## 9.3 I/O paraméterezési menü

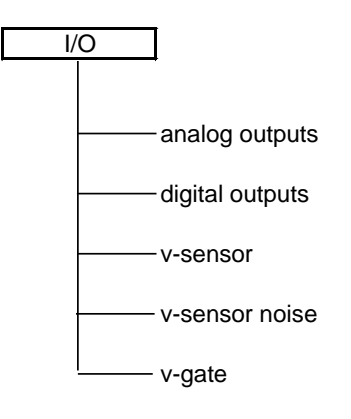

## 9.4 CAL paraméterezési menü

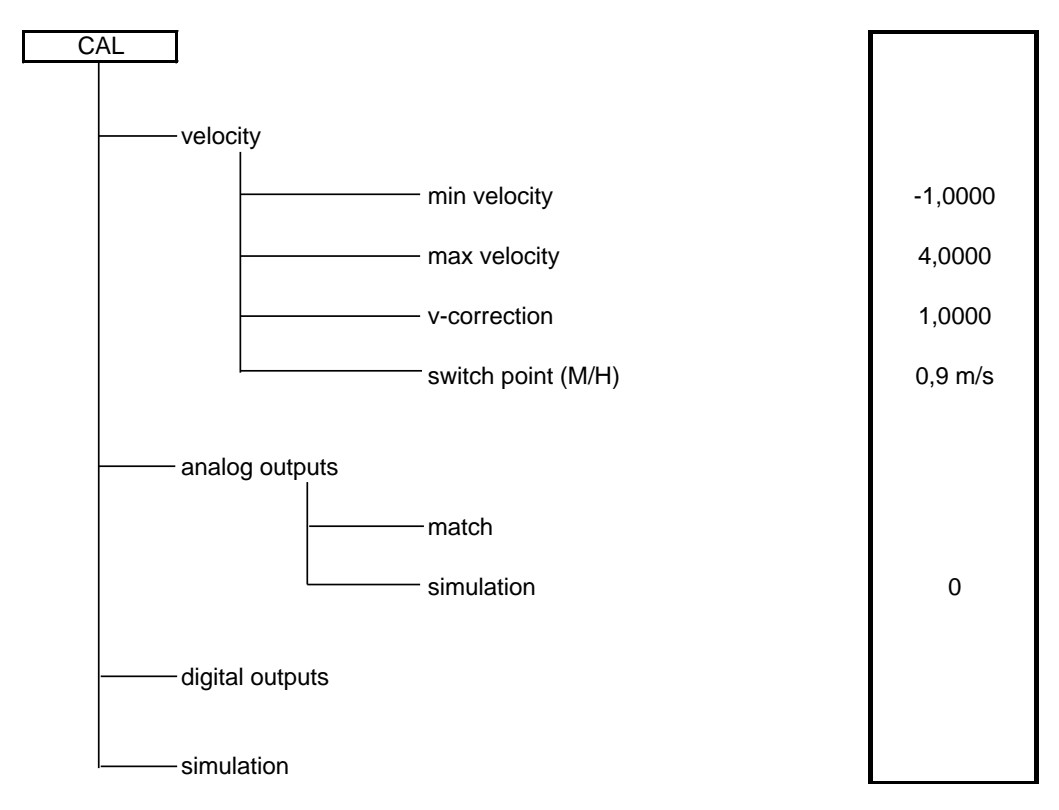

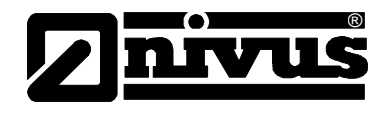

## 9.5 EXTRA paraméterezési menü

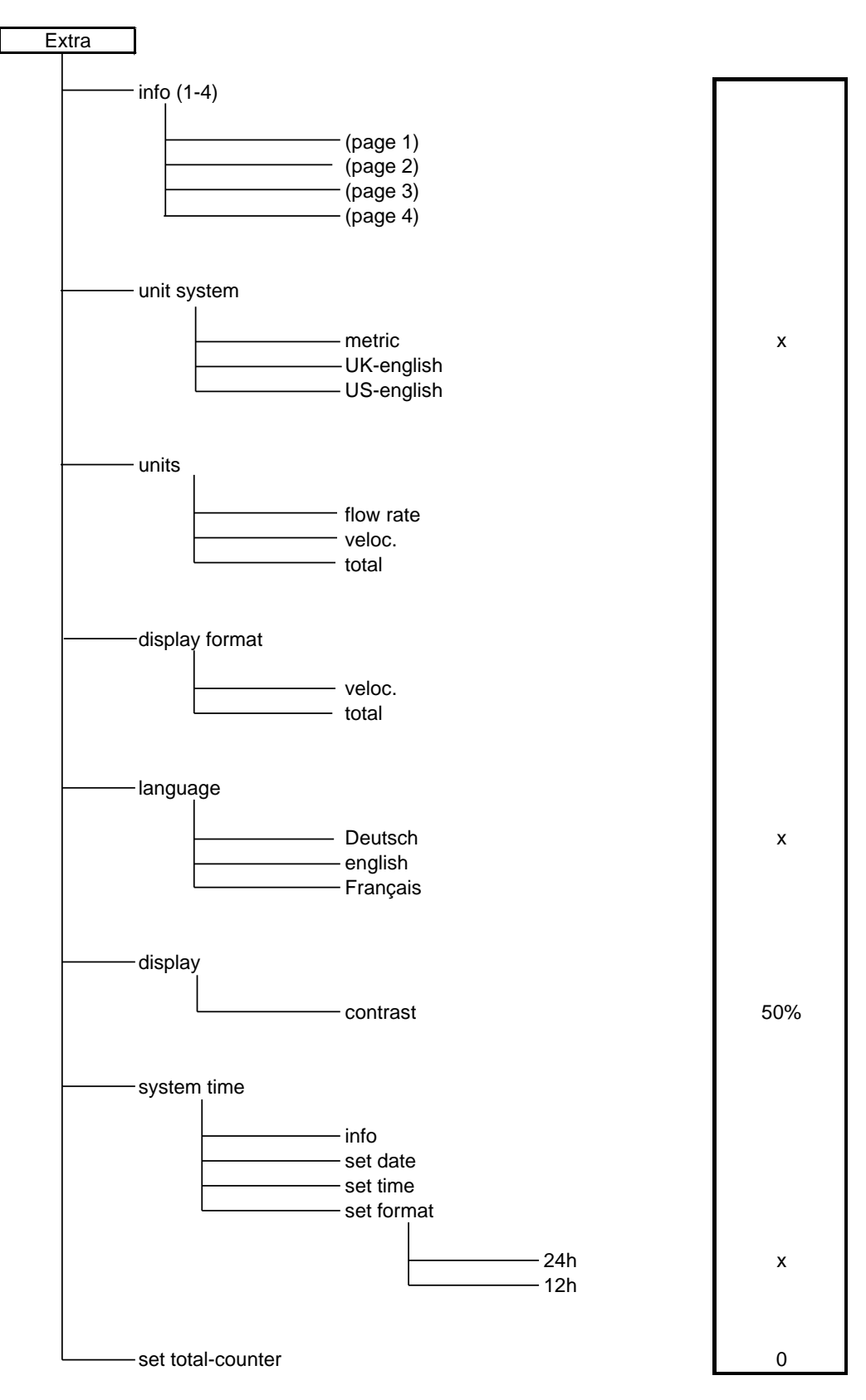

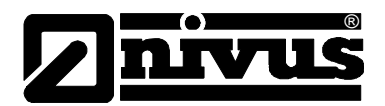

## 10 Hibakeresés

| Hiba                                       | Lehetséges ok                               | Javítás                                                                                                    |
|--------------------------------------------|---------------------------------------------|----------------------------------------------------------------------------------------------------|
| Nincs térfogatáram-<br>kijelzés (0)        | Csatlakoztatás                              | Ellenőrizze az érintkezést a szenzorkábel és a ka-<br>pocsdoboz között. Ellenőrizze a teljes kábelnyom-<br>vonalat, az esetleges csatlakozódobozokkal, túlfe-<br>szültség-védelmi elemekkel együtt, hogy nincs-e<br>áramkimaradás, rövidzárlat vagy túl nagy csatlako-<br>zási ellenállás. |
|                                            | Szenzor                                     | Ellenőrizze, hogy a szenzor telepítése az áramlás<br>irányával szemben és a megfelelő beépítési mély-<br>ségben történt-e.                                                                                                    |
|                                            |                                             | Ellenőrizze a szenzort, hogy nem szennyezett-e,<br>nincs-e rajta üledék, vagy lerakódás (→eltávolítan-<br>dó), vagy nem sérült-e meg (→a szenzor cserélen-<br>dő).                                                                                                    |
|                                            | Távadó                                      | Lépjen be a hibamemóriába. Intézkedjen a hibaüze-<br>neteknek megfelelően (ellenőrizze a kábelnyomvo-<br>nalakat és a csatlakozódobozok kapcsait) ill. tájé-<br>koztassa a NIVUS szervizszolgálatát.                                                                                       |
|                                            | Programozás                                 | Ellenőrizze a távadó helyes paraméterezését.                                                                                                    |
| Nincs kijelzés (sötét /                    | Csatlakoztatás                              | Ellenőrizze a feszültségellátás érintkezését.                                                                                                    |
| villog)                                    | Feszültségellátás                           | Ellenőrizze a feszültségellátás feszültségszintjét.                                                                                                    |
|                                            |                                             | Ellenőrizze a kapcsolóállást a kapocsdobozban.<br>Egyeztesse a feszültségellátást (váltóáram vagy<br>egyenáram) a távadó típusával (ld. 4-5. ábra Tí-<br>puskód az NFP távadóhoz ).                                                                                                    |
| >error sensor< [szen-<br>zorhiba] kijelzés | Csatlakoztatás                              | Ellenőrizze a kábelcsatlakozást. Téves huzalozás?<br>A kábelek elég erősen csatlakoznak a kapcsokhoz<br>(szorítsa meg a csavarokat, húzogassa meg a ká-<br>belvégeket)? Nem csípődött be véletlenül a szigete-<br>lés egyes kábelereknél?                                                  |
|                                            | Kommunikáció                                | Zavart a kommunikáció a szenzorral. Ezt az<br>>I/O/Doppler-Info menü választásával lehet ellen-<br>őrizni. A szenzornak a kijelző első sorában látszania<br>kell. Ha nem látható, akkor végezze el az ellenőr-<br>zést a 'Csatlakoztatás' részben leírtak szerint.                         |
| Instabil mérési értékek                    | Hidraulikailag kedvezőt-<br>len mérési hely | Ellenőrizze a mérési hely minőségét a grafikus<br>áramlási profil kijelzés segítségével.<br>Helyezze át a szenzort egy hidraulikailag jobban<br>megfelelő helyre (növelje meg a csillapító szakasz<br>hosszát)                                                                             |
|                                            |                                             | Távolítsa el a szennyeződéseket, lerakódásokat,<br>vagy szereljen be új szenzort.<br>Tegye egyenletessé az áramlási profilt a megfelelő<br>terelőlemezek és csillapítóelemek, áramláskiegyen-<br>lítők vagy hasonló eszközök beépítésével a mérési<br>pont elé.                            |
|                                            |                                             | Növelje a csillapítást.                                                                                                    |

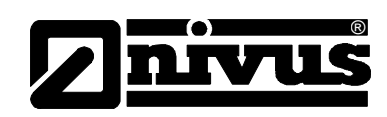

|                        | Szenzor                  | Ellenőrizze, hogy a szenzor telepítése az áramlás      |
|------------------------|--------------------------|--------------------------------------------------------|
|                        |                          | irányával szemben és a megfelelő beépítési mély-       |
|                        |                          | ségben történt-e.                                      |
|                        |                          | Ellenőrizze a szenzort, hogy nem szennyezett-e.        |
|                        |                          | nincs-e raita üledék.                                  |
| Nem plauzibilis mérési | Hidraulikailag kedvezőt- | I d 'Instahil mérési értékek'                          |
| értékek                | len mérési hely          |                                                        |
|                        | Szenzor                  | Ellenőrizze az érintkezéseket.                         |
|                        |                          | Ellenőrizze a kábelnyomvonalakon a csatlakozáso-       |
|                        |                          | kat, toldásokat, kábeltípusokat, esetleges rövidre     |
|                        |                          | zárásokat vagy meghibásodott túlfeszültség-            |
|                        |                          | levezetőket, nem megengedett terheléseket.             |
|                        |                          | Az I/O menüben ellenőrizze a visszhangprofilt, az      |
|                        |                          | áramlási sebesség jeleket, a kábel paramétereket       |
|                        |                          | és a hőmérsékletet                                     |
|                        |                          | Ellenőrizzo, hogy a szonzor telenítése rozgásmon       |
|                        |                          | tee helven ezennyeződéstől mentesen ez éremlés         |
|                        |                          | ist neivel a service a martialal the forther in the    |
|                        |                          | iranyaval szemben és a megrelelő beepítési mely-       |
|                        |                          | segben tortent-e.                                      |
|                        | Programozás              | Ellenőrizze a méreteket (legyen figyelemmel a mér-     |
|                        |                          | tékegységekre), az alkalmazásnak megfelelő prog-       |
|                        |                          | ramozást, üzemmódot, beadott áramlási sebesség-        |
|                        |                          | korlátokat, stb.                                       |
|                        |                          | Az átmérő helyesen van beállítva? (A DN adat ritkán    |
|                        |                          | egyezik meg a pontos átmérővel.)                       |
| Hibás relékimenet      | Csatlakoztatás           | Ellenőrizze az érintkezéseket kapocsdobozban.          |
|                        |                          | Ellenőrizze a külső vezérlő relék feszültségellátását. |
|                        |                          | Az I/O menüben ellenőrizze a kimenetre küldött je-     |
|                        |                          | leket.                                                 |
|                        |                          | Ellenőrizze a kimenet-vezérlési funkciót a kalibráci-  |
|                        |                          | ós menüben.                                            |
|                        | Programozás              | Ellenőrizze, hogy a relékimenetek aktiválva vannak-    |
|                        | 5                        | e.                                                     |
|                        |                          | Ellenőrizze, hogy helves-e a kimeneti funkciók és a    |
|                        |                          | kimeneti csatornák összerendelése                      |
|                        |                          | Ellenőrizze az olyan járulékes adatokat mint az im-    |
|                        |                          | pulzus paramátorok, batárártákok logika, stb           |
|                        | Ocatiolicantestás        |                                                        |
| HIDAS MA KIMENET       | Csallakozlalas           | Ellenonzze, nogy a csallakozok nuzalozasa es pola-     |
|                        |                          | ritasa nelyes-e.                                       |
|                        |                          | l obb kimenet alkalmazása esetén: Ellenőrizze a        |
|                        |                          | csatlakozó rendszerek / kijelzők potenciálmentessé-    |
|                        |                          | gét. Két-két analóg kimenetnek közös testkapcsa        |
|                        |                          | van.                                                   |
|                        | Programozás              | A kimenet aktiválva van?                               |
|                        |                          | Ellenőrizze, hogy a funkciókat a megfelelő kimeneti    |
|                        |                          | csatornákra osztották-e ki.                            |
|                        |                          | Ellenőrizze a kimeneti jeltartományt (0-20 vagy 4-20   |
|                        |                          | mA).                                                   |
|                        |                          | Ellenőrizze a kimeneti tartományt.                     |
|                        |                          | Ellenőrizze a nullpont-eltolást (offset)               |
|                        |                          | Ellenőrizze a kimeneti jelet az I/O menüben            |

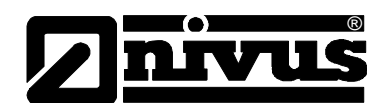

| Csatlakozó rendszerek | Ellenőrizze a kábelek nyomvonalát és csatlakozása-   |
|-----------------------|------------------------------------------------------|
|                       | it, a túlfeszültség-védelmi elemeket, valamint a be- |
|                       | meneti és kimeneti kapcsokat.                        |
|                       | Ellenőrizze a csatlakozó rendszer bemeneti jeltar-   |
|                       | tományát (0-20 vagy 4-20 mA).                        |
|                       | Ellenőrizze a csatlakozó rendszer bemeneti tarto-    |
|                       | mányát.                                              |
|                       | Ellenőrizze a csatlakozó rendszer esetleges null-    |
|                       | pont-eltolását (offset).                             |

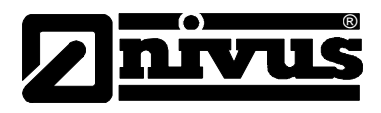

## 11 Korrózióállósági táblázatok

Az aktív csőszenzor alkatrészeinek a közeggel érintkező normál anyaga:

- 1.4571 (csőszenzor köpenye)
- PPO GF30 (szenzorfej)
- PEEK (szenzorkristály fedele)

Egyéb, a közeggel rendszerint nem érintkező anyagok:

- Poliuretán (kábelköpeny és tömszelencék)

A szenzortechnika a normál kommunális szennyvizekkel, a szennyezett- és esővízzel, valamint a települési egyesített szennyvizekkel szemben korrózióálló. Számos ipari üzemben (pl. Bayer, BASF stb.) sem okoz a korrózióállóság semmilyen problémát. De a szenzortechnika nem korrózióálló minden anyaggal, illetve anyagkeverékkel szemben.

Alapvetően veszélyesnek tekinthetők a klorid-tartalmú közegek és egyes szerves oldószerek!

Figyelembe kell venni, hogy az anyagkeverékekben (több anyag egyidejű jelenléte esetén) bizonyos esetekben olyan katalitikus hatások lépnek fel, melyek a keverék összetevői esetében külön-külön nem jelentkeznek. Mivel ezen anyagoknak végtelen számú elegye lehetséges, az ilyen katalitikus hatás nem ellenőrizhető minden részletében.

Ha kételyei vannak, lépjen kapcsolatba a NIVUS illetékes képviseletével és kérjen ingyenes anyagmintát hosszú időtartamú tesztelés céljára.

Nagy agresszivitású vagy oldószert tartalmazó közegben történő speciális alkalmazásokhoz teljes egészében PEEK-ből készült, Hastelloy köpennyel és speciális szigetelésű kábellel gyártott szenzort tudunk szállítani.

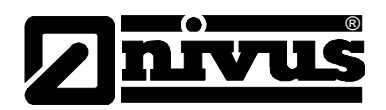

## 11.1 Korrózióállósági táblázat

|                              |                                                |             |     | 0      |   |    |     |      |
|------------------------------|------------------------------------------------|-------------|-----|--------|---|----|-----|------|
|                              |                                                | S E         |     | F30    |   |    |     |      |
|                              |                                                | ATI         | Ц   | 0      | ĸ | ЕK | ٩   | ⊲    |
| MEDIUM                       | FORMULA                                        | CO          | 무   | РР     | Ы | РЕ | Ξ   | V4/  |
| Acetaldehyde                 | C <sub>2</sub> H <sub>4</sub> O                | 40 %        | 3/3 | 4      | 4 | 1  | (1) | (1)  |
| Acetic acid                  | $C_2H_4O_2$                                    | 10 %        | 1/1 | 2      | 3 | 1  | 1/1 | 1/1  |
| Acetic acid methylester      | $C_3H_6O_2$                                    | tech. clean | 1/0 | 3      | 0 | 1  | 1/0 | 1/1  |
| Aceton                       | C <sub>3</sub> H <sub>6</sub> O                | 40 %        | 1/1 | 4      | 4 | 1  | (1) | 1/1  |
| Allyl alcohol                | C <sub>3</sub> H <sub>6</sub> O                | 96 %        | 1/3 | 2      | 0 | 1  | 1/1 | 1/1  |
| Aluminium chloride           | AICI <sub>3</sub>                              | 10 %        | 1/1 | 2      | 0 | 1  | 1/1 | 3/4  |
| Aluminium chloride           | (NH <sub>4</sub> )Cl                           | aqueous     | 1/1 | 1      | 0 | 1  | 1/1 | 1/2L |
| Ammonium hydroxide           | $NH_3 + H_2O$                                  | 5 %         | 1/1 | 2      | 4 | 1  | 1/1 | 1/1  |
| Anilin                       | C <sub>6</sub> H <sub>7</sub> N                | 100 %       | 1/2 | 3      | 4 | 1  | 1/1 | 1/0  |
| Benzene                      | C <sub>6</sub> H <sub>6</sub>                  | 100 %       | 3/4 | 3/4    | 2 | 1  | 1/1 | 1/1  |
| Benzyl alcohol               | C <sub>7</sub> H <sub>8</sub> O                | 100 %       | 3/4 | 3      | 2 | 1  | 1/1 | 1/1  |
| Boric acid                   | H <sub>3</sub> BO <sub>3</sub>                 | 10 %        | 1/1 | 1      | 1 | 1  | 1/1 | 1/1  |
| Bromic acid                  | HBrO <sub>3</sub>                              | konz.       | 0/0 | 0      | 3 | 1  | 0/0 | (4)  |
| Butanol                      | C <sub>4</sub> H <sub>10</sub> O               | tech. clean | 1/1 | 2      | 3 | 1  | 1/1 | (1)  |
| Calcium chloride             | CaCl <sub>2</sub>                              | spirituous  | 1/0 | 1      | 1 | 1  | 1/1 | 1/2L |
| Chloric gas                  | Cl <sub>2</sub>                                |             | 4/4 | 3      | 3 | 1  | 1/1 | 1/0  |
| Chloric methane              | CH <sub>3</sub> CI                             | tech. clean | 3/0 | 4      | 4 | 1  | 1/0 | 1/1L |
| Chlorine water               | Cl <sub>2</sub> x H <sub>2</sub> O             |             | 3/0 | 2      | 0 | 1  | (1) | 2/0L |
| Chlorobenzene                | C <sub>6</sub> H₅Cl                            | 100 %       | 3/4 | 3      | 4 | 1  | 1/1 | 1/1  |
| Chloroform                   | CHCl <sub>3</sub>                              | 100 %       | 3/4 | 4      | 4 | 1  | 1/1 | 1/1  |
| Chromate                     | CrO <sub>3</sub>                               | 10 %        | 1/1 | 1      | 0 | 1  | 1/1 | 1/2  |
| Diesel oil                   |                                                | 100 %       | 1/3 | 2      | 0 | 1  | (1) | (1)  |
| Ethanol                      | C <sub>2</sub> H <sub>6</sub> O                | 96 %        | 1/0 | 1      | 1 | 1  | 1/1 | 1/1  |
| Ethyl acetate                | C <sub>4</sub> H <sub>8</sub> O <sub>2</sub>   | 100 %       | 1/3 | 3      | 3 | 1  | 1/1 | (1)  |
| Ethylen chloride             | C <sub>2</sub> H <sub>4</sub> Cl <sub>2</sub>  |             | 3/3 | 4      | 3 | 1  | 1/1 | 1/11 |
| Ferric-(III)-chloride        | FeCl <sub>2</sub>                              | saturated   | 1/1 | 2      | 3 | 2  | 1/1 | 4/4  |
| Formaldehyde solution        | CH <sub>2</sub> O                              | 10 %        | 1/1 | 1      | 2 | 1  | 1/1 | 1/1  |
|                              | CrHup - CupHop                                 | 10 /0       | 2/3 | 3      | 2 | 1  | 1/1 | 1/1  |
|                              | CaHaQa                                         | 90%         | 1/1 | 1      | 2 | 1  | 1/1 | 1/1  |
| Hentane n-                   | C=H                                            | 90%         | 2/3 | 1      | 1 | 1  | 1/1 | 1/1  |
| Hevane n-                    |                                                | 100 %       | 2/3 | 1      | 2 | 1  | 1/1 | 1/1  |
| Hydrofluoria acid            |                                                | 50 %        | 1/1 | 2      | 2 | 1  | 1/1 | 4/4  |
|                              |                                                | toch cloan  | 1/1 | - 2    | 2 | 1  | 1/1 | (1)  |
|                              | MaCl                                           |             | 1/1 | 1      | 2 | 1  | 1/1 | 1/01 |
|                              | KHO                                            |             | 1/1 | 1      | 2 | 1  | 1/1 | 1/0L |
|                              | KNO                                            | 10 %        | 1/1 | 1      | 3 | 1  | 1/1 | 1/1  |
| Methanol                     |                                                | aqueous     | 1/1 | 1      | 2 | 1  | 1/1 | 1/1  |
| Methyl benzene (toluene)     | C-H.                                           | 100 %       | 3/4 | 3      | 3 | 1  | 1/1 | 1/1  |
| Lactic acid                  | C <sub>3</sub> H <sub>6</sub> O <sub>3</sub>   | 3 %         | 1/1 | 1      | 0 | 1  | 1/1 | 1/1  |
| Mineral oil                  |                                                |             | 1/1 | 1      | 1 | 1  | 1/1 | 1/1  |
| Sodium bisulphite            | NaHSO <sub>3</sub>                             | aqueous     | 1/1 | 1      | 0 | 1  | (1) | 1/1  |
| Sodium carbonate             | Na <sub>2</sub> CO <sub>3</sub>                | aqueous     | 1/1 | 1      | 3 | 1  | 1/1 | 1/1  |
| Sodium chloride              | NaCl                                           | aqueous     | 1/1 | 1      | 2 | 1  | 1/1 | 1/2  |
| Sodium hydroxide             |                                                | 50 %        | 1/1 | 1      | 3 | 1  | 1/1 | 1/3  |
| Nitrobenzene                 |                                                | aqueous     | 3// | ۲<br>۱ | 4 | 1  | 1/1 | 1/1  |
| Oleic acid                   | C <sub>18</sub> H <sub>34</sub> O <sub>2</sub> | tech. clean | 1/3 | 1      | 1 | 1  | (1) | 1/1  |
| Dxalic acid                  | $C_2H_2O_4 \times 2H_2O$                       | aqueous     | 1/1 | 2      | 0 | 1  | 1/1 | 1/3  |
| Ozone                        | <br>O <sub>3</sub>                             | · · ·       | 3/4 | 2      | 2 | 1  | 1/1 | 0/0  |
| Petroleum                    |                                                | tech. clean | 1/3 | 3      | 1 | 1  | (1) | 1/1  |
| Essential oils               | _                                              |             | 0/0 | 1      | 1 | 1  | (1) | 1/1  |
|                              | C <sub>6</sub> H <sub>6</sub> O                | 100 %       | 2/3 | 3      | 2 | 1  | 1/1 | 1/1  |
| Phosphoric acid              |                                                | 85 %        | 1/1 | 1      | 0 | 1  | 1/1 | 1/3  |
| Juicksiiver-(II)-CNIOMAE     |                                                | aqueous     | 1/1 | 1      | 2 | 1  | 1/1 | (4)  |
| Hydrochloric acid            | HCI                                            | 1-5 %       | 1/1 | 1      | 3 | 1  | 1/1 | 4/4  |
| Carbon disulphide            | CS <sub>2</sub>                                | 100 %       | 4/4 | 2      | 0 | 1  | 1/1 | 1/1  |
| Sulphuric acid               | H <sub>2</sub> SO <sub>4</sub>                 | 40 %        | 1/1 | 1      | 3 | 1  | 1/1 | 2/3  |
| Ethyl alcohol                | C <sub>2</sub> H <sub>6</sub> O                | 100 %       | 1/0 | 1      | 1 | 1  | 1/1 | 1/1  |
| Carbon tetrachloride (TETRA) | CCI <sub>4</sub>                               | 100 %       | 4/4 | 3      | 4 | 1  | 1/1 | 1/1L |
| Trichloroethylene (TRI)      | C <sub>2</sub> HCl <sub>3</sub>                | 100 %       | 3/4 | 4      | 4 | 1  | 1/1 | 1/1L |
| Citric acid                  | C <sub>6</sub> H <sub>8</sub> O <sub>7</sub>   | 10 %        | 1/1 | 1      | 1 | 1  | 1/1 | 1/1  |

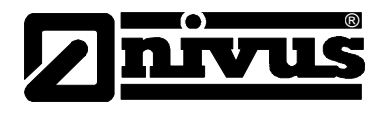

## 11.2 Korrózióállósági táblázat jelmagyarázata

## Korrózióállóság

Minden közeghez két érték tartozik.

A baloldali szám a +20°C-on, a jobboldali a +50°C-on érvényes érték.

| 0  | nincs adat / nincs lehetőség állásfoglalásra |
|----|----------------------------------------------|
| 1  | nagyon jól ellenálló / megfelelő             |
| 2  | jól ellenálló / megfelelő                    |
| 3  | korlátozottan ellenálló                      |
| 4  | nem ellenálló                                |
| К  | nem adható meg általánosan érvényes adat     |
| L  | lyuk- vagy feszültségkorrózió                |
| () | becsült érték                                |

### Szerkezeti anyagok neve

| HDP      | nagy sűrűségű polietilén                          |
|----------|---------------------------------------------------|
| FEP      | tetrafluoretilén - perfluorpropilén (Teflon® FEP) |
| V4A      | nemesacél 1.4401 (AISI 316)                       |
| PVDF     | polivinilidén-difluorid                           |
| PU       | poliuretán                                        |
| PEEK     | poliéter-éterketon                                |
| PPO GF30 | Polifenilénoxid 30 % üvegszállal                  |

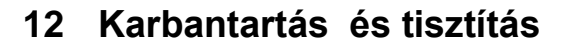

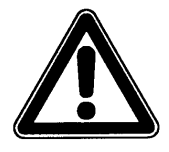

Mivel a műszer használata többnyire szennyvízben történik, melyben veszélyes mikroorganizmusok is jelen lehetnek, feltétlenül tegye meg a szükséges elővigyázatossági intézkedéseket, mikor megérinti a rendszert, a távadót, a kábeleket vagy a szenzorokat.

Az NFP típusú készülék és a hozzá tartozó áramlási sebesség szenzor gyakorlatilag karbantartás-mentes, kopásra hajlamos anyagot nem tartalmaz, illetve kalibrálást sem igényel.

Szükség esetén a távadó házát száraz, szöszmentes ruhával tisztítsa. Erős szennyeződés esetére detergensek vagy kereskedelmi forgalomban kapható mosogatószerek használatát javasoljuk.

Tilos a karcoló vagy koptató hatású tisztítószerek használata.

Az esetleges perifériákat, pl. a túlfeszültség-védelmi eszközöket, a biztosítékokat, stb. rendszeresen ellenőrizni kell a külső eszközök karbantartási tervében meghatározott gyakorisággal.

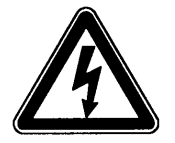

A készülékház felületének nedves tisztítása előtt feszültségmentesíteni kell a távadót.

Erősen szennyezett, ülepedésre hajlamos közegben szükséges lehet az áramlási sebesség szenzor rendszeres tisztítása. Ehhez ki kell csavarni a szenzort, és el kell távolítani a nyomásmentesített csővezetékből. A szenzort műanyag sertéjű kefével és vízzel, illetve szükség esetén mosogatószerrel lehet tisztítani. Utána tegyen fel új tömítő-szorító gyűrűt, helyezze vissza a szenzort a csőcsonkba, és erősen húzza meg a csavarkötést.

Feltöltött, nyomásmentes csővezeték esetén javasoljuk egy teljes furatú golyóscsap beépítését, amellyel a csőcsonk lezárható a szenzor kiszerelése után.

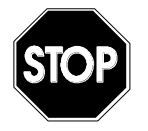

A szenzor tisztításához tilos bármilyen kemény tárgyat, pl. drótkefét, kaparóeszközöket vagy hasonlót használni. Vízsugárral való tisztítás max. 4 bar-ig megengedett (pl. víztömlő használata a lemosatáshoz).

Nagy nyomású tisztító használata a szenzor sérüléséhez és mérési problémákhoz vezethet, ezért alapvetően tilos.

Egyes szövetségi tartományokban a hatósági szabályozás bizonyos alkalmazások esetén rendszeres karbantartást és kalibrálást írhat elő. Ha ilyenre szükség van, egy megkötendő karbantartási szerződés keretében a NIVUS elvégez minden szükséges rendszeres ellenőrzést, hidraulikai és méréstechnikai értékelést, kalibrálást, hibaelhárítást és javítást. Más országokban kérjük, tájékozódjon a helyi szabályokkal kapcsolatban!

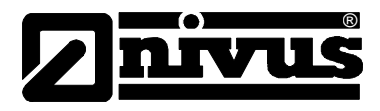

## 13 Vészhelyzet

Vészhelyzetben

- Működtesse a fölérendelt berendezés vészleállító gombját, vagy
- állítsa a készülék csúszókapcsolóját (ld. 6-5. ábra) OFF állásba.

## 14 Leszerelés/ ártalmatlanítás

A készüléket a helyi elektronikai hulladékkezelési szabályok szerint kell ártalmatlanítani.

## 15 Ábrajegyzék

| Áttekintés                                                                               | 9                                                                                                    |
|------------------------------------------------------------------------------------------|----------------------------------------------------------------------------------------------------|
| NFP típustábla                                                                           | .12                                                                                                    |
| Állapot az első jelérzékeléskor                                                          | .14                                                                                                    |
| Állapot a második jelérzékeléskor                                                        | .15                                                                                                    |
| Visszatükröződési jelmintázatok és kiértékelésük                                         | .15                                                                                                    |
| Megállapított áramlási profil                                                            | .16                                                                                                    |
| Típuskód az NFP távadóhoz                                                                | .17                                                                                                    |
| Falra szerelt készülékház méretei                                                        | .21                                                                                                    |
| Kapocsdoboz nézete                                                                       | .22                                                                                                    |
| Az NFP távadó kapocskiosztása                                                            | .23                                                                                                    |
| Aktív szenzor csatlakoztatása                                                            | .24                                                                                                    |
| Csúszó kapcsolók helyzete a kapocstérben                                                 | .25                                                                                                    |
| A váltóáramú modell feszültségellátása                                                   | .25                                                                                                    |
| Az egyenáramú modell feszültségellátása                                                  | .26                                                                                                    |
| A túlfeszültség-védelem csatlakoztatása a feszültségellátáshoz és az analóg kimenetekhez | .27                                                                                                    |
| A túlfeszültség-védelem csatlakoztatása az áramlási sebesség szenzorhoz                  | .28                                                                                                    |
| Kezelői panel nézete                                                                     | .29                                                                                                    |
| Főmenük a kijelzőn                                                                       | .30                                                                                                    |
| Kijelző-nézet a programozás végén                                                        | .32                                                                                                    |
| Kijelzés a készülék elindulásakor                                                        | .33                                                                                                    |
| Áttekintő menü                                                                           | .33                                                                                                    |
| PaDa – figyelmeztetés                                                                    | .34                                                                                                    |
| PaDa angolul                                                                             | .35                                                                                                    |
| Választási lehetőségek normál üzemmódban                                                 | .36                                                                                                    |
| Info menü                                                                                | .36                                                                                                    |
| Napi összegzett értékek kijelzése                                                        | .37                                                                                                    |
| A napi összesítés időpontja                                                              | .37                                                                                                    |
| Napi összegzett értékek törlése                                                          | .37                                                                                                    |
| Hibaüzenetek kijelzése                                                                   | .38                                                                                                    |
| Extra almenük                                                                            | .38                                                                                                    |
| Rendszer információ                                                                      | .38                                                                                                    |
| További rendszerinformációk                                                              | .39                                                                                                    |
| A kijelzési formátum kiválasztása                                                        | .39                                                                                                    |
| Rendszeridő almenü                                                                       | .40                                                                                                    |
| Rendszer idő                                                                             | .40                                                                                                    |
| Paraméterezési menü                                                                      | .41                                                                                                    |
| Mérési hely almenü                                                                       | .41                                                                                                    |
| A mérési hely nevének programozása                                                       | .42                                                                                                    |
| A mérési hely új nevének elfogadása                                                      | .42                                                                                                    |
| Üzemmód                                                                                  | .43                                                                                                    |
| Közeg kiválasztása                                                                       | .43                                                                                                    |
| Aramlási sebesség almenü                                                                 | .43                                                                                                    |
|                                                                                          | Attekintés.         NFP típustábla.         Állapota zelső jelérzékeléskor.         Állapota a második jelérzékeléskor.         Visszatűkrőződési jelmintázatok és kiértékelésük         Megállapított áramlási profil         Típuskód az NFP távadóhoz.         Faira szerelt készülékház méretei.         Kapocsdoboz nézete.         Az NFP távadó kapocskiosztása.         Aktív szenzor csatlakoztatása         Csúszó kapcsolók helyzete a kapocstérben         A váltóáramú modell feszültségellátása.         Az egyenáramú modell feszültségellátása.         A túlfeszültség-védelem csatlakoztatása a feszültségellátáshoz és az analóg kimenetekhez.         A túlfeszültség-védelem csatlakoztatása a záramlási sebesség szenzorhoz.         Kezelői panel nézete.         Főmenűk a kijelzőn         Kijelző-nézet a programozás végén.         Kijelző-nézet a programozás végén.         Kijelző-nézet a programozás végén.         Kijelző-nézet a programozás végén.         Kijelző-nézet a programozás végén.         Kijelző-nézet a programozás végén.         Kijelző-nézet a programozás végén.         Kijelző-nézet a figuelmeztetés.         PaDa angolul.         Választási lehetőségek normál üzemmódban         Info menű         Napi összegzett értékek kijelzése. |

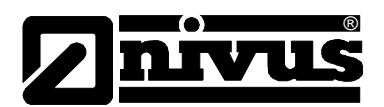

| 8-25. ábra | Digitális bemenetek – almenü             | 44 |
|------------|------------------------------------------|----|
| 8-26. ábra | Analóg kimenetek menüje                  | 44 |
| 8-27. ábra | Analóg kimenetek almenüje                | 46 |
| 8-28. ábra | Analóg kimenetek bővített almenüje       | 46 |
| 8-29. ábra | Hibajelzés programozása                  | 46 |
| 8-30. ábra | Konstans áramjel programozása            | 46 |
| 8-31. ábra | Jelfogó funkciók                         | 46 |
| 8-32. ábra | Határérték-paraméterek                   | 47 |
| 8-33. ábra | Impulzusparaméterek                      | 48 |
| 8-34. ábra | Beállítások almenüje                     | 49 |
| 8-35. ábra | Rendszer újraindítás                     | 49 |
| 8-36. ábra | Nyelv kiválasztása                       | 49 |
| 8-37. ábra | Műszer verzió képernyő                   | 50 |
| 8-38. ábra | Az NFP program újraindítása              | 50 |
| 8-39. ábra | I/O almenü                               | 50 |
| 8-40. ábra | Analóg kimeneti jel kijelzése            | 51 |
| 8-41. ábra | A jelfogó kimenetek állapota             | 51 |
| 8-42. ábra | Szenzorok állapota és a sebességszámítás | 51 |
| 8-43. ábra | Sebesség diagram                         | 51 |
| 8-44. ábra | Sebesség-eloszlási diagram               | 52 |
| 8-45. ábra | Rendszerinformációk kijelzése            | 52 |
| 8-46. ábra | Szenzorzaj-értékek                       | 52 |
| 8-47. ábra | Táblázatos sebesség-eloszlás             | 53 |
| 8-48. ábra | CAL választómenü                         | 53 |
| 8-49. ábra | Áramlási sebesség mérés limit értékei    | 53 |
| 8-50. ábra | Sebesség korrekciós lehetőségek          | 54 |
| 8-51. ábra | Analóg kimenetek kalibrálása             | 54 |
| 8-52. ábra | Analóg kimenetek szimulálása             | 54 |
| 8-53. ábra | Jelfogó kimenetek szimulálása            | 55 |
| 8-54. ábra | Szimulációs üzemmód                      | 55 |
|            |                                          |    |